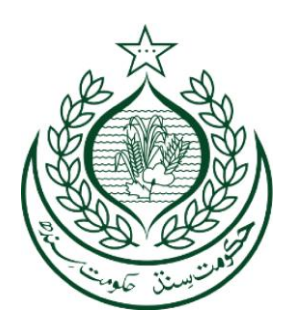

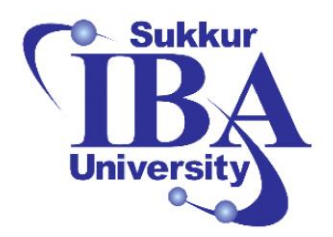

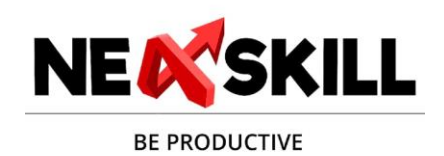

## **IT Industry Readiness Bootcamp Program**

## **Gaming & Animation**

## **Course Manual**

Prepared by: Danish Nazir Arain

## **Table of Contents**

| Table of Contents                                                    | 1  |
|----------------------------------------------------------------------|----|
| Introduction and Rationale for the Proposed Course                   | 11 |
| Objectives of the Course                                             | 12 |
| Guideline for Teachers                                               | 14 |
| Week 1                                                               | 25 |
| Day 1:                                                               | 25 |
| Topic: - 01: Orientation & Introduction of Gaming & Animation Course | 25 |
| Topic: - 02: Introduction to the world of 3d                         | 27 |
| Topic: - 03: 2D vs 3D XYZ Axis                                       | 30 |
| Topic: - 04: Intro gaming industry                                   | 33 |
| Topic: - 05: Animations in gaming                                    | 36 |
| Topic: - 06: Some videos of studios for overview                     | 39 |
| Day 02:                                                              | 41 |
| Topic: - 01: Introduction to Maya                                    | 41 |
| Topic: - 02: Intro to Autodesk                                       | 43 |
| Topic: - 03: Intro to Maya installation and environment setup        | 46 |
| Topic: - 04: Intro to maya environment and UI:                       | 49 |
| Topic: - 05: Intro to maya environment and UI:                       | 52 |
| Topic: - 06: Basic Navigation in Viewport:                           | 54 |
| Day 03:                                                              | 59 |
| Topic 01: Maya Basic Modeling Tools                                  | 59 |
| Topic 02: Primitive Shapes in Maya                                   | 59 |
| Topic 03: Faces                                                      | 60 |
| Topic 04: Edges                                                      | 60 |
| Topic 05: Vertices                                                   | 60 |
| Topic 06: Object Mode                                                | 60 |
| Topic 07: Component Mode                                             | 61 |
| Topic 08: Making Models from Basic Shapes                            | 61 |
| Day 04:                                                              | 62 |
| Topic 02: What Are Polygons?                                         | 62 |
| Topic 03: Vertices, Edges, Faces, Meshes                             | 62 |
| Topic 04: 3D Model Topology                                          | 63 |
| Topic 05: Triangles vs Quadrilaterals                                | 63 |
| Topic 06: Subdivision Modeling                                       | 64 |
| Topic 07: Poly Modeling                                              | 64 |
| Day 05:                                                              | 65 |
| Topic 01: Basic Modeling in Maya                                     | 65 |
|                                                                      |    |

| Topic 02: Extrude                                                            | 65 |
|------------------------------------------------------------------------------|----|
| Topic 03: Bevel                                                              | 65 |
| Topic 04: Chamfer                                                            | 66 |
| Topic 05: Booleans                                                           | 66 |
| Topic 06: Activity: Making a Dice or Cheese Block                            | 67 |
| Week 2:                                                                      | 67 |
| Day 01:                                                                      | 67 |
| Topic 01: Detailed Modeling Concepts                                         | 67 |
| Topic 02: Activity: Modeling with Reference (Image File)                     | 68 |
| Day 02:                                                                      | 69 |
| Topic 01: Low Poly Game Environment Modeling                                 | 69 |
| Topic 02: Activity: Creating Low Poly Game Objects for a 3D Game Environment | 71 |
| Day 03:                                                                      | 72 |
| Topic 01: Game Props Modeling                                                | 72 |
| Topic 02: Activity: Creating Low Poly Game Props for a 3D Game               | 73 |
| Day 04:                                                                      | 75 |
| Topic 01: Low Poly Prop Modeling (Hardsurface)                               | 75 |
| Topic 02: Activity: Creating Low Poly Game Props for a 3D Game               | 76 |
| Day 05:                                                                      | 77 |
| Topic 01: Game Environment Composition                                       | 77 |
| Topic 02: Activity: Importing All 3D Models and Creating an Environment      | 79 |
| Week 03:                                                                     | 80 |
| Day 01:                                                                      | 80 |
| Topic 01: Introduction to Animation                                          | 80 |
| Topic 02: Overview of Animations of 3D Objects (History)                     | 81 |
| Topic 03: 12 Principles of Animation                                         | 81 |
| Topic 04: Basic Animation Concepts                                           | 82 |
| Topic 05: Basic Transform Values Animation                                   | 83 |
| Topic 06: Animating a Ball, Clock, Car                                       | 83 |
| Day 02:                                                                      | 84 |
| Topic 01: Introduction to Animation II                                       | 84 |
| Topic 02: Humanoid Rigging Skeletons                                         | 84 |
| Topic 03: FK (Forward Kinematics)                                            | 85 |
| Topic 04: IK (Inverse Kinematics)                                            | 85 |
| Day 03:                                                                      | 86 |
| Topic 01: Introduction to Animation III                                      | 86 |
| Topic 02: Animating a Human Walk Cycle                                       | 86 |
| Day 04:                                                                      | 88 |
| Topic 01: Basic Transform Values Animation I                                 | 88 |

| Topic 02: Animating a Human Walk Cycle                         | 89  |
|----------------------------------------------------------------|-----|
| Day 05:                                                        | 90  |
| Topic 01: Basic Transform Values Animation II                  | 90  |
| Topic 02: Animating a Human Walk Cycle Continued               | 91  |
| Week 04:                                                       | 93  |
| Day 01:                                                        | 93  |
| Topic 01: Game Character Modeling I                            | 93  |
| Topic 02: Introduction to Game Character Modeling              | 93  |
| Topic 03: Game Character Concept Art                           | 93  |
| Topic 04: Reference Modeling                                   | 94  |
| Topic 05: Symmetry Modeling                                    | 94  |
| Topic 06: T-Pose                                               | 94  |
| Day 02:                                                        | 95  |
| Topic 01: Game Character Modeling II                           | 95  |
| Topic 02: Modeling Hands and Feet                              | 95  |
| Day 03:                                                        | 96  |
| Topic 01: Game Character Modeling III                          | 96  |
| Day 04:                                                        | 98  |
| Topic 01: Game Character Modeling IV                           | 98  |
| Day 05:                                                        | 100 |
| Topic 01: Game Character Modeling V                            | 100 |
| Week 05:                                                       | 101 |
| Day 01:                                                        | 101 |
| Topic 01: Introduction to Texturing                            | 101 |
| Topic 02: Different Kinds of Maps                              | 102 |
| Day 02:                                                        | 103 |
| Topic 01: UV Unwrapping Concepts and Tools                     | 103 |
| Topic 02: Seams                                                | 104 |
| Topic 03: Projection Methods                                   | 104 |
| Topic 04: Unfolding and Relaxing                               | 104 |
| Topic 05: UV Layout                                            | 105 |
| Topic 06: Texture Baking                                       | 105 |
| Topic 07: Using UV Unwrapping Tools                            | 105 |
| Topic 08: Unwrapping a 3D Object                               | 106 |
| Day 03:                                                        | 107 |
| Topic 01: Organic Unwrapping Basics-I                          | 107 |
| Topic 02: Difference Between Hard Surface and Organic Textures | 107 |
| Topic 03: Unwrapping a Game Character                          | 108 |
| Day 04:                                                        | 108 |

| Topic 01: Organic Unwrapping Basics-II   | 108 |
|------------------------------------------|-----|
| Topic 02: Unwrapping a Game Character    | 109 |
| Day 05:                                  | 110 |
| Topic 01: Organic Unwrapping Basics-III  | 110 |
| Topic 02: Unwrapping a Game Character    | 111 |
| Week 06:                                 | 112 |
| Day 01:                                  | 112 |
| Topic 01: Introduction to Photoshop      | 112 |
| Topic 02: Installation                   | 113 |
| Day 02:                                  | 114 |
| Topic 01: Navigation System of Photoshop | 114 |
| Topic 02: UI of Photoshop                | 114 |
| Topic 03: Menu Bar                       | 114 |
| Topic 04: Toolbar                        | 115 |
| Topic 05: Options Bar                    | 115 |
| Topic 06: Panels                         | 115 |
| Topic 07: Document Window                | 115 |
| Topic 08: Status Bar                     | 116 |
| Day 03:                                  | 116 |
| Topic 01: Basic Tools                    | 116 |
| Topic 02: Selection Tools                | 116 |
| Topic 03: Crop and Slice Tools           | 117 |
| Topic 04: Retouching Tools               | 117 |
| Topic 05: Painting Tools                 | 117 |
| Topic 06: Drawing and Type Tools         | 118 |
| Topic 07: Navigation Tools               | 118 |
| Day 04:                                  | 119 |
| Topic 01: Creating Texture Maps          | 119 |
| Topic 02: Importing Texture              | 119 |
| Topic 03: Albedo Map                     | 119 |
| Topic 04: Normal Map                     | 119 |
| Topic 05: Roughness Map                  | 120 |
| Topic 06: Metalness Map                  | 120 |
| Topic 07: Specular Map                   | 120 |
| Topic 08: Opacity Map                    | 120 |
| Topic 09: Ambient Occlusion Map          | 121 |
| Topic 10: Texturing a 3D Model           | 121 |
| Day 05:                                  | 121 |
| Topic 01: Texturing Models UV Maps       | 121 |

| Topic 02: Importing UVs of Game Character                   | 121 |
|-------------------------------------------------------------|-----|
| Topic 03: Painting UVs of Face, Hands, Clothes, Pants, Body | 122 |
| Topic 04: Exporting UVs to 3D Model                         | 122 |
| Week 07:                                                    | 123 |
| Day 01:                                                     | 123 |
| Topic 01: Optimizing 3D Models for Gaming.I                 | 123 |
| Topic 03: Texture Optimization                              | 123 |
| Topic 04: Normal Maps and Baked Details                     | 124 |
| Topic 05: Rigging and Animation Optimization                | 124 |
| Day 02:                                                     | 125 |
| Topic 01: Optimizing 3D Models for Gaming.II                | 125 |
| Topic 02: Efficient UV Mapping                              | 125 |
| Topic 03: Mesh Optimization                                 | 125 |
| Topic 04: Material Optimization                             | 126 |
| Topic 05: Physics and Collision                             | 126 |
| Topic 06: Memory Management                                 | 126 |
| Day 03:                                                     | 127 |
| Topic 01: Introduction to Mixamo                            | 127 |
| Topic 02: Overview of Mixamo Platform                       | 127 |
| Topic 03: Showing Different Characters and Their Animations | 128 |
| Topic 04: Creating an Account for Mixamo                    | 128 |
| Topic 05: Downloading Mixamo Characters in Unity            | 128 |
| Day 04:                                                     | 129 |
| Topic 01: Importing and Rigging Characters in Mixamo        | 129 |
| Topic 02: Uploading a T-Pose Model                          | 129 |
| Topic 03: Auto Rigger                                       | 130 |
| Day 05:                                                     | 130 |
| Topic 01: Handling Mixamo Animations                        | 130 |
| Topic 02: Applying Mixamo Animations to Characters          | 131 |
| Topic 03: Trimming Animations                               | 131 |
| Topic 04: Creating an Account for Mixamo                    | 132 |
| Topic 05: Animation Settings                                | 132 |
| Week 08:                                                    | 132 |
| Day 01:                                                     | 132 |
| Topic 01: Introduction to Gaming & Unity Game Engine        | 132 |
| Topic 02: Overview of Gaming and Game Engines               | 133 |
| Topic 03: Introduction to Unity Game Engine                 | 133 |
| Topic 04: Overview of Unity Engine                          | 134 |
| Day 02:                                                     | 135 |

| Topic 01: Unity Downloading & Installation Process                 | 135 |
|--------------------------------------------------------------------|-----|
| Topic 02: Downloading and Installing Unity Engine                  | 135 |
| Day 03:                                                            | 136 |
| Topic 01: User Interface of Unity                                  | 136 |
| Day 04:                                                            | 139 |
| Topic 01: User Interface of Unity .II                              | 139 |
| Day 05:                                                            | 141 |
| Topic 01: Introduction to Cross-Platform Development               | 141 |
| Tonio 02. Duild Sottings                                           | 141 |
| Topic 02: Build Settings                                           | 141 |
|                                                                    | 142 |
| Topic 03: Player Settings                                          | 142 |
|                                                                    | 142 |
| Topic 04: Input Manager                                            | 142 |
| Veek 09:                                                           | 143 |
| Day 01:                                                            | 143 |
| Topic 01: Import Assets and Handling (FBX, OBJ, Sprites, Textures) | 143 |
|                                                                    | 144 |
| Topic 02: Importing from Maya to Unity                             | 144 |
|                                                                    | 145 |
| Topic 03: Differences in Axes Between Maya and Unity               | 145 |
|                                                                    | 145 |
| Topic 04: Import Settings: Materials, Rig, Animations, and Model   | 145 |
| Day 02:                                                            | 146 |
| Topic 01: Import Assets and Settings (Audio, Video)                | 146 |
|                                                                    | 146 |
| Topic 02: Importing Audio and Video                                | 147 |
|                                                                    | 147 |
| Topic 03: Audio Settings                                           | 147 |
|                                                                    | 148 |
| Topic 04: Video Settings                                           | 148 |
| Day 03:                                                            | 149 |
| Topic 01: Introduction to Render Pipelines                         | 149 |

|                                                                                           | 149                                           |
|-------------------------------------------------------------------------------------------|-----------------------------------------------|
| Topic 02: Universal Render Pipeline (URP)                                                 | 149                                           |
|                                                                                           | 150                                           |
| Topic 03: High Definition Render Pipeline (HDRP)                                          | 150                                           |
|                                                                                           | 151                                           |
| Topic 04: Scriptable Render Pipeline (SRP)                                                | 151                                           |
| Day 04:                                                                                   | 151                                           |
| Topic 01: Introduction to Materials                                                       | 151                                           |
|                                                                                           | 152                                           |
| Topic 02: Creating a Material                                                             | 152                                           |
|                                                                                           | 152                                           |
| Topic 03: Material Settings                                                               | 152                                           |
|                                                                                           | 153                                           |
| Topic 04: Applying Material and Textures                                                  | 153                                           |
|                                                                                           | 153                                           |
| Topic 05: Material Instances                                                              | 153                                           |
| Day 05:                                                                                   | 154                                           |
| Topic 01: Basics of Shaders                                                               | 154                                           |
|                                                                                           | 154                                           |
| Topic 02: Creating Shaders                                                                | 154                                           |
| Creating shaders in Unity involves writing shader code or using Shader Grap without code. | h, a visual tool for designing shaders<br>155 |
|                                                                                           | 155                                           |
| Topic 03: Shader Settings                                                                 | 155                                           |
|                                                                                           | 156                                           |
| Topic 04: Customizing Shaders                                                             | 156                                           |
| Veek 10:                                                                                  | 156                                           |
| Day 01:                                                                                   | 156                                           |
| Topic 01: Concepts of Lighting & Shading                                                  | 156                                           |
|                                                                                           | 157                                           |
| Topic 02: Lumens                                                                          | 157                                           |

|                                                       | 157 |
|-------------------------------------------------------|-----|
| Topic 03: Intensity                                   | 157 |
|                                                       | 158 |
| Topic 04: Surface Shading                             | 158 |
|                                                       | 158 |
| Topic 05: Diffuse                                     | 158 |
|                                                       | 159 |
| Topic 06: Refraction of Light                         | 159 |
| Day 02:                                               | 159 |
| Topic 01: Introduction to Lights in Unity             | 159 |
|                                                       | 160 |
| Topic 02: Types of Lights                             | 160 |
| Topic 03: Directional Light                           | 161 |
|                                                       | 161 |
| Topic 04: Point Light                                 | 161 |
|                                                       | 161 |
| Topic 05: Spotlight                                   | 161 |
|                                                       | 162 |
| Topic 06: Area Light                                  | 162 |
|                                                       | 162 |
| Topic 07: Ambient Light                               | 162 |
| Day 03:                                               | 162 |
| Topic 01: Lighting of Interior                        | 162 |
| Topic 02: Setting for Interior Lighting               | 163 |
| Day 04:                                               | 164 |
| Topic 01: Lighting of Exterior                        | 164 |
| Topic 02: Setting for Exterior Lighting               | 165 |
| Day 05:                                               | 166 |
| Topic 01: Activity: Lighting of Sample Scene in Unity | 166 |
| Veek 11:                                              | 168 |
| Day 01:                                               | 168 |
| Topic 01: Adding Colliders and Rigidbodies            | 168 |

| Topic 02: Concept of Colliders and Examples                    | 169 |
|----------------------------------------------------------------|-----|
| Topic 03: Physics in Games                                     | 169 |
| Topic 04: Rigidbodies                                          | 170 |
| Day 02:                                                        | 170 |
| Topic 01: Particles                                            | 170 |
| Topic 02: Introduction to Particle System in Unity             | 171 |
| Topic 03: Creation of Particles                                | 171 |
| Topic 04: Animation of Particles                               | 172 |
| Day 03:                                                        | 172 |
| Topic 01: Animations Using Animator Components                 | 172 |
| Topic 02: Introduction to State Machines                       | 174 |
| Day 04:                                                        | 175 |
| Topic 01: Timeline Animations                                  | 175 |
| Topic 02: Create Animation                                     | 175 |
| Topic 03: Keyframes                                            | 176 |
| Topic 04: Transforms                                           | 177 |
| Day 05:                                                        | 177 |
| Topic 01: Skybox Settings                                      | 177 |
| Topic 02: Types of Skyboxes and Their Introductions            | 178 |
| Topic 03: Creating Skyboxes                                    | 179 |
| Week 12:                                                       | 180 |
| Day 01:                                                        | 180 |
| Topic 01: Unity Analyzing                                      | 180 |
| Topic 02: Batches                                              | 180 |
| Topic 03: Textures                                             | 181 |
| Topic 04: Tris (Triangles)                                     | 181 |
| Topic 05: Vertices                                             | 182 |
| Day 02:                                                        | 182 |
| Topic 01: Essential Concept of Tags, Layers, and Prefabs       | 182 |
| Topic 02: Concept of Prefabs                                   | 183 |
| Topic 03: Tagging GameObjects                                  | 184 |
| Topic 04: Layers: Creating Layers                              | 184 |
| Day 03:                                                        | 184 |
| Topic 02: Creating Camera Animation Clip                       | 185 |
| Day 04:                                                        | 186 |
| Topic 01: Importing Characters/Objects Animation into Timeline | 186 |
| Topic 02: Creating an Animator Controller                      | 186 |
| Topic 03: Assigning Animator Controller                        | 186 |
| Topic 04: Creating a Timeline                                  | 187 |
|                                                                |     |

| Topic 05: Creating an Animation Track         | 187 |
|-----------------------------------------------|-----|
| Topic 06: Assigning the Animator              | 187 |
| Topic 07: Adding Animation Clips              | 187 |
| Topic 08: Positioning Animation Clips         | 187 |
| Topic 09: Blend and Transition                | 188 |
| Topic 10: Keyframe Adjustments                | 188 |
| Topic 11: Playback and Adjust                 | 188 |
| Day 05:                                       | 188 |
| Topic 01: Recording Shots with Unity Recorder | 188 |
| Topic 02: Installing Unity Recorder Package   | 188 |
| Topic 03: Using Unity Recorder                | 189 |
| Topic 04: Media Files Type and Resolutions    | 189 |
| Topic 05: Saving Recordings                   | 189 |
| Topic 06: Editing / Uploading                 | 190 |

# **Introduction and Rationale for the Proposed Course**

This course aims to provide a thorough and practical education in 3D modeling, animation, and game development using Unity. By addressing the current needs and trends in the gaming industry, the course will prepare students to excel in a competitive field, enhance their creative and technical skills, and contribute to the development of innovative and engaging games.

The major implications of introducing this course is to keep students well aware about the job market in computing and software industry quality protocols, standards and practices. It could help students to keep themselves aligned with existing job market and foster themselves for future job market in academia and industry

# **Objectives of the Course**

## 1. Understanding 3D Modeling Principles

- Objective: Equip students with the fundamental knowledge and skills to create and manipulate 3D models.
- Outcomes: Ability to use basic and advanced modeling tools, understand polygon types, and apply low-poly modeling techniques for game environments.

## 2. Mastering Texturing and UV Mapping

- Objective: Teach students how to create, apply, and manage textures for 3D models.
- Outcomes: Competence in UV unwrapping, creating texture maps (e.g., albedo, normal, roughness), and texturing models effectively.

## **3. Introduction to Animation and Rigging**

- Objective: Provide a solid foundation in 3D animation principles and rigging techniques.
- Outcomes: Ability to animate characters using keyframes, understand rigging basics, and apply animations to game characters.

## 4. Proficiency in Unity Game Engine

- Objective: Develop skills in using Unity for game development, including asset import, scene creation, and gameplay scripting.
- Outcomes: Ability to navigate the Unity interface, import and manage assets, create animations using Unity's Timeline, and optimize game performance.

### 5. Creating Game Environments and Props

- Objective: Teach students how to design and build immersive game environments and props.
- Outcomes: Skills in modeling low-poly environments and props, creating realistic game scenes, and integrating assets into Unity.

## 6. Optimizing 3D Models for Gaming

- Objective: Ensure students can optimize 3D models to balance quality and performance.
- Outcomes: Understanding of polycount reduction, texture optimization, and efficient UV mapping.

### 7. Utilizing Animation Tools and Techniques

• Objective: Familiarize students with advanced animation tools and techniques for game development.

• Outcomes: Competency in using animation tools in Unity, including Animator Controllers, Timeline, and recording shots.

## 8. Implementing Lighting and Shading

- Objective: Teach students the principles of lighting and shading within Unity to enhance the visual quality of their games.
- Outcomes: Ability to set up and adjust different types of lights, apply surface shading, and create realistic lighting effects for both interior and exterior scenes.

### 9. Managing Game Assets and Performance

- Objective: Provide strategies for managing game assets and optimizing performance.
- Outcomes: Skills in handling assets, managing memory, and using Unity's Profiler to analyze and optimize game performance.

## 10. Creating and Using Materials and Shaders

- Objective: Teach students how to create and apply materials and shaders for enhanced visual effects in Unity.
- Outcomes: Competency in creating materials, using shader properties, and customizing shaders for various effects.

## 11. Recording and Editing Game Footage

- Objective: Enable students to record, edit, and manage video content captured from their Unity projects.
- Outcomes: Ability to use Unity Recorder to capture footage, edit recordings, and prepare content for presentation or distribution.

# **Guideline for Teachers**

It could be better to follow the books and create content according to CLOs and PLOs for assurance of learning. It could be focused on creating interactive content in the form of PPTs, Manuals, Activities and Case Studies. It could be emphasized on activity-based learning through disseminating developed manuals, laboratory activities, striving brainstorming sessions and discussions as well as demonstrations of various activities at different levels of course

| Tools         | Duration |
|---------------|----------|
| Autodesk Maya | 08 Weeks |
| UNITY         | 05 Weeks |

## **Course Content / Outline**

Course Name: Gaming & Animation

Duration: 300 Hours / 5 Hours Per Day

| Week    | Course Content / Outline                                                                                                    | Hours             | Resource Required                                                                                                    |
|---------|----------------------------------------------------------------------------------------------------|-------------------|----------------------------------------------------------------------------------------------------|
|         |                                                                                                    | Required          |                                                                                                    |
| Week 01 | <ul> <li>Course Content / Outline</li> <li>Day 01: <ul> <li>Orientation &amp; Introduction of Gaming &amp; Animation Course</li> </ul> </li> <li>Intro of instructor <ul> <li>Intro to the world of 3d</li> <li>2d vs 3d xyz axis</li> <li>Intro gaming industry</li> <li>Animations in gaming</li> <li>Some videos of studios for overview</li> <li>Brief discussion of course outline</li> <li>Introductions of students (Optional)</li> </ul> </li> <li>Day 02: <ul> <li>Introduction to Maya</li> </ul> </li> </ul> | Hours<br>Required | Resource Required <u>https://help.autodesk.</u> <u>com/view/MAYAUL/2</u> <u>022/ENU/?guid=GUID</u> <u>-941480C1-9BDA-</u> <u>4DB3-8EA8-</u> <u>113A0D6FAF1F</u> |
|         | Intro to Autodesk                                                                                                    |                   |                                                                                                    |
|         | Intro to Maya installation and                                                                                                    |                   |                                                                                                    |
|         | environment setup                                                                                                    |                   |                                                                                                    |
|         | <ul> <li>Intro to maya environment and UI:<br/>Poly Modeling Tab, Outliner, Channel<br/>Box, Attribute editor.</li> <li>Basic Navigation in Viewport:<br/>Tumble(Alt+Left-Drag),<br/>Track(Alt+Middle Drag), Dolly<br/>(Alt+Right-Drag), Zoom(Middle scroll),<br/>Frame (F)</li> <li>Manipulation of 3d objects<br/>Channel Box:<br/>Attribute Editor: Translate (W), Rotate<br/>(E), Scale(R) (Transform Tools)<br/>Red (X-Axis) Left/Right<br/>Blue (Z-Axis) Forward/Backward<br/>Green (Y-Axis) Up/Down</li> </ul>   | 25 Hours          |                                                                                                    |
|         | Day 03:<br>• Maya Basic Modeling tools.<br>• Primitive shapes in Maya<br>Faces<br>Edges<br>Vertices                                                                                                    |                   |                                                                                                    |

## July 23, 2024 – October 13, 2024

|         | <ul> <li>Object Mode (Green) (Repositioning<br/>Mode)</li> <li>Component Mode (Blue) (Reshaping<br/>Mode)</li> <li>Making models from basic shapes:<br/>Manipulation of Components of<br/>Object<br/>Cloning Objects (Shift-Drag)<br/>Marking Menu (Shift-Right Click):<br/>Combine</li> </ul> |          |           |
|---------|----------------------------------------------------------------------------------------------------|----------|-----------|
|         | Optional:<br>Sculpting basics                                                                                                    |          |           |
|         | Day 04:<br>• Concept of low poly modeling for<br>games<br>What are Polygons?<br>Vertices, edges, faces, meshes<br>3d Model Topology<br>Triangles vs quadrilaterals<br>Subdivision Modelling<br>poly modeling                                                                                   |          |           |
|         | Day 05:<br>• Basic modeling in Maya<br>Extrude<br>bevel<br>chamfer<br>Booleans<br>Making a Dice in class or cheese block                                                                                                    |          |           |
| Week 02 | <ul> <li>Detailed modeling concepts<br/>modeling with reference (SVG file)</li> <li>optional:<br/>Deformers:</li> </ul>                                                                                                    | 25 Hours | Maya 2024 |
|         | <ul><li>Day 02:</li><li>Low poly Game environment modeling</li></ul>                                                                                                    |          |           |

|         | live class: Creating low poly game objects for an<br>3d game environment (Ground, trees,<br>buildings, bench, etc)<br>Day 03:<br>• Game Props Modeling<br>live class: Creating low poly game props for an<br>3d game (furniture, mobile, cash, guns, sword,<br>fan,etc)<br>Day 04:<br>• Low Poly Prop modeling<br>(Hardsurface)<br>live class: Creating low poly game props for an<br>3d game (machines, structures, robots, and<br>armor)<br>Day 05:<br>• Game Environment Composition<br>importing all 3d models and creating an<br>environment.                                                                                                    |          |           |
|---------|----------------------------------------------------------------------------------------------------|----------|-----------|
| Week 03 | <ul> <li>Day 01: <ul> <li>Introduction to Animation.I</li> </ul> </li> <li>overview Animations of 3d objects (History) 12 Principles of animations Basic Animation Concepts <ul> <li>keyframe, Frame per seconds, Tweening</li> <li>(Inbetweening), Timeline, Motion Path.</li> <li>Basic Transform Values animation</li> </ul> </li> <li>Animating a ball, clock, car.</li> </ul> <li>Day 02: <ul> <li>Introduction to Animation.II</li> <li>introduction to Rigging</li> <li>FK (Yellow) Bones</li> <li>IK (Red and blue)</li> </ul> </li> <li>Day 03: <ul> <li>Introduction to Animation.III</li> <li>Humanoid rigging Skeletons</li> </ul> </li> <li>Day 04: <ul> <li>Basic Transform Values animation.I</li> </ul> </li> | 25 Hours | Maya 2024 |

|         | <ul> <li>Basic Transform Values<br/>animation.II</li> <li>animating a human walk cycle cont:</li> </ul> |          |           |
|---------|----------------------------------------------------------------------------------------------------|----------|-----------|
| Week 04 | Day 01:<br>• Game Character Modeling I                                                                  |          | Maya 2024 |
|         | intro to game character modeling                                                                        |          |           |
|         | Game Character concent art                                                                              |          |           |
|         |                                                                                                    |          |           |
|         | reference modeling                                                                                      |          |           |
|         | symmetry modeling                                                                                       |          |           |
|         | T-Pose                                                                                                  |          |           |
|         | <ul><li>Day 02:</li><li>Game Character Modeling .II</li></ul>                                           |          |           |
|         | modeling hand, feet                                                                                     | 25 Hours |           |
|         | <ul><li>Day 03:</li><li>Game Character Modeling .III</li></ul>                                          |          |           |
|         | Modeling body                                                                                           |          |           |
|         | Day 04:<br>• Game Character Modeling .IV                                                                |          |           |
|         | Modeling Head                                                                                           |          |           |
|         | Dау 05:                                                                                                 |          |           |
|         | Game Character Modeling .V                                                                              |          |           |
|         | Modeling hair, teeth, glasses, etc                                                                      |          |           |
| Week 05 | Day 01:<br>• Introduction to Texturing                                                                  |          | Maya 2024 |
|         | Introduction to Texturing                                                                               |          |           |
|         | Different kind of Maps                                                                                  |          |           |
|         | normal, bump, occlusion, etc                                                                            | 25 Hours |           |
|         | Day 02:                                                                                                 |          |           |
|         | UV unwrapping Concepts and tools                                                                        |          |           |
|         | Understanding UV Coordinates<br>The UV Map                                                              |          |           |

|         | Soams                                                                     |          |                |
|---------|---------------------------------------------------------------------------|----------|----------------|
|         | Projection Methods                                                        |          |                |
|         | Unfolding and Relaxing                                                    |          |                |
|         | UV Layout                                                                 |          |                |
|         | Texture Baking                                                            |          |                |
|         | Using UV Unwrapping Tools:                                                |          |                |
|         | UV Editor: Main interface for viewing and                                 |          |                |
|         | editing UVs.                                                              |          |                |
|         | editing and managing LIVs                                                 |          |                |
|         | Automatic Mapping: Creates a UV map based                                 |          |                |
|         | on the model's shape.                                                     |          |                |
|         | Cut and Sew: Tools for creating and adjusting                             |          |                |
|         | seams.                                                                    |          |                |
|         | <b>Unfold and Optimize:</b> Tools for relaxing and optimizing UV layouts. |          |                |
|         | Unwrapping a 3d object                                                    |          |                |
|         | Organic unwrapping basics-I                                               |          |                |
|         | difference between hard surface texture and organic textures              |          |                |
|         | unwrapping game character                                                 |          |                |
|         | Day 04:                                                                   |          |                |
|         | Organic unwrapping basics-II                                              |          |                |
|         | unwrapping game character                                                 |          |                |
|         | <ul><li>Day 05:</li><li>Organic unwrapping basics-III</li></ul>           |          |                |
|         | unwrapping game character                                                 |          |                |
| Week 06 | Day 01:                                                                   |          | Photoshop 2023 |
|         | Introduction to Photoshop                                                 |          |                |
|         | intro to photoshop                                                        |          |                |
|         | installation                                                              |          |                |
|         | Day 02:                                                                   | 25 Hours |                |
|         | Navigation system of Photoshop                                            | 25110013 |                |
|         | UI of photoshop                                                           |          |                |
|         | Menu Bar: File, Edit, Image, Select, Filter                               |          |                |
|         | Toolbar:                                                                  |          |                |

| Options Bar:                                                           |  |
|------------------------------------------------------------------------|--|
| Panels                                                                 |  |
| Document Window                                                        |  |
| Status Bar                                                             |  |
| Day 03:<br>• Basic tools                                               |  |
| Selection Tools: Move Tool, Marquee Tools,<br>Lasso Tools, Magic Wand. |  |
| Crop and Slice Tools: Crop Tool, Slice Tool.                           |  |
| Retouching Tools: Spot Healing Brush, Clone<br>Stamp, Eraser.          |  |
| Painting Tools: Brush Tool, Gradient Tool, Paint<br>Bucket.            |  |
| Drawing and Type Tools: Pen Tool, Type Tool,<br>Shape Tools.           |  |
| Navigation Tools: Hand Tool, Zoom Tool.                                |  |
| <ul><li>Day 04:</li><li>Creating texture maps</li></ul>                |  |
| Importing texture                                                      |  |
| Creating texture maps:                                                 |  |
| Albedo Map                                                             |  |
| Normal                                                                 |  |
| Roughness                                                              |  |
| Metalness                                                              |  |
| Specular                                                               |  |
| Opacity                                                                |  |
| Ambient Occlusion                                                      |  |
| texturing a 3d model                                                   |  |
| Day 05:<br>• Texturing Models UV Maps                                  |  |

| importing UVs of game character                    |  |
|----------------------------------------------------|--|
| painting UVs of face, hands, clothes, pants, body. |  |
| exporting UVs to 3d model                          |  |

| Week 07 | <ul> <li>Day 01: <ul> <li>Optimizing 3d Models for gaming.l</li> </ul> </li> <li>Polycount Reduction <ul> <li>Texture Optimization</li> <li>Normal Maps and Baked Details</li> <li>Rigging and Animation Optimization</li> </ul> </li> <li>Day 02:</li> </ul>                                                                                                    |          | Mixamo |
|---------|----------------------------------------------------------------------------------------------------|----------|--------|
|         | <ul> <li>Optimizing 3d Models for gaming.II</li> <li>Efficient UV Mapping</li> <li>Mesh Optimization</li> <li>Material Optimization</li> <li>Physics and Collision</li> <li>Memory Management</li> <li>Day 03: <ul> <li>Introduction to Mixamo</li> </ul> </li> <li>overview of Mixamo platform</li> <li>Showing different characters and their animations</li> <li>creating Account for Mixamo</li> <li>Downloading Mixamo characters in Unity</li> <li>Day 04: <ul> <li>Importing and rigging characters in mixamo</li> </ul> </li> <li>uploading a T-Pose model</li> </ul> | 25 Hours |        |
|         | Downloading Mixamo characters in Unity Day 04:  Importing and rigging characters in mixamo uploading a T-Pose model auto rigger                                                                                                    |          |        |

|         | Day 05:                                                                                                    |          |                 |
|---------|----------------------------------------------------------------------------------------------------|----------|-----------------|
|         | Handling mixamo animations                                                                                                    |          |                 |
|         | applying mixamo animations to characters.                                                                                                    |          |                 |
|         | trimming animations                                                                                                    |          |                 |
|         | animation settings                                                                                                    |          |                 |
| Week 08 | <ul> <li>Day 01:</li> <li>Introduction to Gaming &amp; Unity<br/>Game Engine</li> </ul>                                                                           |          | Unity 2022.3.of |
|         | Overview of Gaming and Game engines<br>Introduction to Unity Game Engines<br>Overview of Unity Engine<br>Day 02:<br>• Unity downloading & installation<br>process |          |                 |
|         | Downloading and installation of unity engine                                                                                                    |          |                 |
|         | Day 03:<br>• User Interface of Unity .I                                                                                                    |          |                 |
|         | Scene View                                                                                                    |          |                 |
|         | Game View                                                                                                    |          |                 |
|         | Project Window                                                                                                    | 25 Hours |                 |
|         | Hierarchy Window                                                                                                    |          |                 |
|         | Inspector Window                                                                                                    |          |                 |
|         | Toolbar                                                                                                    |          |                 |
|         | Console Window                                                                                                    |          |                 |
|         | Day 04:<br>• User Interface of Unity .II                                                                                                    |          |                 |
|         | Animator Window                                                                                                    |          |                 |
|         | Asset Store Window                                                                                                    |          |                 |
|         | Lighting Window                                                                                                    |          |                 |
|         | Profiler Window                                                                                                    |          |                 |
|         | Package Manager                                                                                                    |          |                 |

|         | Day 05:                                                                                                    |          |                 |
|---------|----------------------------------------------------------------------------------------------------|----------|-----------------|
|         | Introduction of cross platform                                                                                                    |          |                 |
|         | Build setting                                                                                                    |          |                 |
|         | Player setting                                                                                                    |          |                 |
|         | Input Manager                                                                                                    |          |                 |
| Week 09 | Day 01:                                                                                                    |          | Unity 2022.3.of |
|         | <ul> <li>Import Assets and Handling(FBX ,<br/>OBJ , ,Sprites , Textures)</li> </ul>                                                                                                    |          |                 |
|         | importing from Maya to Unity                                                                                                    |          |                 |
|         | Different of axis in both programs (Y axis Up)                                                                                                    |          |                 |
|         | import setting: materials, rig, animations and model                                                                                                    |          |                 |
|         | <ul> <li>Day 02:         <ul> <li>Import Assets and Settings(Audio, Video)</li> <li>importing audio and video audio setting video settings</li> <li>Day 03:                 <ul> <li>Introduction to Render Pipelines</li> </ul> </li> </ul> </li> </ul> |          |                 |
|         | Universal Render Pipeline (URP)                                                                                                    | 25 Hours |                 |
|         | High Definition Render Pipeline (HDRP)                                                                                                    |          |                 |
|         | Scriptable Render Pipeline (SRP)                                                                                                    |          |                 |
|         | Day 04:<br>• Introduction to materials                                                                                                    |          |                 |
|         | creating material                                                                                                    |          |                 |
|         | apply material and textures                                                                                                    |          |                 |
|         | material setting                                                                                                    |          |                 |
|         | material instance                                                                                                    |          |                 |
|         | Day 05:<br>Basics of Shaders<br>creating shaders<br>shader setting<br>customizing shaders                                                                                                    |          |                 |

| Week 10 | Day 01:                                                                |           | Unity 2022.3.of |
|---------|------------------------------------------------------------------------|-----------|-----------------|
|         | Concepts of lighting & shading                                         |           |                 |
|         | Lumens                                                                 |           |                 |
|         | intensity                                                              |           |                 |
|         | surface shading                                                        |           |                 |
|         | diffuse                                                                |           |                 |
|         | refraction of light                                                    |           |                 |
|         |                                                                        |           |                 |
|         | Introduction of lights in UNITY                                        |           |                 |
|         | Types of Lights:                                                       |           |                 |
|         | Directional Light                                                      |           |                 |
|         | Point Light                                                            | 25 Hours  |                 |
|         |                                                                        | 25 110015 |                 |
|         | Area Light                                                             |           |                 |
|         | Dav 03:                                                                |           |                 |
|         | Lighting of interior                                                   |           |                 |
|         | setting for interior lighting                                          |           |                 |
|         | Day 04:                                                                |           |                 |
|         | Lighting of exterior                                                   |           |                 |
|         | setting for exterior lighting                                          |           |                 |
|         | Day 05:                                                                |           |                 |
|         | <ul> <li>Lighting of Sample scene in UNITY</li> </ul>                  |           |                 |
|         |                                                                        |           |                 |
| Week 11 | <ul> <li>Day 01:</li> <li>Adding Colliders and Rigid bodies</li> </ul> |           | Unity 2022.3.of |
|         | concept of colliders, exemple of colliders                             |           |                 |
|         | concept of conders, example of conders                                 |           |                 |
|         | physics in games                                                       |           |                 |
|         | rigidbodies                                                            |           |                 |
|         | Day 02:                                                                | 25 Hours  |                 |
|         |                                                                        |           |                 |
|         | introduction to Particle system in Unity                               |           |                 |
|         | creation of particles                                                  |           |                 |
|         | animation of particles                                                 |           |                 |
|         | Day 03:                                                                |           |                 |

|         | Animations using Animators                                              |          |                 |
|---------|-------------------------------------------------------------------------|----------|-----------------|
|         | components                                                              |          |                 |
|         | introduction state machines                                             |          |                 |
|         | Day 04:                                                                 |          |                 |
|         | Timeline Animations                                                     |          |                 |
|         | create animation                                                        |          |                 |
|         | Keyframe                                                                |          |                 |
|         | Transfroms                                                              |          |                 |
|         | Day 05:                                                                 |          |                 |
|         | Skybox settings                                                         |          |                 |
|         | types of skyboxes and their introductions creating skyboxes             |          |                 |
| Week 12 | Day 01:                                                                 |          | Unity 2022.3.of |
|         | • Promer Analyzing                                                      |          |                 |
|         | Batches                                                                 |          |                 |
|         | Textures                                                                |          |                 |
|         | Tris                                                                    |          |                 |
|         | Vertices                                                                |          |                 |
|         | Day 02:                                                                 |          |                 |
|         | <ul> <li>Essential concept of Tags , Layers and<br/>Prefabs.</li> </ul> |          |                 |
|         | Concept of prefabs                                                      |          |                 |
|         | Tagging gameobjects                                                     | 25 Hours |                 |
|         | Layers: creating layers                                                 |          |                 |
|         | Day 03:                                                                 |          |                 |
|         | <ul> <li>Creating basic camera animations in<br/>timeline</li> </ul>    |          |                 |
|         | creating camera animation clip                                          |          |                 |
|         | Day 04:                                                                 |          |                 |
|         | Importing characters/objects     animation into timeline                |          |                 |
|         | Creating an Animator Controller                                         |          |                 |

| Assigning Animator Controller                                          |  |
|------------------------------------------------------------------------|--|
| Creating a Timeline                                                    |  |
| Creating an Animation Track                                            |  |
| Assigning the Animator                                                 |  |
| Adding Animation Clips                                                 |  |
| Positioning Animation Clips                                            |  |
| Blend and Transition                                                   |  |
| Keyframe Adjustments                                                   |  |
| Playback and Adjust                                                    |  |
| <ul><li>Day 05:</li><li>Recording shots with unity recording</li></ul> |  |
| installing Unity Recorder Package                                      |  |
| Using Unity Recorder                                                   |  |
| Media files type and resolutions                                       |  |
| Saving recordings                                                      |  |
| Optional:                                                              |  |
| Editing / Uploading                                                    |  |

## The Course Outline is embedded with Class Project and Groups Project

### Create a Cinematic Animation for a 3D Game

Must Include:

- 2 to 3 Animated Characters
- 1 Environment
- 30% custom modelled assets from Maya
- 30% custom animation from Maya
- Cinematic duration should be: 1 min 30 sec to 2 min 30 sec

## Training Outcome:

After a three month course the student will be able to produce a cinematic animation of game similar to the following link:

https://drive.google.com/file/d/1rw-kSJm-\_8POYgvNRo5pG9UhMvC7nssW/view?usp=sharing

## Week Wise Reading Material

## Week 1

## Day 1:

## **Topic: - 01: Orientation & Introduction of Gaming & Animation Course**

1. What is Gaming? Definition

Gaming refers to the act of playing electronic games, whether through consoles, computers, mobile devices, or other mediums. It encompasses a wide variety of genres, including action, adventure, role-playing, sports, simulation, strategy, and many more.

History

- **Early Beginnings:** The history of video games dates back to the 1950s and 60s, with early experiments like "Tennis for Two" and "Spacewar!" laying the groundwork.
- Arcade Era: The 1970s saw the rise of arcade games, with iconic titles like "Pong" and "Pac-Man."
- Home Consoles: The late 70s and 80s brought home gaming into the mainstream with systems like the Atari 2600 and the Nintendo Entertainment System (NES).
- **Modern Era:** Today, gaming is a multi-billion dollar industry with sophisticated consoles, PCs, and mobile devices, offering immersive experiences through high-definition graphics and complex gameplay mechanics.

### Gaming Platforms

- **Consoles:** PlayStation, Xbox, Nintendo Switch.
- **PC Gaming:** High-performance computers with customizable hardware and extensive game libraries.
- Mobile Gaming: Smartphones and tablets, popular for casual gaming.
- Virtual Reality (VR) & Augmented Reality (AR): Immersive experiences through headsets and AR-enabled devices.

Key Concepts

- Gameplay Mechanics: The rules and systems that define how a game is played.
- **Graphics and Art Style:** The visual presentation, ranging from pixel art to hyper-realistic graphics.

- Sound and Music: Audio elements that enhance the gaming experience.
- **Storytelling:** Narratives and character development that engage players.

2. What is Animation? Definition

Animation is the process of creating the illusion of motion by displaying a series of images or frames. It can be used in films, television shows, video games, and other media.

## History

- **Early Animation:** Early animations were created by drawing each frame by hand, a process known as traditional animation. Pioneers like Walt Disney revolutionized the field with classics like "Steamboat Willie" and "Snow White and the Seven Dwarfs."
- **Digital Animation:** The advent of computers brought about digital animation, allowing for more complex and realistic animations. Pixar's "Toy Story" was the first fully computer-animated feature film.
- **Modern Techniques:** Today, animation techniques include 2D animation, 3D animation, motion capture, and more.

Types of Animation

- **2D Animation:** Traditional hand-drawn animation or digital equivalents, often used in TV shows and indie games.
- **3D Animation:** Creating lifelike characters and environments using software like Maya, used in films, AAA games, and VR.
- **Stop Motion:** A frame-by-frame technique using physical models, popularized by films like "The Nightmare Before Christmas."
- **Motion Capture:** Recording the movements of actors to create realistic animations, widely used in games and movies.

Key Concepts

- Keyframes: The main points of action in an animation.
- Inbetweens: Frames that fill the gaps between keyframes to create smooth motion.
- **Rigging:** Creating a skeleton for a character model to control its movements.
- **Texturing:** Applying surface details to 3D models to make them look realistic.

3. Intersection of Gaming and Animation Role of Animation in Games

Animation plays a crucial role in gaming, bringing characters and environments to life. It enhances storytelling, makes gameplay more engaging, and provides visual feedback to the player. Tools and Software

- Maya: A leading software for 3D modeling, animation, and rendering.
- Unity: A popular game engine that supports both 2D and 3D game development.
- **Unreal Engine:** Known for its high-quality graphics and robust toolset for game development.

Workflow

- 1. **Concept and Storyboarding:** Planning the game's story, characters, and key scenes.
- 2. **Modeling:** Creating 3D models of characters, objects, and environments.
- 3. Rigging and Animation: Adding skeletons to models and animating them.
- 4. Integration: Bringing the animations into the game engine and scripting behaviors.
- 5. **Testing and Refinement:** Iteratively testing and improving animations and gameplay mechanics.

### 4. Conclusion

The fields of gaming and animation are deeply intertwined, each enhancing and enriching the other. With the advancements in technology, the possibilities for creating immersive and captivating experiences are virtually limitless. Understanding the basics of both gaming and animation provides a solid foundation for anyone looking to enter these exciting industries.

## **Topic: - 02: Introduction to the world of 3d**

1. What is 3D? Definition

3D, or three-dimensional, refers to objects or images that have depth in addition to height and width. Unlike 2D (two-dimensional) representations, which only display length and width, 3D models provide a more realistic perspective by simulating depth, making them appear more lifelike.

### Importance

3D technology is essential in various fields, including video games, movies, architecture, virtual reality (VR), augmented reality (AR), medical imaging, and more. It allows for the creation of realistic simulations, visualizations, and interactive experiences.

2. History of 3D Early Developments

• Anaglyph 3D (1850s): The earliest 3D images were created using anaglyph techniques, which involved superimposing two images (one for each eye) in different colors.

• **Stereoscopic 3D (1900s):** Stereoscopic 3D technology further enhanced the illusion of depth by using two slightly different images viewed through a stereoscope.

Modern Era

- **Computer Graphics (1960s-1980s):** The development of computer graphics in the mid-20th century revolutionized 3D modeling and animation. Pioneers like Ivan Sutherland and Edwin Catmull laid the groundwork for modern 3D graphics.
- **Pixar and CGI (1980s-Present):** The release of Pixar's "Toy Story" in 1995 marked a significant milestone in 3D animation, showcasing the potential of computer-generated imagery (CGI).

3. Key Concepts in 3D Geometry

- Vertices: Points in 3D space that define the shape of an object.
- Edges: Lines connecting vertices.
- Faces: Flat surfaces enclosed by edges, forming the skin of the 3D model.
- **Polygons:** Multi-sided shapes that make up the faces of 3D models, typically triangles or quadrilaterals.

Coordinate Systems

- **Cartesian Coordinates:** The standard system using X, Y, and Z axes to define positions in 3D space.
- **Polar Coordinates:** An alternative system using angles and distance from a central point, often used in spherical modeling.

Transformations

- Translation: Moving an object in 3D space.
- **Rotation:** Rotating an object around an axis.
- **Scaling:** Changing the size of an object.

Rendering

- **Shading:** Techniques to simulate light and shadow on surfaces (e.g., flat shading, smooth shading, Phong shading).
- **Textures:** Images applied to the surfaces of 3D models to add detail.
- Lighting: Simulating light sources to create realistic environments.
- **Ray Tracing:** A rendering technique that simulates the way light interacts with objects to produce highly realistic images.

4. Tools and Software 3D Modeling Software

- Autodesk Maya: Industry-standard software for 3D modeling, animation, and rendering.
- **Blender:** A powerful, open-source 3D modeling and animation tool.
- **3ds Max:** Another popular software from Autodesk, widely used in game development and architectural visualization.

Game Engines

- **Unity:** A versatile game engine supporting both 2D and 3D game development, known for its user-friendly interface and extensive asset store.
- Unreal Engine: Renowned for its high-quality graphics and advanced features, often used in AAA game development and VR projects.

Specialized Software

- **ZBrush:** Used for high-detail sculpting and texturing of 3D models.
- Substance Painter: A tool for creating detailed textures and materials.

5. Applications of 3D Technology Entertainment

- Entertainment
  - Movies and Animation: Creating lifelike characters and environments in animated films and visual effects (VFX).
  - Video Games: Developing immersive worlds and interactive gameplay experiences.

Architecture and Engineering

- Architectural Visualization: Designing and presenting buildings and structures in a realistic manner.
- **Product Design:** Creating detailed models of products for visualization and prototyping.

Medical and Scientific Visualization

- **Medical Imaging:** Visualizing complex biological structures for diagnosis and treatment planning.
- Scientific Simulations: Modeling natural phenomena and scientific experiments.

Virtual and Augmented Reality

- VR: Creating fully immersive environments for gaming, training, and education.
- **AR:** Enhancing real-world environments with interactive digital elements.

6. The Future of 3D Advancements

• **Real-Time Ray Tracing:** Improving the realism of 3D graphics by simulating light in real-time.

- Al and Machine Learning: Enhancing 3D modeling and animation processes through automation and intelligent algorithms.
- Extended Reality (XR): Combining VR, AR, and mixed reality (MR) to create even more immersive experiences.

Emerging Trends

- **3D Printing:** Converting digital 3D models into physical objects.
- **Holography:** Developing holographic displays for more interactive and immersive visual experiences.

### 7. Conclusion

The world of 3D is vast and continually evolving, offering endless possibilities for creativity and innovation. Understanding the fundamentals of 3D modeling, animation, and rendering is crucial for anyone looking to explore this dynamic field. Whether you're interested in creating stunning visuals for films, developing interactive games, or designing intricate architectural models, the skills and knowledge gained in 3D technology will open up a world of opportunities.

## Topic: - 03: 2D vs 3D XYZ Axis

1. Introduction to Coordinate Systems

Coordinate systems are essential for defining the position of points, lines, and shapes in a given space. In computer graphics and modeling, two primary coordinate systems are used: 2D (two-dimensional) and 3D (three-dimensional).

2. 2D Coordinate System Definition

A 2D coordinate system represents a flat plane using two axes: X and Y. It is used to describe positions and movements in a two-dimensional space, such as in drawings, images, or 2D games.

Axes

- **X-Axis:** The horizontal axis, representing left-to-right movement.
- **Y-Axis:** The vertical axis, representing up-and-down movement.

#### **Coordinate Points**

A point in 2D space is defined by a pair of coordinates (X, Y). For example, (3, 4) represents a point 3 units to the right and 4 units up from the origin (0, 0).

Applications

- Graphic Design: Creating illustrations, logos, and UI elements.
- **2D Animation:** Producing animated sequences in a flat plane.
- Mapping and GIS: Representing geographic data on flat maps.
- **2D Games:** Developing games with flat graphics, such as platformers and puzzles.

Example

Consider a simple 2D grid:

| mark | down     |      |   |  |
|------|----------|------|---|--|
| Сору | code     |      |   |  |
| Y    |          |      |   |  |
|      |          |      |   |  |
|      |          |      |   |  |
|      | * (3, 4) |      |   |  |
|      |          |      |   |  |
|      |          |      |   |  |
|      |          | <br> | Χ |  |

In this example, the point (3, 4) is plotted 3 units along the X-axis and 4 units along the Y-axis.

3. 3D Coordinate System Definition

A 3D coordinate system extends the 2D system by adding a third axis, the Z-axis, allowing for the representation of depth in addition to height and width. This system is crucial for creating and manipulating objects in a three-dimensional space.

Axes

- **X-Axis:** The horizontal axis, representing left-to-right movement.
- Y-Axis: The vertical axis, representing up-and-down movement.
- **Z-Axis:** The depth axis, representing forward-to-backward movement.

#### **Coordinate Points**

A point in 3D space is defined by a triplet of coordinates (X, Y, Z). For example, (3, 4, 5) represents a point 3 units to the right, 4 units up, and 5 units forward from the origin (0, 0, 0).

Applications

• **3D Modeling:** Creating three-dimensional objects for films, games, and simulations.

- 3D Animation: Producing animations with depth and realistic movements.
- Virtual Reality (VR): Developing immersive environments that users can interact with.
- **3D Printing:** Designing objects that can be physically printed in three dimensions.
- Architecture: Visualizing buildings and structures in a realistic manner.

Example

Consider a simple 3D grid:

markdown

Copy code

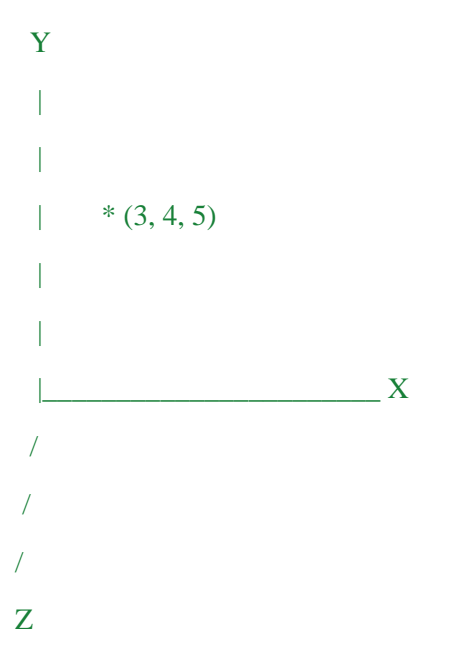

In this example, the point (3, 4, 5) is plotted 3 units along the X-axis, 4 units along the Y-axis, and 5 units along the Z-axis.

4. Key Differences Between 2D and 3D Dimensionality

- 2D: Limited to two dimensions (X and Y), representing flat surfaces.
- **3D:** Includes three dimensions (X, Y, and Z), representing volumetric spaces.

Visualization

- **2D**: Used for flat images and graphics, viewed from a single perspective.
- **3D:** Allows for the creation of objects with depth, which can be viewed from multiple angles and perspectives.

Complexity
- 2D: Generally simpler and easier to create and manipulate.
- **3D:** More complex due to the additional dimension, requiring more advanced tools and techniques.

Applications

- **2D:** Ideal for graphic design, 2D games, and simple animations.
- **3D:** Essential for 3D modeling, animation, VR, AR, and realistic simulations.

5. Transition from 2D to 3D Learning Curve

Transitioning from 2D to 3D involves learning new concepts and tools. Understanding the basics of 2D is helpful, but working in 3D requires additional skills in spatial reasoning, modeling, and rendering.

Tools and Software

- 2D Software: Adobe Photoshop, Illustrator, and Animate.
- **3D Software:** Autodesk Maya, Blender, and Unity.

Techniques

- 2D Techniques: Drawing, vector graphics, and keyframe animation.
- **3D Techniques:** Modeling, rigging, texture mapping, lighting, and rendering.

#### 6. Conclusion

Understanding the differences between 2D and 3D coordinate systems is fundamental for anyone interested in computer graphics, animation, and game development. Mastering these concepts allows for the creation of diverse and immersive digital experiences, whether working on flat designs or complex 3D environments.

### **Topic: - 04: Intro gaming industry**

1. Overview of the Gaming Industry

The gaming industry encompasses the development, marketing, and monetization of video games. It is a dynamic and rapidly evolving sector that spans a wide array of platforms, including consoles, PCs, mobile devices, and virtual reality systems. The industry has grown exponentially over the past few decades, transforming from a niche hobby into a global entertainment powerhouse.

2. History of the Gaming Industry Early Beginnings

• 1960s-1970s: The origins of the gaming industry can be traced back to early computer games like "Spacewar!" (1962) and arcade games such as "Pong" (1972) by Atari.

• 1980s: The industry saw significant growth with the release of home consoles like the Atari 2600 and the Nintendo Entertainment System (NES), introducing iconic games such as "Pac-Man" and "Super Mario Bros."

The Rise of Home Gaming

- 1990s: The introduction of more powerful consoles like the Sega Genesis and Sony PlayStation, along with advancements in PC gaming, expanded the gaming audience. Key titles included "Sonic the Hedgehog" and "Final Fantasy VII."
- 2000s: The PlayStation 2, Xbox, and Nintendo GameCube brought new levels of graphical fidelity and gameplay experiences. Online gaming also began to rise, exemplified by massively multiplayer online games (MMOs) like "World of Warcraft."

#### Modern Era

2010s-Present: The industry has been characterized by the emergence of mobile gaming, the popularity of indie games, and the rise of esports. Major franchises such as "Call of Duty,"
"The Legend of Zelda," and "Fortnite" have become cultural phenomena. Additionally, virtual reality (VR) and augmented reality (AR) have started to gain traction.

## 3. Key Segments of the Gaming Industry Platforms

- Consoles: Major players include Sony (PlayStation), Microsoft (Xbox), and Nintendo (Switch).
- PC Gaming: Known for its flexibility and high-performance capabilities, with platforms like Steam providing a vast library of games.
- Mobile Gaming: Dominated by iOS and Android devices, mobile games range from casual titles to complex RPGs.
- Virtual Reality (VR) and Augmented Reality (AR): Emerging platforms like the Oculus Rift, HTC Vive, and AR games like "Pokémon GO" offer immersive experiences.

#### Game Genres

- Action: Fast-paced games focused on physical challenges, such as "Call of Duty" and "Assassin's Creed."
- Adventure: Narrative-driven games that emphasize exploration and puzzle-solving, like "The Legend of Zelda" and "Tomb Raider."
- Role-Playing Games (RPGs): Games that involve character development and story progression, such as "Final Fantasy" and "The Witcher."
- Simulation: Games that mimic real-world activities, like "The Sims" and "Flight Simulator."
- Strategy: Games that focus on planning and tactics, including "StarCraft" and "Civilization."
- Sports and Racing: Games that simulate sports and racing events, such as "FIFA" and "Forza Horizon."

**Business Models** 

• Retail Sales: Traditional model where games are sold as physical or digital copies.

- Free-to-Play (F2P): Games that are free to download and play, often monetized through ingame purchases and ads, such as "Fortnite" and "Candy Crush."
- Subscription Services: Platforms like Xbox Game Pass and PlayStation Now offer access to a library of games for a monthly fee.
- In-Game Purchases: Additional content, cosmetics, or power-ups purchased within the game.

4. Key Players in the Gaming Industry Developers and Publishers

- Major Companies: Companies like Electronic Arts (EA), Activision Blizzard, Ubisoft, and Rockstar Games produce and publish many of the industry's biggest titles.
- Indie Developers: Smaller studios and individual developers create unique and innovative games, often with the help of crowdfunding platforms like Kickstarter.

Hardware Manufacturers

- Console Manufacturers: Sony, Microsoft, and Nintendo.
- PC Hardware Companies: NVIDIA, AMD, and Intel provide the components necessary for high-performance gaming PCs.
- VR/AR Manufacturers: Oculus (owned by Facebook), HTC, and Valve.

**Distribution Platforms** 

- Digital Stores: Steam, Epic Games Store, PlayStation Store, Xbox Live Marketplace, and the Apple App Store.
- Physical Retailers: GameStop, Best Buy, and other electronics and gaming stores.

5. Trends and Future Directions Technological Advancements

- Cloud Gaming: Services like Google Stadia and NVIDIA GeForce Now allow games to be streamed over the internet, reducing the need for powerful local hardware.
- Al and Machine Learning: Enhancing game design, personalization, and in-game behavior of non-player characters (NPCs).
- Blockchain and NFTs: Exploring new ways of ownership and monetization within games.

Social and Cultural Impact

- Esports: Competitive gaming has grown into a major spectator sport with professional leagues, tournaments, and streaming platforms like Twitch.
- Community Building: Online multiplayer games and social media have fostered strong gaming communities and cultures.
- Diversity and Inclusion: Increasing efforts to represent diverse characters and narratives, and to make gaming accessible to all.

6. Challenges Economic and Market Pressures

- Development Costs: High production values and the need for extensive marketing can make game development expensive and risky.
- Monetization Practices: Balancing profitability with player satisfaction, especially in the context of microtransactions and loot boxes.

Ethical Considerations

- Addiction and Mental Health: Addressing concerns about gaming addiction and its impact on mental health.
- Representation and Inclusion: Ensuring diverse and respectful representation within games and the industry.

#### 7. Conclusion

The gaming industry is a vibrant and multifaceted sector with a rich history and a promising future. It offers endless opportunities for creativity, innovation, and engagement. Understanding its various components—from platforms and genres to key players and emerging trends—provides a comprehensive view of this dynamic field. Whether you're a developer, a player, or an enthusiast, the world of gaming continues to expand and evolve, offering something for everyone.

### **Topic: - 05: Animations in gaming**

#### 1. Introduction to Animations in Gaming

Animation in gaming is the art of bringing characters, environments, and objects to life within a game. It involves creating the illusion of movement and interaction, providing players with immersive and engaging experiences. High-quality animations enhance gameplay, storytelling, and the overall visual appeal of a game.

2. Importance of Animation in Gaming Enhancing Gameplay

- **Player Feedback:** Animations provide visual feedback for player actions, such as jumping, attacking, or interacting with objects, making the game more intuitive and responsive.
- **Immersion:** Smooth and realistic animations contribute to the immersion, making the game world feel alive and dynamic.

Storytelling

- **Character Development:** Animations help convey the personality, emotions, and development of characters, adding depth to the narrative.
- **Cutscenes and Cinematics:** Animated sequences are used to advance the story, provide context, and create memorable moments within the game.

Visual Appeal

- Artistic Expression: Animations enhance the visual style and artistic expression of a game, contributing to its unique identity.
- **Realism and Fantasy:** Depending on the game's genre, animations can add a sense of realism or fantastical elements that captivate players.

3. Types of Animation in Gaming Character Animation

- **Skeletal Animation:** Uses a hierarchical structure of bones (skeleton) to animate characters. Commonly used for humanoid and creature animations.
- Blend Shapes (Morph Targets): Used for facial animations and other deformations, allowing smooth transitions between different shapes.
- **Procedural Animation:** Generates animations in real-time based on algorithms, often used for dynamic and reactive movements.

Environmental Animation

- **Static Environments:** Subtle animations like swaying trees, flowing water, and weather effects that add life to static environments.
- **Dynamic Environments:** Interactive elements such as destructible objects, moving platforms, and changing landscapes.

**Object Animation** 

- Weapons and Tools: Animations for weapons, tools, and gadgets, including reloading, swinging, and using items.
- Vehicles: Movement and interactions of vehicles, including cars, spaceships, and boats.

Cutscenes and Cinematics

- **Pre-rendered Cutscenes:** High-quality animations rendered in advance and played back as video sequences.
- In-Game Cinematics: Real-time animations using the game's engine, allowing for seamless transitions between gameplay and story moments.

4. Animation Techniques and Tools Keyframe Animation

- **Definition:** Animators create key poses (keyframes) for characters or objects at specific points in time, and the software interpolates the frames in between.
- Applications: Widely used for character movements, facial expressions, and object interactions.

Motion Capture (Mocap)

- **Definition:** Recording the movement of real actors and transferring it to digital characters. This technique captures realistic and complex motions.
- **Applications:** Used for lifelike character animations, especially in AAA games with high production values.

Physics-Based Animation

- **Definition:** Animations generated by physics simulations, allowing for realistic movements based on physical laws.
- Applications: Used for ragdoll effects, cloth simulation, and interactions with the environment.

Procedural Animation

- **Definition:** Real-time animations generated by algorithms rather than pre-defined keyframes.
- **Applications:** Used for dynamic and reactive behaviors, such as crowd simulations and procedural walking.

Animation Tools

- Autodesk Maya: A leading 3D modeling and animation software used for creating complex animations.
- Blender: A powerful open-source tool for 3D modeling, animation, and rendering.
- **MotionBuilder:** A tool specifically designed for motion capture and character animation.
- Unity and Unreal Engine: Game engines with robust animation systems and tools for integrating and scripting animations.

5. Workflow for Creating Animations in Games Concept and Planning

- **Storyboard:** Creating a visual outline of key animations and sequences.
- **Reference Material:** Gathering references, such as videos and real-life observations, to guide the animation process.

Modeling and Rigging

- **3D Modeling:** Creating the character or object model to be animated.
- **Rigging:** Setting up the skeleton and control systems (rig) for the model, enabling it to be animated.

Animation

- **Keyframe Animation:** Defining key poses and refining the animation through interpolation and adjustments.
- **Motion Capture:** Recording and processing motion capture data to be applied to the digital model.
- **Physics and Procedural Animation:** Implementing physics-based and procedural techniques for dynamic and reactive animations.

Integration and Testing

• Game Engine Integration: Importing animations into the game engine and scripting behaviors and interactions.

• **Testing and Refinement:** Iteratively testing animations within the game environment and making necessary adjustments for smooth and realistic movement.

#### Optimization

- **Performance Tuning:** Ensuring animations run smoothly without causing performance issues, especially in complex scenes or on lower-end hardware.
- **Compression and LOD:** Using techniques like animation compression and level of detail (LOD) to optimize performance.

#### 6. Challenges and Future Trends Challenges

- **Realism vs. Performance:** Balancing high-quality animations with the need for real-time performance in games.
- **Consistency:** Ensuring consistent animation quality across different characters, objects, and environments.
- Interactivity: Creating animations that respond dynamically to player actions and environmental changes.

Future Trends

- Al and Machine Learning: Using AI to automate and enhance the animation process, enabling more realistic and adaptive animations.
- Virtual Reality (VR) and Augmented Reality (AR): Developing animations that work seamlessly in immersive VR and AR environments.
- Advanced Motion Capture: Improving motion capture technology to capture more detailed and nuanced performances.

#### 7. Conclusion

Animations play a crucial role in the gaming industry, enhancing gameplay, storytelling, and visual appeal. By understanding the different types of animations, techniques, tools, and workflows, game developers can create engaging and immersive experiences for players. As technology continues to advance, the future of animation in gaming holds exciting possibilities for even more realistic and dynamic animations.

### **Topic: - 06: Some videos of studios for overview**

Suggested links for studio tours:

#### Naughty Dog Studio Tour

- Description: Get an inside look at Naughty Dog, the studio behind critically acclaimed games like "The Last of Us" and "Uncharted."
- Link: <u>Naughty Dog Studio Tour</u>

CD Projekt Red Studio Tour

- Description: Explore CD Projekt Red, the creators of "The Witcher" series and "Cyberpunk 2077."
- Link: <u>CD Projekt Red Studio Tour</u>

Ubisoft Montreal Studio Tour

- Description: Take a tour of Ubisoft Montreal, the team behind franchises like "Assassin's Creed" and "Far Cry."
- Link: Ubisoft Montreal Studio Tour

**Rockstar North Studio Tour** 

- Description: Get an overview of Rockstar North, known for the "Grand Theft Auto" series.
- Link: <u>Rockstar North Studio Tour</u>

**Blizzard Entertainment Studio Tour** 

- Description: A look inside Blizzard Entertainment, creators of "World of Warcraft," "Overwatch," and "Diablo."
- Link: Blizzard Entertainment Studio Tour

**Bungie Studio Tour** 

- Description: Discover the workings of Bungie, the developers of "Halo" and "Destiny."
- Link: Bungie Studio Tour

**Epic Games Studio Tour** 

- Description: Explore Epic Games, the company behind the Unreal Engine and "Fortnite."
- Link: Epic Games Studio Tour

Insomniac Games Studio Tour

- Description: Get an inside look at Insomniac Games, known for "Spider-Man" and "Ratchet & Clank."
- Link: Insomniac Games Studio Tour

## Day 02:

### **Topic: - 01: Introduction to Maya**

#### Overview of Autodesk Maya

Autodesk Maya is a powerful 3D modeling, animation, and rendering software widely used in the entertainment industry. It is a versatile tool that allows artists and developers to create high-quality 3D content for films, television, games, and visual effects. Maya is known for its comprehensive set of features and flexibility, making it a favorite among professionals in the field.

#### 2. Key Features of Maya Modeling

- **Polygon Modeling:** Allows for the creation of complex shapes using polygons. Artists can manipulate vertices, edges, and faces to create detailed 3D models.
- **NURBS Modeling:** Provides tools for creating smooth, curved surfaces ideal for automotive and industrial design.
- **Subdivision Surfaces:** Combines the flexibility of polygon modeling with the smoothness of NURBS, allowing for detailed and organic shapes.

#### Animation

- **Keyframe Animation:** The traditional method of animating objects and characters by setting key poses at specific frames.
- **Motion Capture Integration:** Supports importing and editing motion capture data to create realistic animations.
- **Character Rigging:** Includes advanced rigging tools to create skeletons and control systems for animating characters.
- **Procedural Animation:** Allows for creating animations using mathematical formulas and expressions, enabling dynamic and reactive animations.

#### Rendering

- **Arnold Renderer:** A high-quality rendering engine integrated with Maya, known for its photorealistic output and efficient performance.
- Hardware Rendering: Uses the GPU to render scenes quickly, suitable for previewing animations and models.
- Mental Ray (Discontinued): Previously integrated, now replaced by Arnold, but still used in some legacy projects.

#### Dynamics and Effects

• **Particles and Fluids:** Tools for simulating natural phenomena like fire, smoke, water, and explosions.

- **Cloth and Hair Simulation:** Allows for realistic movement of clothing and hair, enhancing the realism of animated characters.
- **Rigid and Soft Body Dynamics:** Simulates the physical properties of objects, enabling realistic interactions and collisions.

Texturing and Shading

- **UV Mapping:** Tools for unwrapping 3D models to apply 2D textures accurately.
- **Material and Shader Creation:** Allows for the creation of complex materials and shaders to achieve various visual effects.
- **Texture Painting:** Provides tools for painting textures directly onto 3D models.

Scripting and Customization

- MEL (Maya Embedded Language): A scripting language specific to Maya for automating tasks and creating custom tools.
- **Python Scripting:** Supports Python, allowing for more advanced scripting and integration with other software.
- API (Application Programming Interface): Provides access to Maya's core functionality, enabling deep customization and plugin development.

3. Applications of Maya Film and Television

Maya is extensively used in the film and television industry to create visual effects, 3D animations, and CG characters. Notable movies and TV shows have utilized Maya for its robust animation and rendering capabilities.

#### Game Development

Game studios use Maya for character modeling, rigging, animation, and environment design. It integrates well with game engines like Unity and Unreal Engine, making it a valuable tool for game developers.

Advertising and Marketing

Maya is used to create high-quality 3D graphics and animations for commercials, product visualizations, and marketing materials.

Virtual Reality (VR) and Augmented Reality (AR)

Developers use Maya to create immersive 3D content for VR and AR applications, enhancing the user experience with realistic and interactive elements.

4. Learning Maya Tutorials and Online Courses

• Autodesk's Official Tutorials: Provides a range of tutorials covering different aspects of Maya.

- **Online Learning Platforms:** Websites like Udemy, Coursera, and LinkedIn Learning offer comprehensive courses on Maya.
- YouTube Channels: Many artists and educators share free tutorials and tips on platforms like YouTube.

Books

- **"Introducing Autodesk Maya" Series:** A series of books providing a thorough introduction to Maya's features and workflows.
- **"Maya Visual Effects: The Innovator's Guide" by Eric Keller:** Focuses on using Maya for visual effects.

Community and Forums

- Autodesk Forums: A place to ask questions, share knowledge, and connect with other Maya users.
- **CGSociety and Polycount:** Communities for 3D artists where you can find tutorials, forums, and galleries.

#### 5. Conclusion

Autodesk Maya is a comprehensive and versatile 3D software tool that has become a standard in various industries, including film, television, gaming, and VR/AR. Its wide range of features and tools, along with its flexibility and integration capabilities, make it an essential tool for 3D artists and developers. By learning Maya, you can open up a world of creative possibilities and advance your career in 3D modeling, animation, and visual effects.

### **Topic: - 02: Intro to Autodesk**

1. Overview of Autodesk

Autodesk, Inc. is a leading American multinational software corporation that specializes in 3D design, engineering, and entertainment software. Founded in 1982 by John Walker and a group of programmers, Autodesk is headquartered in San Rafael, California. The company is best known for its flagship product, AutoCAD, which revolutionized the field of computer-aided design (CAD). Over the years, Autodesk has expanded its product portfolio to include a wide range of software tools for various industries, including architecture, engineering, construction, manufacturing, media, and entertainment.

2. Key Products and Solutions AutoCAD

• Description: A comprehensive CAD software used for creating precise 2D and 3D drawings. AutoCAD is widely used in architecture, engineering, and construction (AEC) industries. • Applications: Drafting, designing, and documenting building plans, mechanical parts, and electrical schematics.

Revit

- Description: A BIM (Building Information Modeling) software specifically designed for architects, engineers, and construction professionals.
- Applications: Facilitates multidisciplinary collaboration, allowing users to design, simulate, visualize, and coordinate building projects in a unified environment.

#### Fusion 360

- Description: An integrated CAD, CAM, and CAE (Computer-Aided Engineering) tool that connects the entire product development process in a single cloud-based platform.
- Applications: Product design, engineering, and manufacturing, including modeling, simulation, and collaboration.

#### Maya

- Description: A powerful 3D modeling, animation, and rendering software widely used in the entertainment industry.
- Applications: Creating high-quality 3D content for films, television, games, and visual effects.

#### 3ds Max

- Description: A 3D modeling and rendering software used for creating 3D animations, models, games, and visualizations.
- Applications: Game development, architectural visualization, and visual effects for films.

#### Inventor

- Description: A 3D CAD software for product design, simulation, and visualization, providing professional-grade engineering solutions.
- Applications: Mechanical design, product simulation, and tooling creation.

#### Civil 3D

- Description: A design and documentation solution for civil engineering, providing tools for 3D modeling, simulation, and analysis.
- Applications: Infrastructure design, including roads, highways, railways, and land development projects.

#### BIM 360

- Description: A cloud-based construction management platform that enables real-time collaboration and project management.
- Applications: Streamlining construction workflows, improving project delivery, and enhancing communication among stakeholders.

Shotgun

- Description: A production management software designed for visual effects, animation, and game development studios.
- Applications: Project tracking, asset management, and team collaboration.

3. Industries Served by Autodesk Architecture, Engineering, and Construction (AEC)

Autodesk provides comprehensive solutions for the AEC industry, enabling professionals to design, build, and manage buildings and infrastructure projects. Key products include AutoCAD, Revit, Civil 3D, and BIM 360.

Manufacturing

Autodesk offers tools for product design, engineering, and manufacturing, helping companies streamline their workflows and bring innovative products to market. Key products include Fusion 360, Inventor, and AutoCAD.

Media and Entertainment

Autodesk's media and entertainment software is widely used in the creation of films, games, and visual effects. Key products include Maya, 3ds Max, and Shotgun.

Education

Autodesk supports education by providing free software and resources to students, educators, and academic institutions, helping to prepare the next generation of designers, engineers, and digital artists.

4. Innovations and Technologies Cloud Computing

Autodesk has embraced cloud computing with products like Fusion 360 and BIM 360, enabling realtime collaboration, data sharing, and project management from anywhere in the world.

Artificial Intelligence (AI) and Machine Learning

Autodesk is integrating AI and machine learning into its software to enhance design processes, automate repetitive tasks, and provide predictive analytics.

Generative Design

Autodesk's generative design technology uses algorithms to explore multiple design options, optimizing for specific constraints and requirements. This approach allows for innovative and efficient design solutions.

Virtual Reality (VR) and Augmented Reality (AR)

Autodesk is leveraging VR and AR technologies to provide immersive design and visualization experiences, enabling users to interact with and explore their models in new ways.

5. Learning and Community Resources Autodesk University

- Description: An annual conference and online platform that provides training, networking, and knowledge-sharing opportunities for Autodesk users.
- Applications: Access to classes, workshops, and industry insights to stay up-to-date with the latest trends and technologies.

Autodesk Knowledge Network

- Description: An extensive online resource offering tutorials, documentation, forums, and troubleshooting guides.
- Applications: Self-paced learning and support for Autodesk products.

**Online Learning Platforms** 

- Platforms: Websites like LinkedIn Learning, Coursera, and Udemy offer courses on various Autodesk software.
- Applications: Structured learning paths and certifications to build and validate skills.

Community Forums and User Groups

- Autodesk Forums: Official forums for asking questions, sharing knowledge, and connecting with other Autodesk users.
- User Groups: Local and online user groups provide opportunities for networking, learning, and collaboration.

#### 6. Conclusion

Autodesk is a leader in 3D design, engineering, and entertainment software, offering a wide range of tools that empower professionals to create, innovate, and solve complex challenges. With a strong focus on cloud computing, AI, and emerging technologies, Autodesk continues to drive the future of design and make a significant impact across multiple industries. By leveraging Autodesk's powerful software and resources, individuals and organizations can achieve their creative and technical goals, shaping the world around us.

### **Topic: - 03: Intro to Maya installation and environment setup**

#### 1. Overview of Maya

Autodesk Maya is a powerful and widely-used 3D modeling, animation, and rendering software. Before you can start creating in Maya, you'll need to install the software and set up your environment. This guide will walk you through the installation process and the initial setup to get you started.

2. System Requirements

Before installing Maya, ensure that your computer meets the minimum system requirements. Autodesk provides detailed specifications on their website, but here are the general requirements:

Operating System

- Windows 10 (64-bit)
- macOS 10.13 or later
- Linux (various distributions)

Hardware

- Processor: Multi-core Intel or AMD processor with 64-bit support
- RAM: 8 GB RAM (16 GB or more recommended)
- Graphics Card: NVIDIA, AMD, or Intel with at least 2 GB VRAM
- Storage: 4 GB of free disk space for installation

Software

- Browser: Latest version of Chrome, Firefox, or Edge for downloading the installer
- Additional Software: .NET Framework (for Windows), appropriate drivers for your graphics card

3. Downloading and Installing Maya Step 1: Create an Autodesk Account

• Visit the <u>Autodesk website</u> and create an account if you don't already have one. You'll need this account to download and activate Maya.

Step 2: Download Maya

- Log in to your Autodesk account.
- Navigate to the Products and Services section.
- Find Maya and select the version you want to download.
- Choose the appropriate operating system and click Download.

Step 3: Install Maya

- Windows:
  - Run the downloaded installer (.exe file).
  - Follow the on-screen instructions to complete the installation.
  - You may be prompted to install additional components such as the Autodesk Desktop App.
- macOS:

- Open the downloaded .dmg file.
- Drag the Maya icon to the Applications folder.
- Follow any additional on-screen instructions.
- Linux:
  - Extract the downloaded .tar.gz file.
  - Open a terminal and navigate to the extracted directory.
  - Run the installer script (sudo ./setup).

#### Step 4: Activate Maya

- After installation, launch Maya.
- Sign in with your Autodesk account to activate the software.
- If you have a license key, enter it when prompted.

4. Setting Up Maya Environment Initial Setup

- Launch Maya: Open Maya from your Applications folder or Start menu.
- Choose a Workspace: Maya offers different workspaces tailored for various tasks (e.g., Modeling, Animation, Rigging). Choose a workspace based on your primary focus.
- Set Project Directory: It's good practice to set a project directory where all related files will be stored. Go to File > Set Project, and select or create a directory.

Customizing the Interface

- Preferences: Access the preferences by going to Windows > Settings/Preferences > Preferences. Here you can customize various settings like interface colors, file paths, and more.
- Shelves: Maya's shelves provide quick access to frequently used tools and commands. You can create custom shelves by right-clicking on an existing shelf and selecting New Shelf.
- Hotkeys: Customize hotkeys for your favorite tools to speed up your workflow. Go to Windows > Settings/Preferences > Hotkey Editor.

Plugins and Extensions

- Built-in Plugins: Maya comes with several built-in plugins that you can enable as needed. Go to Windows > Settings/Preferences > Plug-in Manager and check the plugins you need.
- Third-Party Plugins: You can also install third-party plugins to extend Maya's functionality. Download the plugin, follow the installation instructions provided by the developer, and enable it through the Plug-in Manager.

#### Viewport Configuration

- Viewport Panels: Customize your viewport layout by adding or removing panels. Right-click on the panel layout icon in the top-right corner of the viewport to choose a different layout.
- Shading Options: Access different shading options (e.g., Wireframe, Smooth Shade) by clicking on the shading icon in the viewport toolbar.

• Camera Settings: Adjust camera settings and view options by selecting the camera from the Panels > Perspective menu.

5. Getting Started with Maya Learning the Interface

- Menu Bar: Contains all the main menus for accessing Maya's tools and features.
- Status Line: Located below the menu bar, provides quick access to frequently used commands and tools.
- Shelf: A customizable toolbar for quick access to tools and scripts.
- Channel Box/Attribute Editor: Located on the right side, used for editing object properties and attributes.
- Outliner: A hierarchical view of all objects in the scene, useful for organizing and selecting objects.
- Time Slider: Located at the bottom, used for animating and scrubbing through frames.

#### **Basic Operations**

- Creating Objects: Use the Create menu to add different types of objects (e.g., polygons, NURBS, lights).
- Manipulating Objects: Use the Move (W), Rotate (E), and Scale (R) tools to transform objects in the scene.
- Saving and Exporting: Save your work frequently using File > Save Scene. Export your models or animations using File > Export All.

#### 6. Conclusion

Setting up Autodesk Maya involves downloading and installing the software, configuring the environment, and familiarizing yourself with the interface. By following this guide, you will be well on your way to creating stunning 3D models, animations, and visual effects. As you become more comfortable with Maya, you can further customize the interface and workflows to suit your specific needs.

#### Topic: - 04: Intro to maya environment and UI:

Poly Modeling Tab, Outliner, Channel Box, Attribute editor.

Autodesk Maya is a comprehensive tool for 3D modeling, animation, and rendering. Understanding its environment and user interface (UI) is essential for efficient workflow and mastering the software. This guide introduces key components of the Maya interface, including the Poly Modeling Tab, Outliner, Channel Box, and Attribute Editor.

1. Overview of Maya Environment

When you first open Maya, you are presented with a rich and customizable interface. The main components include the Menu Bar, Status Line, Shelf, Viewport, and various panels like the Outliner, Channel Box, and Attribute Editor. Understanding how to navigate and use these components will help you work more efficiently.

Key Interface Components

- Menu Bar: Contains all the main menus for accessing Maya's tools and features.
- Status Line: Located below the menu bar, providing quick access to frequently used commands and tools.
- Shelf: A customizable toolbar for quick access to tools and scripts.
- Viewport: The main area where you view and interact with your 3D scene.
- Time Slider and Range Slider: Located at the bottom, used for animating and scrubbing through frames.
- Panel Layouts: Various ways to configure the workspace to suit different tasks.

#### 2. Poly Modeling Tab

The Poly Modeling Tab on the Shelf is specifically designed for polygon modeling, providing quick access to essential tools for creating and modifying polygonal objects.

Key Tools in the Poly Modeling Tab

- Create Polygon Primitives: Access basic shapes like cubes, spheres, cylinders, and more.
- Mesh Tools: Includes tools for creating and editing polygon meshes, such as the Insert Edge Loop Tool, Multi-Cut Tool, and Bridge Tool.
- Sculpting Tools: Provides brushes and tools for sculpting and refining polygon surfaces.
- UV Editing: Tools for mapping 2D textures onto 3D models, including automatic mapping, UV cut and sew, and UV unfolding.

#### 3. Outliner

The Outliner is a hierarchical view of all objects in your scene. It is essential for organizing, selecting, and managing objects.

Key Features of the Outliner

- Hierarchy: Displays objects in a parent-child hierarchy, making it easy to understand the relationships between objects.
- Selection: Allows for quick selection of objects by clicking on their names.
- Renaming: Right-click on an object to rename it, helping keep your scene organized.
- Grouping: Group objects together for easier management. Use Edit > Group to create a group.
- Visibility: Toggle the visibility of objects by clicking the visibility icon next to each object's name.

4. Channel Box

The Channel Box is a key component for editing and animating object attributes. It provides a compact view of an object's most commonly used attributes.

Key Features of the Channel Box

- Transform Attributes: Quickly adjust an object's position, rotation, and scale.
- Shape Nodes: Access and edit the shape-specific attributes of objects.
- Input Nodes: View and edit construction history, such as extrudes, bevels, and other modeling operations.
- Keyable Attributes: Easily see which attributes are keyable and set keyframes for animation.

5. Attribute Editor

The Attribute Editor provides a more detailed and comprehensive view of an object's attributes than the Channel Box. It allows for fine-tuning and advanced editing of object properties.

Key Features of the Attribute Editor

- Tabbed Interface: Attributes are organized into tabs, each representing different nodes and aspects of the object.
- Detailed Controls: Access and adjust detailed parameters for modeling, shading, lighting, and animation.
- Custom Attributes: Add custom attributes to objects for more control and flexibility.
- Shader and Material Editing: Edit the properties of shaders and materials applied to objects, such as color, transparency, and reflection.

6. Navigating the Maya UI Using the Viewport

- Navigation: Use the Alt key along with the left, middle, or right mouse buttons to orbit, pan, and zoom in the viewport.
- Shading Modes: Switch between different shading modes (e.g., wireframe, smooth shade) using the buttons in the viewport toolbar.
- Camera Views: Access standard camera views (top, front, side) through the Panels > Orthographic menu.

Customizing the Interface

- Workspaces: Maya offers various workspaces tailored for different tasks, such as Modeling, Animation, and Rigging. Switch between them using the workspace selector in the top-right corner.
- Shelves: Create custom shelves to organize frequently used tools and commands. Right-click on an existing shelf and select New Shelf.
- Hotkeys: Customize hotkeys to speed up your workflow. Go to Windows > Settings/Preferences > Hotkey Editor.

7. Conclusion

Understanding the Maya environment and user interface is crucial for efficient and effective use of the software. By familiarizing yourself with the Poly Modeling Tab, Outliner, Channel Box, and Attribute Editor, you can streamline your workflow and focus on creating high-quality 3D models and animations. Explore each component, customize your workspace to suit your needs, and practice regularly to become proficient in using Maya.

### Topic: - 05: Intro to maya environment and UI:

Poly Modeling Tab, Outliner, Channel Box, Attribute editor.

Autodesk Maya is a robust 3D modeling, animation, and rendering software used widely in the entertainment industry. Understanding its environment and user interface (UI) is essential for navigating and utilizing its features effectively. This guide introduces key UI components: the Poly Modeling Tab, Outliner, Channel Box, and Attribute Editor.

1. Maya Environment Overview

When you open Maya, you encounter a complex but organized interface designed to facilitate various aspects of 3D creation. The core elements include:

- Menu Bar: Located at the top, containing all major menus for tools and functions.
- Status Line: Below the Menu Bar, providing quick access to essential tools and settings.
- Shelf: A customizable toolbar with quick access to frequently used tools and commands.
- Viewport: The central area where you view and interact with your 3D scene.
- Panel Layouts: Configurations of different panels for various tasks (e.g., Modeling, Animation).

2. Poly Modeling Tab

The Poly Modeling Tab on the Shelf is designed specifically for polygonal modeling. It provides quick access to essential tools used in creating and manipulating polygonal objects.

Key Tools in the Poly Modeling Tab

- Create Polygon Primitives: This tool allows you to add basic shapes (e.g., cubes, spheres, cylinders) to your scene. You can access these from the Create > Polygon Primitives menu or directly from the Poly Modeling Shelf.
- Mesh Tools: Contains tools for editing polygonal meshes, such as:
  - Insert Edge Loop Tool: Adds edge loops to your model to increase detail.
  - Multi-Cut Tool: Allows you to make multiple cuts across your model to add more geometry.
  - Bridge Tool: Connects two edge loops with a new polygonal surface.
- Sculpting Tools: For refining and shaping your model, including brushes and tools for smoothing and detailing.
- UV Editing: Tools for mapping 2D textures onto 3D models. Access UV mapping tools from the UV menu or the Poly Modeling Tab.

#### 3. Outliner

The Outliner is a hierarchical view that displays all objects and their relationships in the scene. It is crucial for organizing and managing your 3D elements.

Key Features of the Outliner

- Hierarchy View: Shows objects in a parent-child relationship, making it easier to understand the structure of your scene. Parent objects control their child objects.
- Selection and Visibility: You can select objects directly from the Outliner. Use the eye icon to toggle the visibility of objects.
- Renaming and Organizing: Right-click on an object to rename it. This helps keep your scene organized, especially in complex projects.
- Grouping: Create groups to organize related objects. Select objects, then use Edit > Group to group them together.

#### 4. Channel Box

The Channel Box is a panel that displays and allows you to edit the most commonly used attributes of selected objects. It provides a quick overview of object properties and is essential for precise adjustments.

Key Features of the Channel Box

- Transform Attributes: Modify an object's position (Translate), rotation (Rotate), and scale (Scale). These are key attributes for object manipulation.
- Shape Attributes: Edit specific attributes related to the shape of the object. For example, adjusting the subdivisions of a polygonal mesh.
- Input Nodes: View and edit the construction history of an object, such as operations performed on it (e.g., extrudes, bevels).
- Keyable Attributes: Quickly see which attributes are keyable (for animation) and set keyframes.

#### 5. Attribute Editor

The Attribute Editor provides a more detailed and comprehensive view of an object's attributes than the Channel Box. It is used for in-depth editing and fine-tuning.

Key Features of the Attribute Editor

- Tabbed Interface: Organized into tabs for different types of attributes (e.g., Object, Shape, Materials). Each tab displays a set of related attributes.
- Detailed Controls: Access advanced settings for modeling, shading, lighting, and animation. For example, you can adjust material properties like color and transparency.
- Custom Attributes: Add and edit custom attributes for objects to add unique controls and properties.

• Shader and Material Editing: Edit shaders and materials applied to objects, adjusting properties such as color, texture, reflection, and transparency.

6. Navigating and Customizing the Maya UI Viewport Navigation

• Orbit, Pan, Zoom: Use Alt + Left Mouse Button to orbit, Alt + Middle Mouse Button to pan, and Alt + Right Mouse Button to zoom in/out.

Customizing the Interface

- Workspaces: Maya offers different workspaces for specific tasks (e.g., Modeling, Animation). Switch workspaces using the dropdown menu in the top-right corner.
- Shelves: Customize your Shelf by adding or removing tools. Right-click on an existing shelf tab to create a new shelf or modify it.
- Hotkeys: Customize hotkeys for frequently used commands by going to Windows > Settings/Preferences > Hotkey Editor.

#### 7. Conclusion

Understanding Maya's environment and UI components like the Poly Modeling Tab, Outliner, Channel Box, and Attribute Editor is crucial for effective 3D modeling and animation. By becoming familiar with these tools and features, you'll be able to navigate the software more efficiently and enhance your workflow. Practice using these components regularly to build proficiency and create impressive 3D content.

#### **Topic: - 06: Basic Navigation in Viewport:**

Tumble(Alt+Left-Drag), Track(Alt+Middle Drag), Dolly (Alt+Right-Drag), Zoom(Middle scroll), Frame (F)

Navigating the 3D viewport in Autodesk Maya is essential for efficiently working on your 3D models and scenes. Maya provides several navigation tools to help you move around and view your scene from different angles. Here's a guide to basic viewport navigation:

1. Tumble (Orbit)

#### **Shortcut:** Alt + Left Mouse Button (Drag)

- Function: Tumbles the camera around a pivot point, allowing you to rotate the view around the selected object or the center of the viewport.
- Usage: Click and hold the left mouse button while holding down the Alt key. Drag the mouse to rotate the view. This is useful for inspecting your model from different angles.

Tips:

• To center the pivot point on a specific object, first select the object before tumbling.

• Use tumble to get a better understanding of your model's shape and structure.

2. Track (Pan)

#### Shortcut: Alt + Middle Mouse Button (Drag)

- Function: Moves the view horizontally or vertically, effectively "tracking" across the scene.
- Usage: Click and hold the middle mouse button while holding down the Alt key. Drag the mouse to pan the view. This is useful for shifting your view without altering the perspective.

Tips:

- Use the tracking tool to reposition your view when zoomed in on a particular area of your model.
- Track in conjunction with tumble to navigate around your scene more effectively.

#### 3. Dolly (Zoom In/Out)

#### **Shortcut:** Alt + Right Mouse Button (Drag)

- Function: Zooms the view in or out along the camera's view direction.
- Usage: Click and hold the right mouse button while holding down the Alt key. Drag the mouse up to zoom in and down to zoom out. This allows you to get a closer or more distant view of your model.

Tips:

- Combine dolly with tumble to focus on specific areas of your model while adjusting the distance from the object.
- Be cautious with zooming in too close, as it might make navigation difficult if you lose sight of the model or scene.

4. Zoom (Mouse Scroll)

#### **Shortcut: Middle Mouse Button Scroll**

- Function: Zooms in or out by scrolling the middle mouse button.
- Usage: Scroll the middle mouse button up to zoom in and down to zoom out. This provides a quick way to adjust the view distance without dragging.

Tips:

- Use mouse scroll zooming for fine adjustments when you need to get closer to or further away from an object quickly.
- Combining mouse scroll with dolly can give you more precise control over your zoom levels.

5. Frame Selected (Focus)

Shortcut: **F** 

- Function: Frames the currently selected object or objects in the viewport, making them the focus of the view.
- Usage: Press the **F** key to automatically adjust the viewport to center and zoom in on the selected object(s). This helps in quickly finding and focusing on objects you are working on.

Tips:

- Use the **F** key to quickly locate objects when you have multiple items in your scene or when you're working on a specific detail.
- If you have multiple objects selected, Maya will frame all of them within the viewport.

Summary

Mastering these basic viewport navigation tools will enhance your efficiency in Maya, allowing you to better view, inspect, and modify your 3D models and scenes. Practice using these navigation shortcuts to become more comfortable with moving around your scene and focusing on specific details.

Topic: - 07: Manipulation of 3d objects, Channel Box: Attribute Editor:

Translate (W), Rotate (E), Scale(R) (Transform Tools) Red (X-Axis) Left/Right, Blue (Z-Axis) Forward/Backward, Green (Y-Axis) Up/Down

In Autodesk Maya, manipulating 3D objects involves translating, rotating, and scaling them within the 3D space. The Channel Box and Attribute Editor provide detailed control over these transformations, while the Transform Tools (Translate, Rotate, Scale) offer a visual and interactive way to manipulate objects directly in the viewport. Here's a guide on how to use these tools effectively:

1. Transform Tools Translate Tool (W)

#### Shortcut: W

- Function: Moves objects along the X, Y, and Z axes.
- Usage:
  - Select the object you want to move.
  - Press W to activate the Translate Tool.
  - Use the colored arrows to drag the object along the respective axis:
    - Red Arrow (X-Axis): Moves the object left/right.
    - Green Arrow (Y-Axis): Moves the object up/down.
    - Blue Arrow (Z-Axis): Moves the object forward/backward.

Rotate Tool (E)

#### Shortcut: E

- Function: Rotates objects around the X, Y, and Z axes.
- Usage:
  - Select the object you want to rotate.
  - Press E to activate the Rotate Tool.
  - Use the colored rings to rotate the object around the respective axis:
    - Red Ring (X-Axis): Rotates the object around the left/right axis.
    - Green Ring (Y-Axis): Rotates the object around the up/down axis.
    - Blue Ring (Z-Axis): Rotates the object around the forward/backward axis.

#### Scale Tool (R)

#### Shortcut: R

- Function: Scales objects along the X, Y, and Z axes.
- Usage:
  - Select the object you want to scale.
  - Press **R** to activate the Scale Tool.
  - Use the colored cubes to scale the object along the respective axis:
    - Red Cube (X-Axis): Scales the object left/right.
    - Green Cube (Y-Axis): Scales the object up/down.
    - Blue Cube (Z-Axis): Scales the object forward/backward.

#### 2. Channel Box

The Channel Box provides a detailed view of an object's transform attributes, including Translate, Rotate, and Scale. It is useful for precise adjustments and keyframing.

Key Features:

- Translate: Adjusts the position of the object along the X, Y, and Z axes.
  - X-Axis: Controls the left/right movement.
  - Y-Axis: Controls the up/down movement.
  - Z-Axis: Controls the forward/backward movement.
- Rotate: Adjusts the rotation of the object around the X, Y, and Z axes.
  - X-Axis: Rotates around the left/right axis.
  - Y-Axis: Rotates around the up/down axis.
  - Z-Axis: Rotates around the forward/backward axis.
- Scale: Adjusts the size of the object along the X, Y, and Z axes.
  - X-Axis: Scales the object left/right.
  - Y-Axis: Scales the object up/down.
  - Z-Axis: Scales the object forward/backward.

How to Use:

- Open the Channel Box by selecting Channel Box from the right side of the Maya interface.
- Select an object in the viewport.
- Adjust the values for Translate, Rotate, and Scale in the Channel Box to make precise changes.

#### 3. Attribute Editor

The Attribute Editor provides a more detailed and comprehensive view of an object's attributes, including transformations.

Key Features:

- Tabbed Interface: The Attribute Editor is organized into tabs, such as Object and Shape, for different types of attributes.
- Detailed Controls: Adjust detailed parameters for each transform attribute. For example, you can enter specific numeric values for position, rotation, and scale.

How to Use:

- Open the Attribute Editor by selecting Attribute Editor from the right side of the Maya interface.
- Select an object in the viewport.
- Navigate to the appropriate tab (e.g., Transform Attributes) to view and adjust the object's Translate, Rotate, and Scale properties.

4. Summary Transform Tools:

- Translate (W): Moves objects along the X, Y, and Z axes.
- Rotate (E): Rotates objects around the X, Y, and Z axes.
- Scale (R): Scales objects along the X, Y, and Z axes.

Channel Box:

• Provides quick access to transform attributes for precise adjustments.

Attribute Editor:

• Offers detailed and comprehensive control over object attributes, including transformations.

Mastering these tools and understanding their functions will enable you to manipulate 3D objects effectively in Maya, allowing for precise control over your modeling and animation tasks.

## Day 03:

### **Topic 01: Maya Basic Modeling Tools**

1.1. Create Polygon Primitives

- Function: Allows you to create basic 3D shapes that serve as the building blocks for more complex models.
- How to Use:
  - Go to the Polygon Primitives menu or use the Poly Modeling Tab on the Shelf.
  - Choose from shapes like Cube, Sphere, Cylinder, Cone, and Plane.
  - Click in the viewport to place the shape, and adjust its parameters in the Attribute Editor or Channel Box.

1.2. Modify Tools

- Move Tool (W): Move selected components or objects along the X, Y, and Z axes.
- Rotate Tool (E): Rotate selected components or objects around the X, Y, and Z axes.
- Scale Tool (R): Scale selected components or objects along the X, Y, and Z axes.

### **Topic 02: Primitive Shapes in Maya**

2.1. Cube

- Function: A six-faced polyhedron used for creating box-like structures.
- Usage: Ideal for creating the base of a model or as a starting point for detailed modeling.

2.2. Sphere

- Function: A round shape with no edges or vertices.
- Usage: Useful for creating organic shapes or as a base for detailed modeling.

2.3. Cylinder

- Function: A shape with circular ends and straight sides.
- Usage: Often used for creating objects like columns, pipes, and more complex models requiring cylindrical components.

2.4. Cone

- Function: A shape with a circular base that narrows to a point.
- Usage: Ideal for creating conical objects like horns, funnels, and certain architectural elements.

2.5. Plane

- Function: A flat, two-dimensional surface.
- Usage: Useful for creating backgrounds, floors, or as a base for detailed modeling.

### **Topic 03: Faces**

3.1. What Are Faces?

- Definition: Faces are the flat surfaces on a 3D model, formed by connecting edges.
- Usage: You can select, move, extrude, or modify faces to change the shape and structure of your model.

3.2. Manipulating Faces

- Selection: Use the Face Selection Mode (right-click on the model and choose Face) to select individual faces.
- Extrude: Extend faces to add geometry. Use the Extrude tool from the Modeling menu or the Marking Menu (Shift + Right Click).

### **Topic 04: Edges**

4.1. What Are Edges?

- Definition: Edges are the lines connecting vertices on a 3D model.
- Usage: You can select, move, and modify edges to change the shape of the model.

4.2. Manipulating Edges

- Selection: Use the Edge Selection Mode (right-click on the model and choose Edge) to select edges.
- Bevel: Add detail by beveling edges. Use the Bevel tool from the Modeling menu or the Marking Menu (Shift + Right Click).

### **Topic 05: Vertices**

5.1. What Are Vertices?

- Definition: Vertices are the points where edges meet.
- Usage: You can select and move vertices to reshape the geometry of your model.

5.2. Manipulating Vertices

- Selection: Use the Vertex Selection Mode (right-click on the model and choose Vertex) to select vertices.
- Merge: Combine vertices that are close together using the Merge tool from the Modeling menu.

### **Topic 06: Object Mode**

6.1. What Is Object Mode?

• Definition: Object Mode is the default mode for selecting and manipulating entire objects in the scene.

• Usage: Used for repositioning, scaling, and rotating whole objects without affecting individual components.

6.2. Switching to Object Mode

• How to Switch: Press F8 or right-click and select Object Mode.

### **Topic 07: Component Mode**

7.1. What Is Component Mode?

- Definition: Component Mode allows for selecting and editing individual components of a 3D model, such as faces, edges, and vertices.
- Usage: Used for detailed reshaping and editing of the model's geometry.

7.2. Switching to Component Mode

• How to Switch: Press F9 for Face Mode, F10 for Edge Mode, and F11 for Vertex Mode.

### **Topic 08: Making Models from Basic Shapes**

8.1. Manipulating Components

- Transform Tools: Use the Translate, Rotate, and Scale tools to modify the components of your model.
- Extrude and Bevel: Add detail by extruding or beveling faces and edges.

8.2. Cloning Objects

- Function: Create copies of objects to use in your scene.
- How to Clone: Hold down Shift and drag the object to create a duplicate. Alternatively, use Edit > Duplicate or Ctrl + D.

8.3. Marking Menu

- Function: Provides quick access to commonly used tools and commands.
- How to Use: Right-click on the selected object or component and choose from the Marking Menu options. For example:
  - Combine: Use the Combine option to merge multiple objects into a single object. This is useful for creating complex models from several parts.

## Day 04:

Topic 01: Concept of Low Poly Modeling for Games 1.1. What is Low Poly Modeling?

- Definition: Low poly modeling involves creating 3D models with a relatively low number of polygons. This technique focuses on maintaining a balance between visual quality and performance.
- Purpose: Low poly models are used in games to ensure that the game runs smoothly on various hardware by reducing the computational load.

1.2. Benefits of Low Poly Modeling

- Performance: Fewer polygons reduce the strain on the GPU, leading to better performance and faster rendering times.
- Optimization: Low poly models are easier to manage and optimize, making them suitable for real-time applications like games.
- Stylization: Low poly models can achieve a distinct, stylized look that suits certain artistic styles and game genres.

1.3. Techniques for Low Poly Modeling

- Simplified Geometry: Use simple shapes and minimize the number of details to keep the polygon count low.
- Texture Mapping: Use detailed textures and normal maps to add complexity without increasing the polygon count.
- Efficient Use of Space: Arrange UV maps effectively to maximize texture detail while keeping the model's polygon count low.

### **Topic 02: What Are Polygons?**

2.1. Definition

• Polygons: Polygons are flat, multi-sided shapes that form the surface of a 3D model. They are the building blocks of 3D geometry.

2.2. Types of Polygons

- Triangles: Polygons with three sides.
- Quadrilaterals (Quads): Polygons with four sides.
- N-gons: Polygons with more than four sides (not commonly used in game modeling).

2.3. Importance in Modeling

- Mesh Construction: Polygons are used to construct meshes, which define the shape and surface of 3D objects.
- Rendering: The complexity of a model is determined by the number of polygons, affecting rendering performance and visual quality.

### **Topic 03: Vertices, Edges, Faces, Meshes**

3.1. Vertices

- Definition: Points in 3D space where edges meet. Vertices define the corners of polygons.
- Usage: Used for manipulating the shape of the model by moving, scaling, or rotating.

#### 3.2. Edges

- Definition: Lines connecting two vertices. Edges form the outline of polygons.
- Usage: Used for defining the structure of the model and connecting vertices to form faces.

#### 3.3. Faces

- Definition: Flat surfaces enclosed by edges. Faces are the visible parts of the model.
- Usage: Faces are manipulated to change the shape and appearance of the model.

#### 3.4. Meshes

- Definition: A collection of vertices, edges, and faces that together form a 3D object.
- Usage: Meshes are the basic structures used in 3D modeling to create and define objects in a scene.

### **Topic 04: 3D Model Topology**

4.1. What is Topology?

• Definition: Topology refers to the arrangement and flow of vertices, edges, and faces in a 3D model. It determines how the geometry is structured and deformed.

4.2. Importance of Topology

- Animation: Good topology ensures that a model deforms correctly when animated, avoiding issues like stretching or collapsing.
- Texturing: Proper topology helps in creating seamless UV maps and ensures textures are applied correctly.
- Performance: Well-planned topology improves the efficiency of the model, making it easier to manage and render.

4.3. Best Practices

- Edge Flow: Maintain a consistent edge flow that follows the natural curves and structure of the model.
- Avoid Ngons: Use triangles and quads instead of n-gons to ensure better compatibility with game engines and smoother deformation.

### **Topic 05: Triangles vs Quadrilaterals**

5.1. Triangles

- Definition: Polygons with three sides.
- Advantages:
  - Compatibility: Triangles are universally supported by all rendering engines and game engines.
  - Simplicity: They are simpler and can be more efficient for rendering.
- Disadvantages:
  - Deformation: Triangles can produce undesirable artifacts during animation if not used carefully.

#### 5.2. Quadrilaterals (Quads)

• Definition: Polygons with four sides.

- Advantages:
  - Ease of Modeling: Quads are easier to work with when modeling and are preferred for detailed sculpting.
  - Deformation: Quads tend to deform more predictably during animation.
- Disadvantages:
  - Rendering: Some rendering engines may convert quads to triangles, which can affect performance and appearance.

### **Topic 06: Subdivision Modeling**

6.1. What is Subdivision Modeling?

- Definition: A technique where a low-poly model is subdivided into a higher-resolution mesh by adding more vertices, edges, and faces.
- Purpose: Allows for detailed modeling without the need for manually creating a high-poly base model.

6.2. Benefits

- Detail: Provides a way to create complex and smooth surfaces by subdividing a basic shape.
- Flexibility: Allows for a balance between low-poly and high-poly modeling techniques.

6.3. Techniques

- Subdivision Surface: Apply a subdivision surface modifier to smooth out the geometry and add detail.
- Smooth Tool: Use the Smooth Tool in Maya to add additional geometry and refine the model.

### **Topic 07: Poly Modeling**

7.1. What is Poly Modeling?

- Definition: Polygonal modeling is a method of creating 3D models using polygons. It involves manipulating vertices, edges, and faces to build complex shapes.
- Benefits: Poly modeling offers precise control over the shape and structure of the model and is widely used in game development and animation.

7.2. Techniques

- Extrusion: Extending faces to add new geometry.
- Beveling: Adding detail to edges or vertices by creating new faces around them.
- Loop Cuts: Adding edge loops to increase detail and control geometry.

7.3. Tools in Maya

- Create Polygon Primitives: Start with basic shapes and modify them using various modeling tools.
- Extrude Tool: Extend faces to add geometry.
- Bevel Tool: Add detail to edges or vertices.

## Day 05:

### **Topic 01: Basic Modeling in Maya**

1.1. What is Basic Modeling?

- Definition: Basic modeling refers to the fundamental techniques used to create and shape 3D objects. It involves starting with simple geometric shapes and modifying them to form complex models.
- Purpose: These techniques provide the foundation for creating detailed and realistic 3D models used in various applications, including games and animations.

1.2. Getting Started with Basic Modeling

- Creating Primitives: Begin with simple shapes like cubes, spheres, and cylinders, which can be found in the Polygon Primitives menu.
- Navigating the Viewport: Use navigation tools (Tumble, Track, Dolly, Zoom) to view and manipulate your model from different angles.
- Manipulating Objects: Use the Move (W), Rotate (E), and Scale (R) tools to adjust the position, orientation, and size of your model.

### **Topic 02: Extrude**

2.1. What is Extrude?

- Definition: The Extrude tool extends the faces of a model to add new geometry and detail.
- Usage: It allows you to create complex shapes by adding new polygons to existing faces.

2.2. How to Use Extrude

- Select Faces: Choose the faces you want to extrude by entering Face Selection Mode.
- Activate Extrude: Press Shift + Right Click and select Extrude, or use the Extrude tool from the Modeling menu.
- Adjust Settings: Use the manipulator handles to extend the selected faces along their normals. You can also adjust the extrusion thickness and direction in the Attribute Editor.

2.3. Tips

- Use Extrude for Adding Features: Extrude can be used to add features like buttons, grooves, or panels to your model.
- Combine with Other Tools: Extrude works well with other modeling tools like Bevel and Chamfer for detailed modifications.

### **Topic 03: Bevel**

3.1. What is Bevel?

- Definition: The Bevel tool creates a beveled edge or face by adding additional polygons around an edge or vertex.
- Usage: It's used to smooth sharp edges and add detail to a model.

3.2. How to Use Bevel

- Select Edges or Vertices: Enter Edge Selection Mode and select the edges or vertices you want to bevel.
- Activate Bevel: Press Shift + Right Click and select Bevel, or use the Bevel tool from the Modeling menu.
- Adjust Settings: Modify the width, offset, and segments of the bevel in the Attribute Editor.

3.3. Tips

- Smooth Corners: Use Bevel to create smoother, more realistic corners and edges.
- Detail and Style: Beveling can add visual interest and detail to your model.

### **Topic 04: Chamfer**

4.1. What is Chamfer?

- Definition: Chamfering involves cutting off the corners or edges of a 3D model to create a sloped or beveled surface.
- Usage: It is similar to Bevel but typically creates a more pronounced angled edge.

4.2. How to Use Chamfer

- Select Edges: Enter Edge Selection Mode and select the edges you want to chamfer.
- Activate Chamfer: Use the Chamfer tool from the Modeling menu or the Marking Menu (Shift + Right Click).
- Adjust Settings: Modify the chamfer width and segment count in the Attribute Editor.

4.3. Tips

- Use for Realism: Chamfering can add a level of realism to your models by softening harsh edges.
- Combine with Bevel: Use Chamfer in conjunction with Bevel for more complex edge details.

### **Topic 05: Booleans**

5.1. What are Booleans?

- Definition: Boolean operations are used to combine, subtract, or intersect 3D shapes to create complex geometry.
- Types of Boolean Operations:
  - Union: Combines two shapes into one.
  - Difference: Subtracts one shape from another.
  - Intersection: Creates a new shape from the overlapping area of two shapes.

5.2. How to Use Booleans

- Create Shapes: Start with two or more primitive shapes that you want to combine or modify.
- Perform Boolean Operation: Select the shapes, then go to Mesh > Booleans and choose the desired operation (Union, Difference, Intersection).
- Adjust Result: Use the resulting shape and further refine it with other modeling tools if needed.

5.3. Tips

• Clean Geometry: Boolean operations can sometimes create messy geometry. Use the Cleanup tool or manually adjust vertices and edges to clean up the result.

• Combine with Other Tools: Use Booleans as a starting point, then refine the shape using Extrude, Bevel, and Chamfer.

### **Topic 06: Activity: Making a Dice or Cheese Block**

6.1. Making a Dice

- Step 1: Start with a cube primitive.
- Step 2: Use the Extrude tool to add detail for the pips (dots) on the faces of the dice.
- Step 3: Apply Bevel to the edges for a more realistic look.
- Step 4: Use Chamfer to soften the corners if desired.

6.2. Making a Cheese Block

- Step 1: Start with a cube primitive.
- Step 2: Use the Extrude tool to create the typical irregularities and holes found in cheese.
- Step 3: Apply Bevel and Chamfer to the edges for a more natural appearance.
- Step 4: Optionally, use the Boolean tool to add holes or irregularities to the block

# Week 2:

## **Day 01:**

### **Topic 01: Detailed Modeling Concepts**

1.1. Detailed Modeling Overview

- Definition: Detailed modeling involves creating intricate and precise 3D models with high levels of detail. It includes working on fine features and textures to achieve realistic or stylized results.
- Purpose: Detailed modeling is used to create high-quality assets for games, animations, and visual effects, where accuracy and realism are crucial.
- 1.2. Techniques for Detailed Modeling
- 1.2.1. Reference Images
  - Importance: Reference images provide a visual guide for creating accurate and proportionate models.
  - How to Use:
    - Import reference images into Maya by setting them up in the viewport or as image planes.
    - Align the images to match the viewports (front, side, top) for accurate modeling.

1.2.2. Precision Modeling

- Definition: Precision modeling involves creating models with exact measurements and details.
- Techniques:
  - Use the Grid and Snapping tools to align and position components precisely.
  - Enter exact values for dimensions and positions in the Channel Box or Attribute Editor.

#### 1.2.3. Sculpting and Refinement

- Definition: Sculpting is a technique for adding intricate details and refining the surface of a model.
- Tools:
  - Sculpting Tools: Use Maya's Sculpting tools to add texture and detail.
  - Smoothing: Apply smooth operations to refine the surface and remove artifacts.

1.2.4. Detailing with Subdivision Modeling

- Definition: Subdivision modeling adds additional geometry to a base mesh to create detailed and smooth surfaces.
- Techniques:
  - Use the Subdivision Surface modifier to add detail and smooth the model.
  - Combine subdivision modeling with other techniques like extruding and beveling for enhanced detail.

1.2.5. Edge Loop and Crease Tools

- Edge Loops: Adding edge loops allows for more control over the shape and detail of the model.
  - Adding Edge Loops: Use the Insert Edge Loop Tool to add loops that define the shape and enhance detail.
- Crease Tools: Creasing edges can sharpen or smooth specific areas of the model.
  - Creasing Edges: Use the Crease Tool to define hard edges and maintain sharp details.

1.2.6. UV Mapping and Texturing

- UV Mapping: Unwrapping the 3D model to create a 2D texture map.
  - Texturing: Apply textures and materials to add visual detail to the model.
    - UV Editor: Use the UV Editor to layout and adjust UV coordinates.
    - Texture Mapping: Apply and adjust textures to match the model's UV layout.

1.3. Best Practices

- Work with Layers: Organize different parts of your model using layers for better control and visibility.
- Frequent Saves: Save your work frequently and use versioning to keep track of changes.
- Iterative Modeling: Start with a rough model and iteratively add details, refining the shape and features progressively.

## **Topic 02: Activity: Modeling with Reference (Image File)**

2.1. Objective

The goal of this activity is to create a detailed 3D model using reference images to guide the modeling process. You will practice importing reference images, setting up your workspace, and building a model based on these images.

2.2. Steps for the Activity

2.2.1. Set Up Reference Images

- 1. Import Reference Images:
  - Prepare your reference images (front, side, top views) in a common image format (e.g., JPEG, PNG).
  - Go to View > Image Plane > Import Image in the viewport and load your reference images.
- 2. Align Reference Images:
- Position the reference images in the appropriate viewports (Front, Side, Top).
- Adjust the scale and position to ensure that the images align correctly with the model you will create.
- 2.2.2. Start Modeling
  - 1. Create a Base Shape:
    - Use basic polygon primitives (e.g., cubes, spheres) to create the base shape of your model.
    - Adjust the primitive's dimensions to match the proportions of the reference images.
  - 2. Refine the Shape:
    - Enter Component Mode (vertices, edges, faces) to refine and shape the model.
    - Use tools like Extrude, Bevel, and Chamfer to add details and modify the base shape.
  - 3. Add Detail:
    - Use Edge Loops and Subdivision Modeling to add finer details and smooth the model's surface.
    - Sculpt additional features if needed to match the reference images closely.
  - 4. Check Proportions:
    - Regularly compare your model with the reference images to ensure accuracy and adjust as needed.

### 2.2.3. Finalize the Model

- 1. Clean Up:
  - Check for and fix any geometry issues such as non-manifold edges, duplicate vertices, or unnecessary faces.
  - Use Maya's Cleanup Tool to assist in cleaning up your model.
- 2. UV Mapping (Optional):
  - If texturing is required, unwrap the model's UVs and ensure that they are correctly laid out.
- 3. Save and Export:
  - Save your project file and export the model in the desired format (e.g., OBJ, FBX) for further use or rendering.

### 2.3. Tips

- Zoom and Pan: Regularly zoom in and pan around the model to ensure detailed work is accurate.
- Use Multiple Views: Check your model from multiple angles to ensure consistency with reference images.
- Seek Feedback: Share your model with peers or mentors for constructive feedback and suggestions.

## Day 02:

### **Topic 01: Low Poly Game Environment Modeling**

1.1. What is Low Poly Modeling?

- **Definition:** Low poly modeling is a technique used to create 3D models with a minimal number of polygons. This approach balances visual fidelity and performance, making it suitable for real-time applications like video games.
- **Purpose:** Low poly models are designed to be lightweight, which ensures faster rendering times and better performance, especially on less powerful hardware.

1.2. Principles of Low Poly Modeling 1.2.1. Simplicity

- **Minimal Polygons:** Use the fewest number of polygons necessary to define the shape and features of the model. Avoid excessive detail that won't be visible in the final game.
- **Geometric Shapes:** Stick to basic geometric shapes (cubes, spheres, cylinders) to create more complex models.

1.2.2. Stylization

- Artistic Style: Low poly models often embrace a stylized aesthetic, where simplicity and blockiness are part of the design.
- **Consistent Style:** Ensure that all elements in the environment follow a consistent low poly style to create a cohesive look.

1.2.3. Performance Optimization

- Level of Detail (LOD): Use LOD techniques to switch between different levels of detail depending on the camera distance. This helps maintain performance without sacrificing visual quality.
- Efficient Texturing: Apply textures and normal maps to add detail without increasing polygon count.

1.3. Techniques for Low Poly Modeling

1.3.1. Modeling Basic Shapes

- **Starting with Primitives:** Begin with simple shapes like cubes, spheres, and cylinders and modify them to create more complex objects.
- **Extrude and Bevel:** Use tools like Extrude and Bevel to add features and details while maintaining a low polygon count.

1.3.2. Combining Shapes

- **Boolean Operations:** Use Boolean operations to combine or subtract shapes to create more complex structures.
- Merge and Connect: Combine multiple primitives and use the Merge tool to connect vertices and form a unified mesh.

1.3.3. Creating Texture Maps

- **UV Unwrapping:** Unwrap UVs to create texture maps that wrap around the model. This allows you to apply textures effectively.
- **Simple Textures:** Use simple textures and colors to enhance the visual appeal without adding unnecessary complexity.

1.3.4. Implementing Details

- **Normal Maps:** Use normal maps to simulate surface details and enhance the appearance of the model without increasing polygon count.
- Vertex Color: Apply vertex colors to add additional detail and variation to your models.

1.4. Best Practices

- **Optimize Mesh:** Regularly check for and remove unnecessary vertices and edges to keep the mesh clean and efficient.
- **Test in Engine:** Import your models into a game engine (e.g., Unity or Unreal) to test performance and appearance in the game environment.
- **Iterative Design:** Start with a basic model and iteratively add details and refine the design based on feedback and testing.

# **Topic 02: Activity: Creating Low Poly Game Objects for a 3D Game Environment**

### 2.1. Objective

The goal of this activity is to create a set of low poly game objects to be used in a 3D game environment. You will model basic elements such as the ground, trees, buildings, and benches, and apply low poly techniques to ensure they are optimized for performance.

### 2.2. Steps for the Activity

2.2.1. Create the Ground

### 1. Start with a Plane:

- Create a large plane to serve as the ground for your environment.
- $\circ$   $\;$  Use the Scale tool to adjust the size of the plane.

### 2. Add Details:

- Use the Extrude tool to add simple terrain features like hills or valleys.
- Apply a basic texture or vertex color to represent the ground surface.

### 2.2.2. Create Trees

### 1. Model the Trunk:

- Start with a cylinder and scale it to create a tree trunk.
- Use the Extrude tool to add branches if desired.

### 2. Model the Foliage:

- Use spheres or cubes to create the tree's foliage.
- Arrange and scale these shapes to form a low poly canopy.
- 3. Combine and Group:
  - Combine the trunk and foliage into a single mesh or group them for easy manipulation.

### 2.2.3. Create Buildings

### 1. Start with Cubes:

• Use cubes to model basic building structures. Start with simple shapes and extrude or bevel to add windows, doors, and roof details.

### 2. Add Features:

- Use the Extrude tool to create windows and doors.
- Apply basic textures or colors to distinguish different parts of the building.

### 2.2.4. Create a Bench

### 1. Model the Seat and Backrest:

- Start with a cube and scale it to create the seat of the bench.
- Add another cube for the backrest and position it accordingly.
- 2. Model the Legs:
  - Use smaller cubes or cylinders to create the legs of the bench.
  - Ensure they are positioned correctly to support the seat and backrest.

### 3. Combine and Refine:

- Combine all parts of the bench into a single mesh or group them.
- Use the Bevel tool to smooth edges if needed.

### 2.3. Tips

• **Keep It Simple:** Focus on simplicity and avoid adding unnecessary detail that won't be visible in the final game.

- Consistent Style: Ensure that all objects have a consistent low poly style to create a cohesive environment.
- **Test in Engine:** Import your models into a game engine to check how they look and perform in the game environment.

## Day 03:

## **Topic 01: Game Props Modeling**

1.1. What are Game Props?

- **Definition:** Game props are 3D objects used in games to enhance the environment and provide interactive elements. They include items like furniture, tools, weapons, and appliances.
- **Purpose:** Props add realism and context to a game, contributing to the game's visual storytelling and player immersion.

1.2. Principles of Game Props Modeling

1.2.1. Functional Design

- **Purpose of Prop:** Understand the function of the prop within the game. For example, a bench needs to be sturdy, while a sword should have a sharp, defined look.
- **Usability:** Design props with consideration for how they will be interacted with or viewed in the game.

1.2.2. Low Poly Optimization

- **Polygon Count:** Keep the polygon count low to ensure efficient rendering and performance. Use simple shapes and add detail through textures or normal maps.
- Level of Detail (LOD): Implement different levels of detail if necessary, switching between them based on the camera's distance from the prop.

1.2.3. Stylization and Consistency

- Art Style: Maintain a consistent art style across all props to ensure visual coherence in the game environment.
- **Simplified Shapes:** Use stylized, simplified shapes for a unified look, especially in games with a cartoonish or abstract style.

1.3. Techniques for Modeling Game Props

1.3.1. Using Basic Shapes

- **Primitive Shapes:** Start with basic shapes like cubes, spheres, and cylinders to build the foundation of the prop.
- **Extrusion and Beveling:** Modify basic shapes using Extrude and Bevel tools to add detail and define the prop's features.

1.3.2. Combining and Modifying Shapes

• **Boolean Operations:** Use Boolean tools to combine or subtract shapes, creating more complex forms from simpler primitives.

• Vertex and Edge Manipulation: Adjust vertices and edges to refine the shape and details of the prop.

1.3.3. Texturing and Materials

- **UV Mapping:** Unwrap the UVs of the prop to apply textures accurately.
- **Simple Textures:** Use straightforward textures and colors to enhance the appearance without adding unnecessary polygons.
- **Material Properties:** Apply materials to simulate different surfaces, such as metal for guns or wood for furniture.

1.3.4. Finalizing the Model

- **Clean Geometry:** Ensure that the model's geometry is clean, with no non-manifold edges or unnecessary vertices.
- **Test in Engine:** Import the model into a game engine to test how it looks and performs within the game environment.

1.4. Best Practices

- **Consistency:** Maintain consistent proportions and style across all game props.
- **Optimization:** Regularly check for and eliminate unnecessary geometry to keep the model efficient.
- Iterative Design: Refine and iterate on the model based on feedback and testing.

## **Topic 02: Activity: Creating Low Poly Game Props for a 3D Game**

2.1. Objective

The goal of this activity is to create a set of low poly game props that can be used in a 3D game environment. You will model various items such as furniture, mobile phones, cash, guns, swords, and fans.

2.2. Steps for the Activity

2.2.1. Model the Furniture

### 1. Create Basic Shapes:

- Use cubes to model a simple piece of furniture, such as a table or chair.
- Scale and position the cubes to form the legs, seat, and backrest.

### 2. Add Details:

- Use the Extrude tool to add details like chair slats or table drawers.
- Apply simple textures or vertex colors to represent different materials.

### 2.2.2. Model the Mobile Phone

### 1. Start with a Cube:

- Use a cube to model the basic shape of the phone.
- Scale and extrude the cube to form the phone's body and screen.

### 2. Add Details:

• Use smaller cubes or cylinders to create buttons, ports, and other features.

• Apply a simple texture or color to represent the screen and body.

### 2.2.3. Model the Cash

### 1. Create a Rectangle:

- Use a plane or rectangle primitive to model a stack of cash.
- Extrude and scale the plane to add thickness and detail.

### 2. Add Details:

- Use additional planes or cubes to represent individual bills within the stack.
- Apply simple textures or colors to simulate the appearance of cash.

### 2.2.4. Model the Gun

### 1. Model the Basic Shape:

- Start with a combination of cubes and cylinders to create the main body of the gun.
- Scale and position the shapes to form the barrel, handle, and trigger.

### 2. Add Details:

- Use the Extrude and Bevel tools to add details like the trigger guard and sight.
- Apply textures or colors to represent different materials.

### 2.2.5. Model the Sword

### 1. Create the Blade:

- Use a long, thin rectangle to model the sword blade.
- Apply the Extrude tool to create a beveled edge.

### 2. Create the Handle:

- Use cylinders and cubes to model the handle and guard of the sword.
- Position and scale the shapes to fit with the blade.

### 3. Add Details:

- Use the Bevel tool to smooth edges and add detail to the handle.
- Apply simple textures or materials to represent metal and leather.

### 2.2.6. Model the Fan

### 1. Create the Base:

- Start with a cylinder to model the base of the fan.
- Scale and extrude the cylinder to form the stand.

### 2. Create the Blades:

- Use planes or thin rectangles to model the fan blades.
- Position the blades around a central hub.

### 3. Add Details:

- Use additional shapes to create the grill or cover of the fan.
- Apply simple textures or colors to simulate the fan's appearance.

### 2.3. Tips

- Keep It Simple: Focus on the essential shapes and details. Avoid adding unnecessary complexity.
- **Consistency:** Ensure that all props have a consistent low poly style to fit well within the game environment.

• **Test in Engine:** Regularly import your props into a game engine to test their appearance and performance in the game environment.

## Day 04:

## **Topic 01: Low Poly Prop Modeling (Hardsurface)**

1.1. What is Hard Surface Modeling?

- **Definition:** Hard surface modeling refers to creating 3D models of objects with rigid, nonorganic shapes, such as machines, vehicles, buildings, and mechanical components. It emphasizes clean edges and geometric precision.
- **Purpose:** Hard surface models are essential for creating realistic or stylized mechanical elements in games and other 3D applications.

1.2. Principles of Low Poly Hard Surface Modeling

1.2.1. Precision and Clean Geometry

- **Defined Edges:** Ensure that edges and surfaces are well-defined and clean. Avoid unnecessary complexity by focusing on essential geometry.
- Edge Loops: Use edge loops and supporting edges to maintain sharp and clean edges on the model.

1.2.2. Efficient Use of Polygons

- **Simplified Shapes:** Use basic geometric shapes and modify them to achieve the desired form. Minimize polygon count while maintaining the model's visual integrity.
- **Detail Through Texturing:** Add finer details through textures or normal maps rather than increasing the polygon count.

1.2.3. Modular Design

- **Component-Based Modeling:** Model components or modules separately and then combine them to create more complex structures. This approach allows for better organization and reuse of assets.
- Interchangeable Parts: Design modular parts that can be reused or swapped in different models.

1.3. Techniques for Low Poly Hard Surface Modeling

1.3.1. Modeling Basic Shapes

- **Primitive Shapes:** Start with primitives like cubes, cylinders, and spheres to create the base shape of the prop.
- **Extrude and Bevel:** Use the Extrude and Bevel tools to add details and define edges.

1.3.2. Combining and Modifying Shapes

- **Boolean Operations:** Use Boolean tools to combine or subtract shapes, creating complex forms from simpler primitives.
- Edge Loops and Creases: Implement edge loops and creases to maintain sharp edges and define the model's silhouette.

1.3.3. Adding Details

- **Inset and Extrude:** Use the Inset tool to add paneling and details to the model's surface. Follow up with Extrude to give depth to these details.
- Normal Maps: Apply normal maps to simulate additional surface details without increasing the polygon count.

1.3.4. Texturing and Materials

- **UV Mapping:** Unwrap the UVs for texturing. Ensure that the UV layout is optimized to avoid texture stretching or overlapping.
- **Simple Textures:** Apply textures and materials that emphasize the mechanical and structural aspects of the model.

1.4. Best Practices

- **Maintain Low Polygon Count:** Regularly check the polygon count and optimize the model by removing unnecessary geometry.
- **Consistency:** Ensure that all hard surface models follow a consistent style and design language.
- **Test in Engine:** Import models into a game engine to evaluate performance and appearance in the game environment.

### **Topic 02: Activity: Creating Low Poly Game Props for a 3D Game**

2.1. Objective

The goal of this activity is to practice creating low poly hard surface props for a 3D game environment. You will model various items such as machines, structures, robots, and armor using low poly techniques.

2.2. Steps for the Activity

2.2.1. Model the Machines

### 1. Create Basic Components:

- Use cubes and cylinders to model the main body of the machine.
- Add details such as buttons, screens, or gears using additional shapes.

### 2. Combine and Refine:

- Use Boolean operations to create cutouts or complex shapes.
- Apply the Bevel tool to smooth edges where needed.

### 3. Add Textures:

• Unwrap UVs and apply simple textures or colors to represent different machine parts.

### 2.2.2. Model the Structures

### 1. Design the Structure:

• Use basic shapes to model structural elements such as walls, columns, or platforms.

o Use Extrude and Bevel to add architectural details.

### 2. Assemble Components:

- Combine individual components to build the complete structure.
- Ensure that the model is modular for potential reuse in different environments.

### 3. Apply Textures:

• Unwrap UVs and apply textures to simulate materials like concrete, metal, or wood.

### 2.2.3. Model the Robots

### 1. Create the Body:

- Start with cubes and cylinders to model the main body of the robot.
- Use the Extrude tool to add limbs, joints, and other mechanical parts.

### 2. Add Features:

- Use additional shapes to model sensors, antennas, and other features.
- Implement edge loops and creases to define sharp edges.

### 3. Texture the Robot:

• Unwrap UVs and apply metallic or mechanical textures to give the robot a realistic appearance.

### 2.2.4. Model the Armor

### 1. Design the Armor Pieces:

- Use cubes and cylinders to create individual armor plates and components.
- Scale and position the pieces to fit the shape of the character or vehicle.

### 2. Add Details:

- Use the Extrude and Inset tools to add rivets, seams, or panel lines.
- Combine the pieces into a complete armor set.

### 3. Apply Textures:

• Unwrap UVs and apply textures or materials to simulate metal or fabric.

### 2.3. Tips

- **Plan Your Design:** Sketch or plan your models before starting to ensure clear design goals and efficient modeling.
- **Modular Approach:** Create modular components that can be reused or combined to build more complex props.
- **Regular Testing:** Import your props into a game engine to check how they fit into the environment and perform in-game.

## Day 05:

### **Topic 01: Game Environment Composition**

1.1. What is Game Environment Composition?

• **Definition:** Game environment composition is the process of arranging and organizing 3D models, textures, lighting, and other elements to create a believable and functional scene within a game.

• **Purpose:** Effective environment composition enhances the player experience by providing an immersive and visually engaging setting that supports gameplay and storytelling.

1.2. Principles of Game Environment Composition 1.2.1. Visual Hierarchy

- **Focus Points:** Arrange elements in the environment to guide the player's attention to key areas or objectives. Use focal points to create a clear visual hierarchy.
- **Balance:** Ensure that the composition is balanced and avoids clutter, which can distract or confuse the player.

1.2.2. Storytelling and Immersion

- **Narrative:** Use environmental elements to tell a story or convey the setting's background. Incorporate details that support the game's narrative and enhance immersion.
- **Consistency:** Maintain a consistent art style and thematic elements throughout the environment to reinforce the game's atmosphere.

1.2.3. Functionality and Navigation

- **Gameplay:** Design the environment to support gameplay mechanics, such as navigation, interaction, and combat. Ensure that the layout facilitates smooth player movement and interaction.
- **Clarity:** Avoid confusing or obstructive layouts. Provide clear paths and landmarks to guide the player through the environment.

1.3. Techniques for Environment Composition

1.3.1. Importing 3D Models

- **Model Preparation:** Ensure that all 3D models are properly UV-mapped and optimized before importing. Check for any issues such as flipped normals or non-manifold geometry.
- **Import Process:** Use your game engine's import tools to bring models into the environment. Adjust import settings as needed for scale, orientation, and texture mapping.

1.3.2. Arranging Models

- **Placement:** Position models based on their intended role in the environment. Place larger structures or landmarks first, then add smaller props and details.
- **Layering:** Use layers or groups to organize models and manage visibility. This helps in making adjustments and maintaining a clean workspace.

1.3.3. Adding Details and Enhancements

- **Textures and Materials:** Apply textures and materials to models to give them realistic surfaces. Adjust shaders and material properties to achieve the desired look.
- Lighting: Set up lighting to enhance the environment's mood and visibility. Use a combination of ambient, directional, and point lights as needed.

1.3.4. Testing and Iteration

- **Playtesting:** Test the environment within the game engine to ensure that it meets gameplay and visual standards. Check for any issues with navigation, collisions, or performance.
- **Feedback:** Gather feedback from players or team members and make iterative adjustments to improve the environment's design and functionality.

1.4. Best Practices

- **Modular Design:** Use modular design principles to create reusable components and maintain consistency across the environment.
- **Optimization:** Regularly check for performance issues and optimize models and textures to ensure smooth gameplay.
- **Documentation:** Document the composition process and any decisions made for future reference and collaboration.

## **Topic 02: Activity: Importing All 3D Models and Creating an Environment**

2.1. Objective

The goal of this activity is to import a set of 3D models into a game engine and arrange them to create a complete game environment. This exercise will help you practice environment composition and ensure that the models work together cohesively.

2.2. Steps for the Activity

2.2.1. Preparing the Models

### 1. Check Model Files:

- Verify that all 3D models are correctly UV-mapped and optimized.
- Ensure that textures are correctly assigned and paths are set up properly.

### 2. Export Models:

• Export models from Maya or other modeling software in a format compatible with the game engine (e.g., FBX, OBJ).

2.2.2. Importing Models into the Game Engine

### 1. Create a New Project:

• Set up a new project or scene in your chosen game engine (e.g., Unity, Unreal Engine).

### 2. Import Models:

- Use the game engine's import tools to bring in all the 3D models.
- Adjust import settings for scale, orientation, and texture mapping as needed.

### 2.2.3. Arranging the Environment

- 1. Place Large Structures:
  - Start by placing major elements such as buildings, terrain, or large props. Position these elements to define the main layout of the environment.

### 2. Add Smaller Props:

- Place smaller props and details around the major elements to enhance the scene. Include items like furniture, decorative objects, and interactive elements.
- 3. Organize Layers:

- Use layers or groups to manage the visibility and organization of different model types. This helps in maintaining a clean and manageable scene.
- 2.2.4. Applying Textures and Materials
  - 1. Assign Textures:
    - Apply textures and materials to the imported models. Adjust UV mappings and material properties to achieve the desired look.
  - 2. Set Up Lighting:
    - Configure lighting to enhance the environment. Use different types of lights (ambient, directional, point) to create the appropriate mood and visibility.
- 2.2.5. Testing and Refining

### 1. Playtest the Environment:

- Run the game or simulation to test the environment. Check for issues with navigation, collisions, or visual quality.
- 2. Gather Feedback:
  - Obtain feedback from team members or test players. Make adjustments based on their input to improve the environment's design and functionality.
- 3. Optimize Performance:
  - Review the environment for performance issues. Optimize models and textures as needed to ensure smooth gameplay.

2.3. Tips

- **Plan Ahead:** Plan the layout and design of the environment before importing models to ensure a coherent composition.
- **Modular Approach:** Use modular design principles to create a flexible and easily adjustable environment.
- Iterate: Continuously test and refine the environment to enhance its quality and performance.

# Week 03:

## **Day 01:**

### **Topic 01: Introduction to Animation**

1.1. What is Animation?

- **Definition:** Animation is the process of creating the illusion of movement by displaying a series of individual frames or images in rapid succession. This can be done with 2D or 3D graphics.
- **Purpose:** Animation is used in various fields including film, television, video games, and simulations to bring characters, objects, and environments to life.

1.2. Types of Animation

- **2D Animation:** Involves creating characters and scenes in a two-dimensional space. Examples include traditional hand-drawn animation and digital animation.
- **3D Animation:** Involves creating and manipulating three-dimensional models in a digital space. Examples include CGI in movies and video games.

1.3. Animation Workflow

- Pre-Production: Involves planning, storyboarding, and designing characters and scenes.
- **Production:** Involves creating animation assets, rigging models, and animating sequences.
- **Post-Production:** Involves editing, adding effects, and finalizing the animation for distribution.

### **Topic 02: Overview of Animations of 3D Objects (History)**

2.1. Early Developments

- **Early Animation:** The concept of animation dates back to the early 19th century with devices like the phenakistoscope and zoetrope.
- First 3D Animations: Early 3D animation examples include "Homer 3" from *The Simpsons* (1995) and the animated short "Luxo Jr." by Pixar (1986).

2.2. Evolution of 3D Animation

- **1990s:** The rise of CGI in films, with milestones like *Toy Story* (1995), the first feature-length film entirely created with 3D animation.
- **2000s:** Advances in technology led to more realistic and complex animations in films and video games.
- **2010s and Beyond:** The use of motion capture, real-time rendering, and virtual reality expanded the possibilities for 3D animation.

2.3. Modern 3D Animation

- **Technological Advances:** Improved software, hardware, and techniques such as real-time rendering and machine learning have revolutionized 3D animation.
- **Applications:** 3D animation is widely used in entertainment, education, virtual reality, and simulations.

### **Topic 03: 12 Principles of Animation**

3.1. Overview of the 12 Principles

- 1. Squash and Stretch: Gives the illusion of weight and flexibility by stretching and squashing objects.
- 2. Anticipation: Prepares the viewer for an action by showing a subtle movement before the main action.
- 3. **Staging:** Directs the viewer's attention by arranging elements in a clear and visually appealing manner.
- 4. **Straight Ahead Action and Pose to Pose:** Two methods of animation. Straight ahead involves drawing frame by frame, while pose to pose involves creating key poses and filling in the inbetween frames.

- 5. **Follow Through and Overlapping Action:** Ensures that secondary parts of an object or character continue moving after the main action has stopped.
- 6. Slow In and Slow Out: Creates a more natural movement by easing into and out of an action.
- 7. Arcs: Ensures that movements follow a natural curved path rather than a straight line.
- 8. **Secondary Action:** Adds realism and depth by incorporating additional movements that support the main action.
- 9. Timing: Determines the speed of an action, affecting the perceived weight and realism.
- 10. Exaggeration: Enhances actions and expressions to make them more dynamic and impactful.
- 11. **Solid Drawing:** Ensures that the animation is well-constructed, with a sense of threedimensionality and volume.
- 12. Appeal: Creates characters and actions that are visually interesting and engaging to the viewer.

3.2. Application of Principles

• Integration: Apply these principles to make animations more lifelike and compelling. Understanding and implementing these principles will improve the quality of animations and help in creating believable movements and expressions.

## **Topic 04: Basic Animation Concepts**

4.1. Keyframes

- **Definition:** Keyframes are the frames in an animation that define the start and end points of any smooth transition. They mark important positions in the animation.
- **Usage:** Set keyframes for different attributes (position, rotation, scale) to create movement and changes over time.

4.2. Frame Per Seconds (FPS)

- **Definition:** FPS refers to the number of frames displayed per second in an animation. Common values are 24 FPS for film and 30 FPS for video.
- Impact: Higher FPS results in smoother animation, while lower FPS can create a choppier effect.

4.3. Tweening (Inbetweening)

- **Definition:** Tweening is the process of generating intermediate frames between keyframes to create smooth transitions.
- Types: There are different types of tweening, including linear, ease-in, and ease-out.

4.4. Timeline

- **Definition:** The timeline is a visual representation of the sequence of frames and keyframes in an animation.
- **Usage:** Use the timeline to manage and edit keyframes, adjust timing, and preview animations.

4.5. Motion Path

- **Definition:** A motion path is the trajectory along which an object moves in an animation.
- **Usage:** Create and adjust motion paths to control the movement of objects and characters along a predefined path.

## **Topic 05: Basic Transform Values Animation**

5.1. Transform Tools

- Translate: Moves an object along the X, Y, and Z axes.
- Rotate: Rotates an object around the X, Y, and Z axes.
- Scale: Changes the size of an object along the X, Y, and Z axes.

5.2. Keyframe Animation of Transform Values

- **Setting Keyframes:** Add keyframes for translate, rotate, and scale values to animate objects' movement, rotation, and size changes over time.
- Adjusting Interpolation: Modify interpolation between keyframes to achieve different motion effects (e.g., linear, ease-in, ease-out).

### Topic 06: Animating a Ball, Clock, Car

6.1. Animating a Ball

- 1. Setup:
  - Create a simple sphere model for the ball.
  - Set keyframes for position to simulate bouncing.

### 2. Animation:

- Use squash and stretch principles to show the ball compressing when hitting the ground and stretching during the bounce.
- Adjust the timing to ensure a realistic bounce effect.
- 6.2. Animating a Clock
  - 1. Setup:
    - Create a clock model with separate components for the face, hour hand, minute hand, and second hand.
    - Set keyframes for each hand to rotate around the center of the clock.

### 2. Animation:

- Animate the hands to move smoothly in a continuous motion.
- Ensure that the second hand moves faster than the minute hand, which in turn moves faster than the hour hand.

### 6.3. Animating a Car

### 1. Setup:

- Create a car model with separate components for wheels, body, and other movable parts.
- Set keyframes for the car's position and rotation to simulate movement.

### 2. Animation:

- Animate the wheels to rotate while the car moves along a path.
- Use motion paths to define the car's trajectory.
- Add secondary actions like bouncing or tilting to enhance realism.

## Day 02:

## **Topic 01: Introduction to Animation II**

1.1. Advanced Animation Concepts

- **Rigging:** The process of creating a skeletal structure for a 3D model, allowing it to be animated. Rigging involves setting up bones, joints, and controls that define how the model moves.
- **Skinning:** The process of attaching the 3D model (mesh) to the rig so that the model deforms correctly when the rig is animated.
- Animation Controllers: Tools that control how different parts of a model move in relation to each other, enabling complex animations and interactions.

1.2. Importance of Rigging

- **Flexibility:** Rigging provides flexibility in animating characters and objects by defining how they can move and deform.
- Efficiency: Well-designed rigs streamline the animation process, making it easier to create complex movements and interactions.
- **Consistency:** Rigging ensures consistent deformations and movements, maintaining the character's intended appearance and functionality.

## **Topic 02: Humanoid Rigging Skeletons**

2.1. What is Humanoid Rigging?

- **Definition:** Humanoid rigging involves creating a skeleton specifically designed for human-like characters. This rigging includes bones and joints that correspond to a human's anatomy.
- **Purpose:** Allows for realistic and expressive animation of characters by mimicking human movements and joint limitations.

2.2. Components of a Humanoid Rig

- **Bones:** The individual segments of the rig that control different parts of the character. Common bones include the spine, arms, legs, hands, and head.
- Joints: The points where bones connect, allowing for rotation and movement.
- **Controllers:** Special objects or controls used to manipulate the bones and joints. Controllers make it easier for animators to pose and animate characters.

2.3. Setting Up a Humanoid Rig

### 1. Define the Skeleton:

• Create the basic bone structure for the character, ensuring it matches the anatomical proportions.

### 2. Add Joints:

• Place joints at appropriate points where bones connect, such as elbows, knees, and shoulders.

### 3. Attach the Mesh:

• Bind the 3D model (mesh) to the skeleton using skinning techniques to ensure proper deformation during animation.

### 4. Add Controllers:

• Create and position controllers for easy manipulation of the character's limbs and body.

2.4. Common Rigging Tools and Techniques

- Auto-Rigging: Tools that automatically generate a basic rig based on the character's geometry.
- **Custom Rigging:** Manually creating and customizing rigs to fit specific needs and ensure precise control.

### **Topic 03: FK (Forward Kinematics)**

3.1. What is FK?

- **Definition:** Forward Kinematics (FK) is an animation technique where the position and rotation of a parent bone affect its child bones. The animator adjusts the parent bone, and the child bones follow accordingly.
- **Usage:** FK is useful for animations where hierarchical movement is needed, such as swinging arms or legs.

3.2. FK Bones (Yellow)

- **Yellow Bones:** In many animation software systems, FK bones are often highlighted in yellow to distinguish them from IK bones.
- **Control:** Adjusting an FK bone affects all of its child bones, allowing for natural, hierarchical movements.

### 3.3. Applying FK

### 1. Pose the Parent Bone:

• Adjust the rotation and position of the parent bone to define the movement.

### 2. Observe Child Bones:

• The child bones will follow the movement of the parent bone, maintaining the hierarchical structure.

### 3. Animate:

• Create keyframes to define the different poses and movements of the FK bones over time.

### **Topic 04: IK (Inverse Kinematics)**

4.1. What is IK?

- **Definition:** Inverse Kinematics (IK) is an animation technique where the position of the end effector (such as a hand or foot) is defined, and the software calculates the necessary angles and positions for the intermediate bones to reach that position.
- **Usage:** IK is useful for animations requiring precise end positions, such as a character's foot placing on the ground or hands reaching for an object.

4.2. IK Bones (Red and Blue)

• **Red and Blue Bones:** In many systems, IK bones are represented in red and blue to differentiate them from FK bones.

- **Control:** Adjusting the position of the end effector (e.g., hand or foot) automatically adjusts the intermediate bones to achieve the desired pose.
- 4.3. Applying IK
  - 1. Set Up End Effectors:
    - Define the target positions for end effectors (e.g., feet, hands).
  - 2. Adjust IK Handles:
    - Use IK handles to control the position of the end effectors and allow for natural movement of intermediate bones.
  - 3. Animate:
    - Create keyframes for the end effectors to define their positions and let the IK system calculate the intermediate bone movements.

4.4. IK vs. FK

- FK:
  - Good for hierarchical movements.
  - Allows for detailed control of individual bones.
- IK:
- Good for precise positioning of end effectors.
- Automates the calculation of intermediate bone positions.

## Day 03:

### **Topic 01: Introduction to Animation III**

1.1. Advanced Animation Concepts

- Character Animation: Beyond basic movements, character animation involves creating complex, believable actions and interactions.
- Motion Capture: Utilizes real-life movements recorded by sensors to animate characters more realistically. It's often used in conjunction with keyframe animation for high fidelity.
- Animation Principles in Depth: Applies the 12 principles of animation to complex actions, ensuring consistency and realism in character movements.

1.2. Importance of Mastering Walk Cycles

- Realism: A well-executed walk cycle brings characters to life, making their movements appear natural and convincing.
- Foundation for Complex Animations: Mastering basic movements like walking is essential for animating more complex actions and interactions.
- Efficiency: A reusable walk cycle can be applied to different scenes or characters, saving time and ensuring consistency across animations.

## **Topic 02: Animating a Human Walk Cycle**

2.1. What is a Walk Cycle?

- Definition: A walk cycle is a repeating sequence of frames that represents a full cycle of a character walking. It includes the key poses and transitions needed to simulate walking.
- Components: Typically involves a sequence of key poses: contact, recoil, passing, and high point.

### 2.2. Key Poses of a Walk Cycle

- 1. Contact Pose:
  - Description: The moment when one foot makes contact with the ground while the other foot is about to leave the ground.
  - Features: The foot that's in contact is flat on the ground, while the other foot is in the air, preparing to step forward.

### 2. Recoil Pose:

- Description: The moment just after the contact, where the character's body starts to absorb the impact of the footfall.
- Features: The leg in contact begins to bend, and the body slightly lowers.
- 3. Passing Pose:
  - Description: The point where the legs pass each other, and the weight shifts from one leg to the other.
  - Features: The foot in the air is passing the foot that's on the ground, with the body at its highest point.
- 4. High Point Pose:
  - Description: The moment when the character is at the peak of the step, and the body begins to move downward.
  - Features: The foot in the air is at its highest point, and the character's body is at its peak before descending again.

### 2.3. Creating the Walk Cycle

### 2.3.1. Setting Up the Rig

- 1. Character Model:
  - Ensure your character model is properly rigged with a humanoid skeleton, including bones for the legs, arms, torso, and head.
- 2. Controllers:
  - Set up animation controllers or rigs to manipulate the character's limbs and body.

### 2.3.2. Blocking Out the Walk Cycle

- 1. Keyframe the Main Poses:
  - Set keyframes for the contact, recoil, passing, and high point poses to establish the basic rhythm and movement of the walk cycle.
- 2. Refine the Poses:
  - Adjust the keyframes to ensure smooth transitions between poses and to define the timing and spacing of the walk cycle.

### 2.3.3. In-Betweening and Refining

- 1. Add In-Between Frames:
  - Create in-between frames to smooth out the transitions between key poses. This involves adding frames between keyframes to ensure continuous and fluid movement.
- 2. Polish the Animation:
  - Adjust timing and spacing to fine-tune the walk cycle. Make sure the motion feels natural and consistent.

2.3.4. Adding Secondary Actions

- 1. Arm Movement:
  - Add subtle arm movements that swing naturally in opposition to the legs.
- 2. Head and Torso Movement:
  - Incorporate slight head and torso movements to add realism and convey character personality.

### 2.4. Testing and Iterating

- 1. Playback and Review:
  - Play back the animation to review the walk cycle. Look for any unnatural movements or inconsistencies.
- 2. Feedback and Adjustments:
  - Seek feedback from peers or mentors and make necessary adjustments to improve the walk cycle's realism and fluidity.
- 3. Integrate into Scenes:
  - Apply the walk cycle to your character in different scenes to ensure it works well with other animations and interactions.

## Day 04:

## **Topic 01: Basic Transform Values Animation I**

1.1. Overview of Transform Values

Transform values in animation control the position, rotation, and scale of objects within a 3D space. Understanding how to manipulate these values is essential for creating smooth and realistic animations.

### 1.2. Key Transform Tools

- 1. Translate (W):
  - Definition: Moves an object along the X, Y, and Z axes.
  - Usage: Adjust the position of an object in the 3D space by dragging it along the desired axis.
- 2. Rotate (E):
  - Definition: Rotates an object around the X, Y, and Z axes.
  - Usage: Change the orientation of an object by rotating it around the specified axis.
- 3. Scale (R):
  - Definition: Changes the size of an object along the X, Y, and Z axes.
  - Usage: Adjust the dimensions of an object to make it larger or smaller.

1.3. Setting Keyframes for Transform Values

- 1. Position Keyframes:
  - Set keyframes for an object's position by moving it to different locations and recording these changes over time.
- 2. Rotation Keyframes:
  - Set keyframes for an object's rotation by adjusting its orientation at various points in the timeline.
- 3. Scale Keyframes:
  - Set keyframes for an object's scale by resizing it at different points and recording these changes.
- 1.4. Animating Transform Values

- 1. Create a Timeline:
  - Define the length of your animation and place keyframes at specific points to mark different transform values.
- 2. Add Keyframes:
  - Insert keyframes for the object's position, rotation, and scale at key moments to define its movement and changes.
- 3. Adjust Interpolation:
  - Modify the interpolation between keyframes to control how smoothly the object transitions between different transform values (e.g., linear, ease-in, ease-out).
- 1.5. Tips for Smooth Animation
  - 1. Ease In and Ease Out:
    - Apply easing to make the animation start and end smoothly, avoiding abrupt changes in movement.
  - 2. Use Graph Editor:
    - Utilize the graph editor to fine-tune the curves representing the object's transform values, ensuring a more fluid animation.
  - 3. Test and Refine:
    - Play back the animation frequently to check for smoothness and make adjustments as needed.

## **Topic 02: Animating a Human Walk Cycle**

#### 2.1. Introduction to the Walk Cycle

A walk cycle is a repeating sequence of frames that shows a character walking. It involves a series of key poses and transitions that create the illusion of continuous motion.

2.2. Key Poses in a Walk Cycle

- 1. Contact Pose:
  - Description: The moment when one foot touches the ground, while the other foot is about to leave the ground.
  - Characteristics: One foot flat on the ground, the other leg in the air.
- 2. Recoil Pose:
  - Description: The moment after contact when the character absorbs the impact of the footfall.
  - Characteristics: The leg in contact bends slightly, and the body lowers.
- 3. Passing Pose:
  - Description: When the legs pass each other, with weight shifting from one leg to the other.
  - Characteristics: The foot in the air is moving past the grounded foot, with the body at its highest point.
- 4. High Point Pose:
  - Description: The peak of the step where the character is about to descend.
  - Characteristics: The foot in the air reaches its highest point, and the body prepares to move downward.
- 2.3. Creating the Walk Cycle

### 2.3.1. Setting Up the Rig

- 1. Prepare the Character:
  - Ensure your character is rigged with a skeleton that includes bones for legs, arms, torso, and head.
- 2. Set Up Controllers:
  - Use animation controllers to manipulate the character's limbs and body parts.
- 2.3.2. Blocking Out the Walk Cycle

- 1. Establish Key Poses:
  - Set keyframes for the contact, recoil, passing, and high point poses to outline the basic movement.
- 2. Refine Timing:
  - Adjust the timing between keyframes to define the rhythm and pace of the walk.
- 2.3.3. Adding In-Between Frames
  - 1. In-Betweening:
    - Create in-between frames to smooth out transitions between key poses, ensuring continuous and fluid movement.
  - 2. Refining Animation:
    - Fine-tune the animation by adjusting the spacing and timing of in-betweens.
- 2.3.4. Adding Secondary Actions
  - 1. Arm Movement:
    - Animate subtle arm swings that counterbalance the leg movements.
  - 2. Head and Torso Movement:
    - Add slight head and torso movements to enhance realism and convey character personality.
- 2.4. Testing and Iterating
  - 1. Playback and Review:
    - Play back the animation to evaluate the walk cycle and check for natural movement.
  - 2. Make Adjustments:
    - Refine the animation based on feedback and observations to ensure a smooth and believable walk cycle.
  - 3. Integrate into Scenes:
    - Apply the walk cycle to different scenes to verify that it works well with other animations and interactions.

## Day 05:

## **Topic 01: Basic Transform Values Animation II**

- 1.1. Advanced Transform Techniques
- 1.1.1. Animation Curves and Graph Editor
  - Animation Curves:
    - Definition: Graphical representations of transform values over time. These curves show how the position, rotation, or scale changes from one keyframe to another.
    - Usage: Modify curves to refine animation timing, ease in and out, and overall smoothness.
  - Graph Editor:
    - Function: Tool used to edit animation curves. It allows for precise adjustments of the curves controlling an object's motion.
    - Key Features:
      - Editing Handles: Adjust handles to change the shape of the animation curves, controlling the acceleration and deceleration of the animation.
      - Interpolation Types: Modify how the animation transitions between keyframes (linear, bezier, etc.).

1.1.2. Constraints and Controllers

• Constraints:

- Definition: Tools that link the movement of one object to another or to a specific point in space.
- Types:
  - Position Constraint: Constrains an object's position to another object or path.
  - Orientation Constraint: Constrains an object's rotation to another object or direction.
- Controllers:
  - $\circ$   $\;$  Definition: Custom controls that provide easier manipulation of complex rigs or animations.
  - Types:
    - Position Controllers: Allow for easier adjustment of an object's location.
    - Rotation Controllers: Facilitate rotation adjustments and animation.

#### 1.2. Animation Layers and Blending

- Animation Layers:
  - Definition: Layers that stack animations on top of each other. Each layer can contain different types of animation (e.g., base walk cycle with additional facial expressions).
  - Usage: Allows for complex animations where different aspects can be adjusted independently.
- Blending:
  - Definition: The process of smoothly transitioning between different animations or states.
  - Techniques:
    - Blend Trees: Create complex animation transitions by blending multiple animations based on parameters (e.g., running to walking).

1.3. Advanced Techniques for Smooth Animation

- Motion Paths:
  - Definition: Paths that define how an object moves through space.
  - Usage: Attach objects to motion paths to create complex trajectories.
- Dynamic Simulation:
  - Definition: Simulating physical forces (gravity, collision) to create realistic movements.
  - Tools: Use dynamic systems to simulate natural effects on objects (e.g., cloth simulation).

## **Topic 02: Animating a Human Walk Cycle Continued**

2.1. Refining the Walk Cycle

2.1.1. In-Between Frames and Secondary Motion

- In-Between Frames:
  - Definition: Frames placed between key poses to ensure smooth transitions.
  - Techniques: Adjust spacing and timing to maintain fluidity and realism.
- Secondary Motion:
  - Definition: Additional movements that complement the primary action (e.g., arm swing, torso rotation).
  - Implementation: Add subtle movements to enhance the natural feel of the walk cycle.

### 2.1.2. Overlapping Action

- Definition: Technique where different parts of the body move with slight delays relative to each other.
- Usage: Enhances realism by mimicking how various body parts follow through with a delay (e.g., a foot landing causing a slight bounce in the torso).

#### 2.2. Polishing the Walk Cycle

2.2.1. Timing and Spacing

- Timing:
  - Definition: The duration between keyframes.

- Adjustment: Refine timing to control the speed and fluidity of the walk.
- Spacing:
  - Definition: The distance between keyframes in space.
  - Adjustment: Ensure consistent spacing to maintain natural movement.

### 2.2.2. Adding Detail

- Facial Expressions:
  - Integration: Animate facial expressions to reflect the character's mood and emotions during the walk.
- Foot Placement:
  - Precision: Ensure feet land accurately and align with the ground, avoiding sliding or unnatural footfalls.

2.3. Testing and Iterating

2.3.1. Playback and Review

- Function: Continuously play back the animation to observe how the walk cycle integrates with other animations or scenes.
- Review: Check for any inconsistencies or unnatural movements and adjust accordingly.

2.3.2. Feedback and Revisions

- Seek Feedback:
  - Source: Obtain input from peers or mentors to identify areas for improvement.
- Make Revisions:
  - Process: Adjust animation based on feedback to enhance realism and effectiveness.

### 2.4. Exporting and Implementing the Walk Cycle

- Export Settings:
  - File Format: Export the walk cycle in the appropriate format for integration into game engines or other software.
- Implementation:
  - Integration: Import the walk cycle into your game engine or animation project, ensuring compatibility and proper function.

# Week 04:

## **Day 01:**

## **Topic 01: Game Character Modeling I**

1.1. Introduction to Game Character Modeling

- Definition: Game character modeling involves creating 3D models of characters for use in video games. This process includes designing, sculpting, and texturing characters to fit within a game's visual style and technical requirements.
- Importance: High-quality character models enhance gameplay experience by providing visually appealing and believable characters.

1.2. Key Stages in Character Modeling

- 1. Concept Art: The initial design of the character, often in 2D, serves as a reference for modeling.
- 2. Reference Modeling: Using concept art and reference images to build the 3D model.
- 3. Symmetry Modeling: Creating symmetrical models to ensure consistency and efficiency.
- 4. T-Pose: The standard pose for character modeling, ensuring uniform rigging and animation.

## **Topic 02: Introduction to Game Character Modeling**

2.1. Understanding Character Modeling

- Purpose: To create 3D representations of characters that can be animated and integrated into a game engine.
- Process: Includes creating the mesh, sculpting details, applying textures, and setting up rigging and animations.

2.2. Tools and Software

- Common Tools:
  - Maya: Widely used for modeling, sculpting, and animating characters.
  - Blender: An open-source alternative for character modeling.
  - ZBrush: Specialized in detailed sculpting for characters.
- Features to Look For:
  - Modeling Tools: For creating and manipulating geometry.
  - Sculpting Tools: For adding intricate details and textures.
  - UV Mapping: For applying textures to the 3D model.

## **Topic 03: Game Character Concept Art**

3.1. Role of Concept Art

- Definition: 2D illustrations or sketches that visualize the character's appearance, attire, and personality.
- Purpose: Provides a visual guide for modelers to accurately recreate the character in 3D.

3.2. Creating and Using Concept Art

- Design Considerations: Ensure the concept art includes multiple views (front, side, back) for accurate modeling.
- Integration: Use concept art as a reference in your modeling software, often by placing it as a background image in the viewport.

## **Topic 04: Reference Modeling**

4.1. What is Reference Modeling?

- Definition: Using reference images or sketches to guide the creation of a 3D model.
- Importance: Helps maintain proportion, detail, and accuracy throughout the modeling process.

4.2. Techniques for Effective Reference Modeling

- 1. Setting Up Reference Images:
  - Placement: Import reference images into your modeling software and align them correctly.
  - Views: Use front, side, and back views to ensure the model is accurate from all angles.
- 2. Modeling Process:
  - Blocking Out: Start with basic shapes to define the character's silhouette.
  - Refinement: Gradually add details and refine the model based on the reference images.

### **Topic 05: Symmetry Modeling**

5.1. What is Symmetry Modeling?

- Definition: A technique where only half of the character is modeled, and the software mirrors this to create the other half.
- Purpose: Ensures consistency and reduces modeling time.
- 5.2. Techniques for Symmetry Modeling
  - 1. Setting Up Symmetry:
    - Axis: Choose the appropriate axis (X-axis is most common) for mirroring.
    - Tools: Use symmetry tools in your modeling software to mirror changes automatically.
  - 2. Maintaining Symmetry:
    - Modifications: Make sure all modifications are done symmetrically to avoid discrepancies.
    - Check: Regularly check both sides of the model to ensure symmetry is maintained.

## **Topic 06: T-Pose**

6.1. What is a T-Pose?

- Definition: A neutral pose where the character stands upright with arms extended sideways, resembling the letter "T."
- Purpose: Used as a standard pose for rigging and animating characters to ensure consistent joint placement and movement.

6.2. Creating and Using a T-Pose

- 1. Pose Setup:
  - Positioning: Adjust the character's arms to be parallel to the ground and legs straight.
  - Alignment: Ensure the character's body is aligned properly with the pose.
- 2. Rigging and Animation:
  - Rigging: The T-Pose facilitates the setup of skeletons and rigging controls.
  - Animation: Use the T-Pose as a reference pose for animating movements and transitions.

## Day 02:

## **Topic 01: Game Character Modeling II**

1.1. Advanced Techniques in Character Modeling 1.1.1. Refining Details

- Definition: Adding intricate details to the character model to enhance realism and visual appeal.
- Techniques:
  - Sculpting: Use sculpting tools to add fine details like wrinkles, muscle definition, and skin texture.
  - Normal Maps: Apply normal maps to simulate surface detail without increasing polygon count.

#### 1.1.2. Creating Realistic Textures

- UV Mapping:
  - Definition: Process of unwrapping the 3D model to create a 2D representation for texturing.
  - Techniques: Ensure UV seams are minimized and texture maps are properly aligned.
- Texture Painting:
  - Tools: Use painting tools to apply textures directly onto the 3D model, adding color, details, and materials.

#### 1.2. Optimizing for Performance

- Polygon Count:
  - Definition: The number of polygons used in the model.
  - Techniques: Optimize polygon count to balance detail and performance. Use LOD (Level of Detail) models to reduce complexity at a distance.
- Efficient Rigging:
  - Definition: Setup for skeletal structure and controls.
  - Techniques: Ensure the rig is optimized to avoid performance issues during animation.

### **Topic 02: Modeling Hands and Feet**

2.1. Modeling Hands

- 2.1.1. Basic Structure
  - Overview:
    - Concept: Hands have a complex structure with fingers, palms, and knuckles.
    - Considerations: Accurate modeling is crucial for proper articulation and animation.
- 2.1.2. Step-by-Step Hand Modeling
  - 1. Create the Base Mesh:
    - Start: Use a basic shape like a cube or cylinder to block out the general form of the hand.
    - Refine: Shape the mesh to match the proportions of a human hand, including the palm and fingers.
  - 2. Modeling Fingers:
    - Segments: Model each finger with its segments (phalanges) and joints.
    - Details: Add details like fingernails and knuckles.
  - 3. Sculpting Details:
    - Wrinkles: Add wrinkles and skin folds using sculpting tools.
    - Fingers: Ensure each finger can bend realistically by adjusting the mesh and adding edge loops.
  - 4. UV Mapping and Texturing:
    - Unwrap: Create a UV map for the hand, ensuring minimal stretching.
    - Paint: Apply textures for skin tone, nails, and other details.

### 2.2. Modeling Feet

### 2.2.1. Basic Structure

- Overview:
  - Concept: Feet are complex, with toes, arches, and heels.
  - Considerations: Proper modeling is essential for accurate foot movement and balance.

### 2.2.2. Step-by-Step Foot Modeling

- 1. Create the Base Mesh:
  - Start: Use a basic shape like a cube or cylinder to block out the general form of the foot.
  - Refine: Shape the mesh to match the proportions of a human foot, including the toes and arches.
- 2. Modeling Toes:
  - Segments: Model each toe with its segments and joints.
  - Details: Add details like toenails and skin folds.
- 3. Sculpting Details:
  - Anatomy: Sculpt the arch and heel, ensuring realistic contours and details.
  - Wrinkles: Add wrinkles and skin folds to enhance realism.
- 4. UV Mapping and Texturing:
  - Unwrap: Create a UV map for the foot, ensuring minimal stretching and distortion.
  - Paint: Apply textures for skin tone, nails, and other details.
- 2.3. Rigging and Weight Painting
- 2.3.1. Rigging Hands and Feet
  - Setup:
    - Bones: Add bones for fingers, toes, and the foot's arch.
    - Controls: Create controllers for finger and toe movements.
  - Weight Painting:
    - Definition: Assign vertex weights to bones to control how the mesh deforms during animation.
    - Techniques: Ensure smooth deformations and avoid any distortion.

2.3.2. Testing Rigging

- Check: Test the rig by animating basic movements (e.g., fingers curling, toes bending) to ensure the model deforms correctly.
- Adjust: Make necessary adjustments to the rig or weight painting to improve performance.

## Day 03:

## **Topic 01: Game Character Modeling III**

1.1. Advanced Body Modeling Techniques

1.1.1. Anatomy and Proportions

- Understanding Human Anatomy:
  - Concept: Accurate body modeling relies on understanding human anatomy, including muscle structure, bone placement, and body proportions.
  - Resources: Use anatomy references and study human figures to improve the realism of your models.
- Proportions:
  - Concept: Maintaining correct proportions is essential for realistic characters. Refer to proportion guides and templates to ensure accuracy.

- Techniques: Use reference images and modeling aids to maintain consistent proportions throughout the modeling process.
- 1.1.2. Blocking Out the Body
  - Basic Shapes:
    - Start: Use basic shapes (cylinders, spheres, cubes) to block out the general form of the body.
    - Refine: Gradually shape these forms to match the desired body structure, including torso, arms, legs, and head.
  - Adding Details:
    - Muscles and Folds: Sculpt major muscle groups and skin folds to add realism to the body. Pay attention to areas like the chest, abdomen, and thighs.

### 1.2. Detailed Body Modeling

1.2.1. Refining the Mesh

- Edge Loops:
  - Definition: Edge loops are continuous loops of edges around the model. They help define muscle and joint areas and improve deformation during animation.
  - Usage: Add edge loops around key areas (e.g., shoulders, knees) to enhance detail and facilitate smooth deformation.
- Sculpting Details:
  - Surface Details: Add details such as veins, skin texture, and muscle definition using sculpting tools.
  - Fine-Tuning: Refine the mesh to ensure that details like wrinkles, folds, and anatomical features are accurately represented.

### 1.2.2. UV Mapping and Texturing

- UV Mapping:
  - Unwrapping: Create a UV map that flattens the 3D model into a 2D representation for texturing. Ensure minimal distortion and proper seam placement.
  - Tools: Use UV mapping tools in your 3D software to create and adjust the UV layout.
- Texturing:
  - Base Textures: Apply base textures for skin tone, muscle definition, and other body features.
  - Detail Textures: Use additional texture maps (e.g., normal maps, bump maps) to add finer details and enhance realism.

### 1.3. Rigging and Weight Painting

1.3.1. Adding Bones and Joints

- Skeleton Setup:
  - Definition: Create a skeletal structure (rig) for the body that includes bones and joints.
  - Placement: Ensure bones are correctly placed to match anatomical joints and movement areas.
- Controllers:
  - Setup: Add controllers for manipulating body parts, such as arms, legs, and torso. This allows for easier animation and posing.

1.3.2. Weight Painting

- Definition: Weight painting assigns vertex weights to bones, controlling how the mesh deforms during animation.
- Techniques: Use weight painting tools to ensure smooth deformations and avoid issues like mesh stretching or collapsing.

### 1.4. Testing and Iterating

1.4.1. Testing Deformations

- Animation Tests:
  - Check: Animate basic movements (e.g., walking, running) to test how the body deforms.
  - Adjust: Make adjustments to the mesh, rig, or weight painting to correct any issues.
- Feedback:
  - Review: Get feedback from peers or mentors to identify areas for improvement.

### 1.4.2. Iteration

- Refinement: Continuously refine the model based on testing and feedback.
- Final Touches: Add final details, optimize the model for performance, and ensure it meets the technical requirements of your game engine.

## Day 04:

## **Topic 01: Game Character Modeling IV**

1.1. Modeling the Head

1.1.1. Understanding Facial Anatomy

- Facial Structure:
  - Concept: The human head consists of complex features, including the skull, facial muscles, and skin.
  - Key Areas: Focus on major landmarks such as the eyes, nose, mouth, and ears.
- Proportions:
  - Guidelines: Use proportional guides like the "Rule of Thirds" and facial landmarks (e.g., eyes halfway down the head, the nose halfway between eyes and chin) to ensure accuracy.

### 1.1.2. Blocking Out the Head

- Base Mesh:
  - Start: Begin with a basic shape (e.g., sphere or block) to form the general head structure.
  - Refinement: Shape the base mesh to match the desired head proportions and features.
- Symmetry:
  - Setup: Enable symmetry modeling to ensure that modifications on one side of the head are mirrored to the other side.
  - Usage: Helps maintain consistent and balanced facial features.

### 1.2. Adding Facial Features

1.2.1. Modeling Eyes

- Eye Sockets:
  - Concept: Create eye sockets as cavities where the eyes will be placed.
  - Detailing: Ensure that eye sockets have proper depth and shape for realistic eye placement.
- Eyes:
  - Modeling: Use spheres or specialized eye models for the eyeball.
  - Placement: Position the eyes correctly within the sockets, aligning them with the character's gaze direction.

### 1.2.2. Modeling Nose

• Basic Shape:

- Start: Block out the nose using basic shapes like cylinders or extrusions from the face.
- Refinement: Shape the nose to match its unique features, including the bridge, nostrils, and tip.
- Details:
  - Nostrils: Add detail to the nostrils, ensuring they have depth and proper shape.
  - Bridge: Refine the bridge to ensure smooth transitions between the forehead and nose.

1.2.3. Modeling Mouth and Ears

- Mouth:
  - Shape: Block out the basic shape of the mouth, including lips and the oral cavity.
  - Detailing: Sculpt the lips, add details like teeth and tongue, and ensure the mouth can open and close realistically.
- Ears:
  - $\circ$   $\;$  Basic Shape: Use basic shapes like cylinders to block out the ear's general form.
  - Detailing: Sculpt the ear's intricate details, such as the helix, antihelix, and earlobe, ensuring they match realistic proportions.

### 1.3. Sculpting and Refining

1.3.1. Adding Details

- Sculpting:
  - Tools: Use sculpting tools to add finer details such as wrinkles, skin texture, and muscle definition.
  - Details: Focus on areas like the forehead, around the eyes, and mouth corners to enhance realism.
- Smooth Transitions:
  - Concept: Ensure smooth transitions between different facial features.
  - Techniques: Use smoothing and blending tools to avoid harsh edges and create natural contours.

### 1.3.2. UV Mapping and Texturing

- UV Mapping:
  - Unwrapping: Create a UV map for the head, ensuring minimal stretching and proper alignment.
  - Tools: Use UV mapping tools to layout the UVs and prepare them for texturing.
- Texturing:
  - Base Textures: Apply base textures for skin tone, facial features, and other details.
  - Detail Textures: Use additional texture maps (e.g., bump maps, normal maps) to add finer details and enhance realism.

### 1.4. Rigging and Animation Preparation

1.4.1. Facial Rigging

- Bones and Controllers:
  - Setup: Add bones and controllers for facial expressions and movements.
  - Usage: Create controls for animating facial features such as blinking, smiling, and frowning.
- Weight Painting:
  - Definition: Assign vertex weights to facial bones to control how the mesh deforms during animation.
  - Techniques: Ensure smooth and realistic deformations by adjusting weight paints.

### 1.4.2. Testing

- Expression Testing:
  - Check: Test the head rig by animating various facial expressions to ensure proper deformation and realism.
  - Adjust: Make necessary adjustments to the rig or weight painting to correct any issues.

## Day 05:

## **Topic 01: Game Character Modeling V**

1.1. Modeling Hair

1.1.1. Hair Types and Techniques

- Hair Types:
  - Mesh-Based Hair: Hair modeled as individual strands or clumps.
  - Card-Based Hair: Hair represented by texture maps applied to flat cards or planes.
  - Dynamic Hair: Hair simulated with physics for natural movement.
- Mesh-Based Hair:
  - Base Shape: Create the base shape for hair clumps or individual strands using cylinders or planes.
  - Detailing: Sculpt and refine the hair's shape to match the desired hairstyle.
- Card-Based Hair:
  - Creation: Use planes or cards to represent strands of hair. Apply textures with transparency to create the illusion of detailed hair.
  - Texturing: Paint hair textures with alpha channels to simulate strands and volume.
- Dynamic Hair:
  - Setup: Use hair simulation tools available in your 3D software to create dynamic, physics-based hair.
  - Configuration: Configure hair settings such as stiffness, gravity, and collision to achieve natural movement.

### 1.1.2. Texturing and Shading

- Hair Textures:
  - Maps: Create diffuse, specular, and alpha maps for hair. Ensure textures are seamless and realistic.
  - Shading: Apply appropriate shaders to simulate hair properties such as shininess and translucency.
- Shader Setup:
  - Hair Shader: Use a specialized hair shader to handle the unique properties of hair, such as light scattering and glossiness.
  - Lighting: Ensure proper lighting to highlight hair details and enhance realism.

### 1.2. Modeling Teeth

1.2.1. Basic Structure

- Teeth Shape:
  - Concept: Model individual teeth with correct shapes and proportions. Include details such as the crown, root, and enamel.
  - Techniques: Use basic shapes like cubes or cylinders to block out the general form of each tooth.
- Detailing:
  - Refinement: Sculpt details such as tooth ridges, gum lines, and subtle imperfections.
  - Alignment: Position teeth accurately within the mouth, ensuring proper alignment and spacing.

1.2.2. Texturing and Shading

- Teeth Textures:
  - Base Texture: Apply a base texture for teeth color, such as off-white or ivory.
  - Detail Textures: Add detail textures for enamel and surface imperfections.
- Shader Setup:
  - Teeth Shader: Use a shader that simulates the glossy and semi-translucent nature of teeth.
  - Lighting: Adjust lighting to highlight the natural sheen and texture of the teeth.

### 1.3. Modeling Glasses and Accessories

### 1.3.1. Glasses

- Frame Modeling:
  - Base Shape: Start with basic shapes like cylinders or rectangles to create the glasses frame.
  - Detailing: Add details such as frame thickness, ear pieces, and hinge mechanisms.
- Lens Modeling:
  - Shape: Create lenses using flat or slightly curved planes.
  - Texturing: Apply textures to simulate glass properties, such as transparency and reflections.

### 1.3.2. Other Accessories

- Modeling Accessories:
  - Concept: Model accessories such as jewelry, hats, and belts with appropriate detail and proportion.
  - Techniques: Use basic modeling tools to create and refine each accessory, ensuring they fit well with the character model.
- Texturing and Shading:
  - Textures: Apply textures to match the material of the accessory, such as metal, fabric, or leather.
  - Shaders: Use shaders to simulate the reflective and material properties of the accessories.

### 1.4. Integration and Final Adjustments

1.4.1. Integrating with Character

- Placement:
  - Check: Ensure all additional features (hair, teeth, glasses, etc.) are correctly placed and aligned with the character model.
  - Adjust: Make any necessary adjustments to fit and align these features seamlessly.
- Testing:
  - Animation Test: Test how additional features interact with the character during animation. Ensure that hair moves naturally, teeth are visible, and accessories stay in place.

### 1.4.2. Final Touches

- Refinement:
  - Details: Add final touches to enhance the realism of all features. Ensure textures and shaders are applied correctly.
  - Optimization: Optimize the model and features for performance, ensuring that they do not negatively impact the game's frame rate or rendering.

# Week 05:

## **Day 01:**

### **Topic 01: Introduction to Texturing**

1.1. What is Texturing?

- Definition:
  - Concept: Texturing is the process of applying surface details to a 3D model, giving it color, detail, and realism.
  - Purpose: Textures can simulate complex surface details, such as wrinkles, dirt, and surface variations, which would be difficult to model directly.

- Texture Maps:
  - Concept: Texture maps are 2D images that are wrapped around a 3D model to provide surface detail. They are essential for creating realistic and visually engaging models.
- 1.2. The Texturing Process
  - UV Mapping:
    - Definition: UV mapping is the process of unwrapping a 3D model's surface into a 2D plane so that textures can be accurately applied.
    - Steps: Create a UV map, unwrap the model, and adjust UV coordinates to minimize distortion.
  - Applying Textures:
    - Concept: Textures are applied to a model using UV coordinates. Each point on the 3D model is mapped to a corresponding point on the 2D texture image.
    - Techniques: Use texture painting tools or image editing software to create and adjust textures.

### **Topic 02: Different Kinds of Maps**

2.1. Diffuse Map (Albedo Map)

- Definition:
  - Concept: The diffuse map defines the base color and surface detail of the texture. It's the most straightforward type of texture map, determining the color of the surface.
  - Usage: Applied directly to the surface of a model, it provides the fundamental appearance of the material.
- Creation:
  - Tools: Create diffuse maps using painting tools in software like Photoshop or Substance Painter.
  - Details: Paint color variations, patterns, and basic details on the diffuse map.

### 2.2. Normal Map

- Definition:
  - Concept: Normal maps add surface detail by altering the way light interacts with the surface, simulating complex textures without increasing the model's polygon count.
  - Purpose: Creates the illusion of detailed surface features like wrinkles and grooves.
- Creation:
  - Tools: Generated using normal map baking tools from high-resolution models or created manually in tools like Substance Painter.
  - Details: Utilize the normal map to add depth and surface detail to the model.

### 2.3. Bump Map

- Definition:
  - Concept: Bump maps are grayscale images that simulate surface texture by altering the surface normal at each pixel. They are similar to normal maps but provide less detail.
  - Purpose: Adds surface texture effects such as small bumps and wrinkles.
- Creation:
  - Tools: Created in image editing software or derived from normal maps.
  - Details: Use bump maps to enhance minor surface details and texture effects.

#### 2.4. Specular Map

- Definition:
  - Concept: Specular maps control the shininess and reflection of the surface. They define how much light is reflected and how shiny or matte the surface appears.
  - Purpose: Adds realism by simulating surface glossiness and reflectivity.

- Creation:
  - Tools: Create specular maps using painting tools or by adjusting values in texture painting software.
  - Details: Paint areas with varying levels of shininess and reflectivity.
- 2.5. Occlusion Map (Ambient Occlusion Map)
  - Definition:
    - Concept: Occlusion maps simulate how ambient light is occluded by the geometry of the model. They provide shading in crevices and cavities to enhance depth perception.
    - Purpose: Adds realistic shading and depth to areas where light would naturally be occluded.
  - Creation:
    - Tools: Generated using baking tools in software like Blender or Maya.
    - Details: Use occlusion maps to enhance depth and shadow effects on the model.

#### 2.6. Roughness Map

- Definition:
  - Concept: Roughness maps define the roughness of the surface, affecting how light scatters when it hits the surface. They are used in PBR (Physically-Based Rendering) workflows.
  - Purpose: Controls the micro-surface details and how glossy or matte the surface appears.
- Creation:
  - Tools: Created in texture painting software or adjusted using PBR texture generators.
  - Details: Paint areas with varying levels of roughness to simulate realistic material properties.

### 2.7. Metallic Map

- Definition:
  - Concept: Metallic maps define which parts of the surface are metallic and which are non-metallic. They are used in PBR workflows to simulate different types of materials.
  - Purpose: Adds realism by differentiating between metal and non-metallic surfaces.
- Creation:
  - Tools: Created in texture painting software or using metallic map generators.
  - Details: Paint areas to specify metallic and non-metallic regions on the surface.

## Day 02:

## **Topic 01: UV Unwrapping Concepts and Tools**

1.1. What is UV Unwrapping?

- Definition:
  - Concept: UV unwrapping is the process of flattening a 3D model's surface into a 2D plane to create a UV map. This map is used to apply textures accurately to the 3D model.
  - Purpose: Allows textures to be painted or applied to the model's surface without distortion.
- Importance:
  - Accuracy: Proper UV unwrapping ensures that textures align correctly with the 3D model, avoiding stretching and visual artifacts.
  - Optimization: Good UV layout optimizes texture space usage and improves rendering performance.

### 1.2. Understanding UV Coordinates

- UV Coordinates:
  - Concept: UV coordinates (U and V) represent the position of a point on the 2D texture map. U corresponds to the horizontal axis, while V corresponds to the vertical axis.
  - Mapping: Each vertex on the 3D model is assigned a UV coordinate that maps to a corresponding point on the 2D texture.
- Coordination System:
  - Range: UV coordinates typically range from 0 to 1, representing the entire texture space.
  - Mapping: Proper coordination ensures textures are applied correctly and proportionally to the 3D surface.

## **Topic 02: Seams**

2.1. What are Seams?

- Definition:
  - Concept: Seams are the edges or borders where the 3D model's UV map is "cut" or "separated" to be flattened into a 2D plane.
  - Purpose: Seams allow for the unfolding of the 3D surface, but they can also lead to visible lines or texture distortions if not managed properly.
- Placement:
  - Strategy: Place seams in less visible areas to minimize the impact on the final appearance of the model.
  - Tools: Use cutting tools to define and adjust seams.
- 2.2. Managing Seams
  - Visibility:
    - Concept: Strategically place seams in areas where they are less noticeable to avoid distracting visual artifacts.
    - Techniques: Utilize seam placement strategies to ensure smooth texture transitions.

## **Topic 03: Projection Methods**

3.1. Types of Projection Methods

- Planar Projection:
  - Definition: Projects the model's surface onto a 2D plane from a single direction (front, side, top).
  - Usage: Ideal for flat surfaces or objects with consistent alignment.
- Cylindrical Projection:
  - Definition: Projects the model's surface onto a cylindrical shape, wrapping around the model.
  - Usage: Suitable for cylindrical or round objects, like barrels or bottles.
- Spherical Projection:
  - Definition: Projects the model's surface onto a spherical shape, wrapping around the model.
  - Usage: Best for spherical objects or models that require a spherical texture wrap.
- Automatic Mapping:
  - Definition: Generates UV coordinates automatically based on the model's shape and geometry.
  - Usage: Provides a quick solution but may require manual adjustments for better results.

## **Topic 04: Unfolding and Relaxing**

4.1. Unfolding UVs

• Definition:
- Concept: Unfolding involves spreading out the UV map to create a flat, 2D representation of the 3D model's surface.
- Tools: Use unfolding tools in your 3D software to flatten the UVs.
- Process:
  - Steps: Select the UVs and apply the unfolding tool to achieve an even distribution of texture space.

4.2. Relaxing UVs

- Definition:
  - Concept: Relaxing smooths out the UV map to reduce distortion and ensure an even texture distribution.
  - Tools: Use relaxing tools to adjust UVs for a more balanced and less stretched appearance.

### **Topic 05: UV Layout**

5.1. Creating UV Layouts

- Definition:
  - Concept: UV layout is the arrangement of UV islands (separated sections of the UV map) on the 2D plane.
  - Purpose: Efficient UV layouts maximize texture space usage and minimize visible seams.
- Techniques:
  - Arrangement: Place UV islands to avoid overlapping and ensure optimal use of texture space.
  - Padding: Add padding between UV islands to prevent texture bleeding.

### **Topic 06: Texture Baking**

6.1. What is Texture Baking?

- Definition:
  - Concept: Texture baking involves transferring details from a high-resolution model to a lower-resolution model using texture maps.
  - Purpose: Creates maps such as normal maps, ambient occlusion maps, and diffuse maps to simulate high-detail features on lower-resolution models.
- Process:
  - Steps: Bake textures from a high-resolution model onto a low-resolution model to capture surface details.

### **Topic 07: Using UV Unwrapping Tools**

7.1. UV Editor

- Definition:
  - Concept: The UV Editor is the main interface for viewing and editing UVs in your 3D software.
  - Features: Provides tools for selecting, moving, scaling, and adjusting UVs.
- Usage:
  - Techniques: Use the UV Editor to make precise adjustments and ensure UVs align correctly with the 2D texture.

7.2. UV Toolkit

- Definition:
  - Concept: A collection of tools for creating, editing, and managing UVs.
  - Features: Includes tools for unfolding, relaxing, cutting, sewing, and optimizing UVs.
- Usage:

- Techniques: Use the UV Toolkit to streamline the UV unwrapping process and make necessary adjustments.
- 7.3. Automatic Mapping
  - Definition:
    - Concept: Automatically generates UV maps based on the model's shape.
    - Usage: Provides a quick way to create UVs but may require manual adjustments for optimal results.
  - Process:
    - Steps: Apply automatic mapping tools and refine the generated UVs as needed.

#### 7.4. Cut and Sew

- Definition:
  - Concept: Tools for creating and adjusting seams to prepare the model for unwrapping.
  - Usage: Define seams and manage UV island separation.
- Process:
  - Steps: Use cut and sew tools to create seams and adjust UVs for a more efficient unwrap.

#### 7.5. Unfold and Optimize

- Definition:
  - Concept: Tools for relaxing and optimizing UV layouts.
  - Usage: Ensure UV islands are evenly distributed and free from distortion.
- Process:
  - Steps: Apply unfolding and optimization tools to adjust the UV layout for better texture application.

### **Topic 08: Unwrapping a 3D Object**

8.1. Step-by-Step Unwrapping Process

- Preparation:
  - Concept: Prepare the 3D model by removing unnecessary geometry and ensuring clean topology.
  - Tools: Use modeling tools to clean up the model before unwrapping.
- Seam Placement:
  - Concept: Place seams in strategic locations to minimize visual impact and distortion.
  - Tools: Use cut tools to define seams.
- Unwrapping:
  - Concept: Unwrap the model to create the UV map.
  - Tools: Apply unfolding tools to generate the UV layout.
- Layout Optimization:
  - Concept: Adjust and optimize the UV layout to maximize texture space usage.
  - Tools: Use layout tools to arrange UV islands and add padding.
- Texture Baking:
  - Concept: Bake textures from a high-resolution model to a low-resolution model for detailed surface representation.
  - Tools: Apply baking tools to transfer details.

## Day 03:

### **Topic 01: Organic Unwrapping Basics-I**

1.1. What is Organic Unwrapping?

- Definition:
  - Concept: Organic unwrapping involves creating UV maps for models with complex, curved surfaces, such as characters, animals, and natural objects.
  - Purpose: Ensures that textures apply smoothly and realistically across the intricate shapes and details typical of organic models.
- Characteristics:
  - Curved Surfaces: Organic models often have soft, flowing curves and varying surface details.
  - Seam Placement: Careful seam placement is required to minimize visible lines and texture distortion.
- 1.2. UV Unwrapping for Organic Models
  - Techniques:
    - Seam Placement: Place seams in less visible areas or natural creases to avoid noticeable lines.
    - Projection Methods: Use projection methods like cylindrical or spherical projections for parts of the model with specific shapes.
    - Relaxing UVs: Apply relaxing tools to smooth out UV maps and reduce distortion.
  - Tools:
    - Unwrap Tools: Utilize UV unwrapping tools in software like Maya or Blender for organic shapes.
    - Sculpting Software: Consider using sculpting software for high-resolution details and then baking textures onto a low-resolution model.

### **Topic 02: Difference Between Hard Surface and Organic Textures**

2.1. Hard Surface Textures

- Definition:
  - Concept: Hard surface textures are used for objects with rigid, mechanical, or geometric shapes, such as vehicles, buildings, and machinery.
  - Characteristics: These textures often have well-defined edges, smooth surfaces, and consistent patterns.
- Unwrapping Techniques:
  - Projection: Planar or box projection methods are commonly used.
  - Seam Placement: Seams are placed where they are less visible or in less critical areas.
- Texture Types:
  - Diffuse Maps: Basic color textures.
  - Normal Maps: Add surface detail and depth.
  - Specular Maps: Control shine and reflectivity.

2.2. Organic Textures

- Definition:
  - Concept: Organic textures are used for models with natural, irregular, or soft shapes, such as characters, plants, and animals.
  - Characteristics: These textures often include natural imperfections, variations, and complex surface details.
- Unwrapping Techniques:
  - Projection: Cylindrical or spherical projections can be used to match the natural curvature of organic models.

- Seam Placement: Seams should be placed in less noticeable areas, such as underarms or the back.
- Texture Types:
  - Diffuse Maps: Provide base color and details.
  - Normal Maps: Simulate small surface details and skin texture.
  - Bump Maps: Add additional surface details.
  - Specular Maps: Define skin shine and wetness.

### **Topic 03: Unwrapping a Game Character**

3.1. Preparation

- Model Cleanup:
  - Concept: Ensure the character model is clean and free of unnecessary geometry before unwrapping.
  - Tools: Use modeling tools to remove extraneous details and smooth surfaces.
- Seam Planning:
  - Concept: Plan seams carefully to minimize their visibility and impact on the texture.
  - Techniques: Place seams in natural folds or less noticeable areas.

3.2. Unwrapping Process

- Projection:
  - Concept: Use projection methods suitable for the character's shape. Cylindrical projection can be useful for limbs, while spherical projection can be used for the head.
  - Steps: Apply projection methods and adjust UVs to fit the character's contours.
- Unwrapping Tools:
  - Concept: Utilize unwrapping tools in your 3D software to create and adjust UV maps.
  - Steps: Unwrap the model, adjust seams, and ensure that the UV map is properly laid out.
- Relaxing and Adjusting UVs:
  - Concept: Relax UVs to reduce distortion and ensure an even texture distribution.
  - Tools: Use relaxation tools to smooth out UV islands and optimize the layout.
- Texture Baking:
  - Concept: Bake textures from high-resolution details to the UV map of the low-resolution model.
  - Steps: Create normal maps, diffuse maps, and other texture maps to capture surface details.

3.3. Final Adjustments

- UV Layout Optimization:
  - Concept: Arrange UV islands to maximize texture space usage and minimize overlaps.
  - Tools: Use layout tools to refine and optimize the UV map.
- Texture Painting:
  - Concept: Apply textures to the UV map and adjust as needed.
  - Tools: Use texture painting tools to add details and refine the appearance of the character.

## Day 04:

### **Topic 01: Organic Unwrapping Basics-II**

1.1. Advanced Organic Unwrapping Techniques

- Seam Management:
  - Concept: Effective seam management is crucial for organic models to minimize texture stretching and visible lines.
  - Techniques:

- Strategic Placement: Place seams in less visible areas, such as behind joints, underarms, or in hairline areas.
- Edge Loops: Use edge loops to create natural seam lines that follow the character's natural anatomy.
- UV Layout Optimization:
  - Concept: An optimized UV layout helps to make efficient use of texture space and reduces distortion.
  - Techniques:
    - Packing: Arrange UV islands to maximize the use of texture space while minimizing wasted areas.
    - Padding: Add padding between UV islands to prevent texture bleeding.
- Relaxing UVs:
  - Concept: Relaxing UVs helps to smooth out the UV map and reduce stretching.
  - Tools: Use unfolding and relaxing tools to adjust UV islands and ensure an even texture distribution.
- 1.2. Challenges in Organic Unwrapping
  - Complex Shapes:
    - Concept: Organic models often have intricate and irregular shapes, making unwrapping more challenging.
    - Solutions:
      - Projection Methods: Combine different projection methods (e.g., cylindrical, spherical) to address various parts of the model.
      - Custom Seams: Create custom seams and adjust them manually to fit the model's shape.
    - Texture Stretching:
      - Concept: Texture stretching can occur if the UV map is not properly aligned or relaxed.
      - Solutions:
        - Check UV Distortion: Use tools to check and correct UV distortion.
        - Test Textures: Apply test textures to identify and fix any stretching or misalignment.

### **Topic 02: Unwrapping a Game Character**

2.1. Preparation for Unwrapping

- Model Cleanup:
  - Concept: Ensure that the character model is clean and free of unnecessary geometry before unwrapping.
  - Steps:
    - Remove Unused Parts: Delete any extraneous geometry that is not part of the final model.
    - Check Mesh Integrity: Verify that the mesh is manifold and free of non-manifold edges.
- Seam Planning:
  - Concept: Carefully plan where to place seams to minimize their visibility and impact on the texture.
  - Techniques:
    - Natural Folds: Place seams in natural folds or less visible areas to reduce the impact on the texture.
    - Symmetry: Use symmetry if the character is symmetrical to ensure consistent texturing.
- 2.2. Unwrapping Process
  - Projection Methods:
    - Concept: Choose appropriate projection methods based on the character's anatomy and features.
    - Methods:
      - Cylindrical Projection: Useful for limbs and cylindrical parts like arms and legs.
      - Spherical Projection: Ideal for the head and other rounded areas.

- Planar Projection: Can be used for flat or less curved areas.
- Unwrapping Steps:
  - Initial Unwrap:
    - Concept: Begin with basic unwrapping using the chosen projection methods.
    - Tools: Use UV unwrapping tools to create the initial UV map.
  - Adjusting UVs:
    - Concept: Refine the UV map by adjusting UV islands and seams.
    - Tools: Use tools to move, scale, and rotate UV islands for better layout.
  - Relaxing UVs:
    - Concept: Apply relaxation tools to smooth out UV islands and reduce distortion.
    - Tools: Utilize relaxing tools to ensure an even texture application.
- 2.3. Finalizing the UV Map
  - Layout Optimization:
    - Concept: Optimize the UV layout to maximize texture space usage and minimize overlaps.
    - Techniques:
      - Arrange Islands: Position UV islands efficiently within the texture space.
      - Add Padding: Include padding between islands to prevent texture bleeding.
  - Texture Baking:
    - Concept: Bake high-resolution details onto the UV map of the low-resolution model.
    - Steps:
      - Create Maps: Generate normal maps, diffuse maps, and other texture maps based on high-resolution details.
      - Apply Baking Tools: Use baking tools to transfer details onto the low-resolution model's UV map.
- 2.4. Testing and Refining
  - Test Textures:
    - Concept: Apply test textures to the UV map to identify and correct any issues.
    - Techniques:
      - Check for Distortion: Look for any texture stretching or distortion and adjust UVs as needed.
      - Verify Alignment: Ensure that textures align correctly with the model.
    - Final Adjustments:
      - Concept: Make any final adjustments to the UV map and texture to achieve the desired look.
      - Tools: Use UV and texture editing tools to refine and finalize the texture application.

## Day 05:

### **Topic 01: Organic Unwrapping Basics-III**

1.1. Advanced Seam Placement

- Concept:
  - Purpose: Proper seam placement is critical for minimizing visible lines and texture distortions on organic models.
  - Strategies:
    - Natural Folds: Place seams in less visible or natural folds, such as underarms or behind the knees, to hide them from view.
    - Edge Loops: Use edge loops along anatomical features to create natural seam lines that blend with the model's curvature.
- Techniques:

- Using Symmetry: For symmetrical characters, ensure seams are aligned symmetrically to avoid texture mismatches.
- Blending Seams: Use blending techniques to soften seam transitions, reducing the visibility of seams.
- 1.2. UV Layout Optimization Techniques
  - Concept:
    - Goal: Optimize the UV layout to make efficient use of the texture space and reduce texture distortion.
  - Techniques:
    - Island Arrangement:
      - Packing: Arrange UV islands to fill the texture space efficiently, minimizing empty areas.
      - Scaling: Scale UV islands proportionally to match the texture detail needs (e.g., larger islands for detailed areas).
    - Padding and Overlapping:
      - Padding: Add padding between UV islands to prevent texture bleeding.
      - Avoid Overlaps: Ensure that UV islands do not overlap unless intentional for mirroring or other effects.

#### 1.3. Addressing Common Issues

- Texture Stretching:
  - Concept: Stretching occurs when the UV map does not align well with the model's geometry.
  - $\circ$   $\,$  Solution: Use the UV relax tool to smooth out stretching and adjust UV islands as necessary.
- Seam Visibility:
  - Concept: Visible seams can detract from the realism of the texture.
  - Solution: Blend seams using texture painting and careful seam placement to minimize their impact.

1.4. Testing and Refinement

- Concept:
  - Purpose: Test the UV map with various textures to ensure proper alignment and texture quality.
- Steps:
  - Apply Test Textures: Use checkerboard or gradient textures to identify stretching and misalignment.
  - Refine UVs: Make adjustments based on the test textures to improve the overall UV map.

### **Topic 02: Unwrapping a Game Character**

2.1. Step-by-Step Unwrapping Process

- Preparation:
  - Concept: Clean and prepare the model to ensure a smooth unwrapping process.
  - Steps:
    - Check Geometry: Ensure the model is clean, with no non-manifold edges or duplicate vertices.
    - Apply Transformations: Freeze transformations to reset scale and rotation.
- Initial Unwrapping:
  - Concept: Begin with basic unwrapping using projection methods suited for different parts of the character.
  - Steps:
    - Apply Projections: Use cylindrical or spherical projections for limbs and the head.
    - Create Initial UV Map: Generate a basic UV map and adjust seams as needed.

#### 2.2. Refining UV Layout

- Concept:
  - Purpose: Improve the UV layout to ensure optimal texture space usage and minimize distortion.
- Steps:
  - Relax UVs: Use relaxation tools to smooth out UV islands and reduce stretching.
  - Adjust Seams: Fine-tune seam placement and blend seams to minimize visible lines.
  - Optimize Layout: Arrange UV islands to maximize texture usage and prevent overlaps.

#### 2.3. Texture Baking

- Concept:
  - Purpose: Bake high-resolution details onto the low-resolution UV map to capture surface details.
- Steps:
  - Prepare High-Resolution Model: Ensure the high-resolution model has the details you want to bake.
  - Create Baking Maps: Generate normal maps, diffuse maps, and other texture maps from the high-resolution model.
  - Apply Baking: Transfer the details onto the low-resolution model's UV map.

#### 2.4. Final Touches

- Concept:
  - Purpose: Apply final adjustments to ensure the texture maps look realistic and align well with the character model.
- Steps:
  - Texture Painting: Use texture painting tools to refine the appearance of the character.
  - Check Alignment: Verify that textures align correctly with the model and make any necessary adjustments.

# Week 06:

## Day 01:

### **Topic 01: Introduction to Photoshop**

1.1. Overview of Photoshop

- Purpose:
  - Concept: Adobe Photoshop is designed for editing and manipulating raster images. It provides a wide range of tools and features for tasks such as photo retouching, creating digital artwork, and designing graphics.
- Key Features:
  - Layers: Photoshop uses layers to separate different elements of an image, allowing for nondestructive editing and complex compositions.
  - Tools: The software includes a variety of tools for selection, painting, retouching, and transforming images.
  - Filters and Effects: Photoshop offers numerous filters and effects to enhance and modify images.
  - Color Management: Advanced color management tools allow for precise control over color profiles and adjustments.

- Common Uses:
  - Photo Editing: Adjust brightness, contrast, color, and remove imperfections from photographs.
  - Graphic Design: Create logos, brochures, posters, and other design elements.
  - Digital Painting: Paint and illustrate with brushes, textures, and custom effects.
  - Texture Creation: Design textures and materials for 3D models and game assets.

#### 1.2. Interface and Workflow

- Workspace Layout:
  - Toolbar: Located on the left side, contains tools for selection, painting, and editing.
  - Options Bar: Located at the top, displays options for the selected tool.
  - Panels: Located on the right, includes panels for layers, colors, brushes, and more.
  - Canvas: The central area where images are displayed and edited.
- Basic Workflow:
  - Open an Image: Start by importing an image or creating a new document.
  - Edit and Manipulate: Use tools and adjustments to modify the image.
  - Save and Export: Save your work in Photoshop format (PSD) or export it to other formats (JPEG, PNG, etc.).

### **Topic 02: Installation**

2.1. System Requirements

- Operating System:
  - Windows: Windows 10 or later (64-bit)
  - macOS: macOS 10.14 (Mojave) or later
- Hardware:
  - Processor: Intel Core i5 or equivalent
  - RAM: 8 GB (16 GB recommended)
  - Graphics Card: GPU with DirectX 12 support and 2 GB of VRAM
  - Storage: SSD with 4 GB of available space for installation

#### 2.2. Installation Steps

- 1. Download Photoshop:
  - Adobe Creative Cloud: Photoshop is available through Adobe's Creative Cloud subscription service. Visit <u>Adobe Creative Cloud</u> to download the installer.
- 2. Run the Installer:
  - Download File: Locate the downloaded installer file on your computer.
  - Launch Installer: Double-click the installer file to start the installation process.
- 3. Sign In:
  - Adobe ID: Sign in with your Adobe ID. If you don't have one, you'll need to create an account.
- 4. Follow Installation Prompts:
  - Choose Install Location: Select the destination folder for Photoshop installation.
  - Install: Click "Install" and wait for the process to complete.
- 5. Complete Installation:
  - Launch Photoshop: Once installed, you can launch Photoshop from the Creative Cloud app or the desktop shortcut.
  - Updates: Check for updates to ensure you have the latest features and security patches.
- 6. Activation:
  - Subscription: Ensure your subscription is active to access all features. Adobe Creative Cloud provides options for monthly or yearly plans.

## Day 02:

### **Topic 01: Navigation System of Photoshop**

1.1. Navigating the Canvas

- Zoom In/Out:
  - Shortcut: Ctrl + + (Zoom In), Ctrl + (Zoom Out) on Windows; Cmd + + (Zoom In), Cmd + (Zoom Out) on macOS.
  - Mouse Scroll: Hold Alt (Windows) or Option (macOS) and scroll the mouse wheel to zoom in or out.
  - O Zoom Tool: Press Z to select the Zoom Tool from the toolbar and click or drag on the canvas.
- Pan:
  - Shortcut: Hold the Spacebar to temporarily switch to the Hand Tool, then click and drag to move the canvas around.
  - Hand Tool: Press H to select the Hand Tool from the toolbar.
- Fit to Screen:
  - Shortcut: Ctrl + 0 (Windows) or Cmd + 0 (macOS) to fit the entire canvas to the window.
- Actual Pixels (100% View):
  - Shortcut: Ctrl + Alt + 0 (Windows) or Cmd + Option + 0 (macOS) to view the image at actual pixel size.

### **Topic 02: UI of Photoshop**

2.1. Main Interface Components

- Menu Bar: Located at the top, provides access to various menus and commands.
- Toolbar: Located on the left side, contains tools for editing and creating content.
- Options Bar: Located directly below the Menu Bar, shows options for the currently selected tool.
- Panels: Located on the right side, includes various panels for layers, colors, and adjustments.
- Document Window: The central area where the image is displayed and edited.
- Status Bar: Located at the bottom, displays information about the image and current tool.

### Topic 03: Menu Bar

3.1. File Menu

- New: Create a new document or project.
- Open: Open an existing file or image.
- Save/Save As: Save the current document or save a copy with a different name or format.
- Export: Export the document in different formats (e.g., JPEG, PNG).
- Print: Print the current document.

#### 3.2. Edit Menu

- Undo/Redo: Revert or reapply the last action.
- Cut/Copy/Paste: Cut, copy, or paste selected content.
- Preferences: Adjust Photoshop's settings and preferences.

#### 3.3. Image Menu

- Adjustments: Access various image adjustments (e.g., brightness, contrast, levels).
- Canvas Size: Change the dimensions of the canvas.
- Crop: Crop the image to a specific area.

3.4. Select Menu

- Select All/Deselect: Select or deselect the entire canvas or a specific area.
- Inverse: Invert the current selection.
- Modify: Adjust the selection (e.g., expand, contract).

3.5. Filter Menu

- Blur: Apply blur effects to the image.
- Sharpen: Enhance the sharpness of the image.
- Noise: Add or reduce noise in the image.
- Render: Apply special effects (e.g., lens flare).

### **Topic 04: Toolbar**

4.1. Toolbar Overview

- Selection Tools: Tools for selecting parts of an image (e.g., Marquee, Lasso, Magic Wand).
- Cropping Tools: Tools for cropping or resizing images (e.g., Crop Tool).
- Retouching Tools: Tools for repairing and retouching images (e.g., Healing Brush, Clone Stamp).
- Drawing Tools: Tools for creating shapes and paths (e.g., Brush, Pen Tool).
- Type Tool: Tool for adding and editing text (e.g., Type Tool).
- Navigation Tools: Tools for zooming and panning (e.g., Zoom Tool, Hand Tool).

### **Topic 05: Options Bar**

5.1. Overview

- Purpose: Displays options and settings for the currently selected tool or function.
- Customization: Adjust settings such as brush size, opacity, and alignment based on the active tool.

5.2. Tool-Specific Options

- Brush Tool: Adjust brush size, hardness, and opacity.
- Type Tool: Set font, size, and alignment for text.

### **Topic 06: Panels**

6.1. Common Panels

- Layers Panel: Manage layers, adjust layer visibility, and apply layer effects.
- Colors Panel: Choose and adjust colors for painting and editing.
- Brushes Panel: Access and customize brush settings.
- History Panel: Track and revert to previous actions.

6.2. Panel Management

- Docking: Panels can be docked, grouped, or floated.
- Customization: Panels can be customized and arranged to suit workflow needs.

### **Topic 07: Document Window**

7.1. Overview

• Purpose: Displays the current image or document being edited.

• Features: Includes zoom controls, navigation options, and various view modes (e.g., Fit on Screen, Actual Pixels).

7.2. Document Tabs

- Multiple Documents: Each open document appears in its own tab within the Document Window.
- Tab Management: Switch between documents by clicking on their tabs.

### **Topic 08: Status Bar**

8.1. Overview

- Purpose: Displays information about the image and the current tool.
- Information Displayed:
  - Zoom Level: Current zoom percentage.
  - Document Size: Dimensions and file size of the current document.
  - Current Tool Info: Details about the currently selected tool and its settings.

8.2. Additional Features

- View Mode: Switch between different view modes (e.g., Screen Mode, Proof Colors).
- Tool Info: Provides contextual information and shortcuts related to the selected tool.

## Day 03:

### **Topic 01: Basic Tools**

Adobe Photoshop provides a wide range of tools for various tasks, from selection and retouching to painting and drawing. Understanding these basic tools is crucial for effective image editing and creation.

### **Topic 02: Selection Tools**

2.1. Move Tool

- Purpose: Move and reposition selected areas, layers, or objects.
- Shortcut: V
- Usage: Click and drag to move the selected area or layer. Use the options bar to align, distribute, or adjust the layer's position.

#### 2.2. Marquee Tools

- Purpose: Make rectangular or elliptical selections.
- Types:

0

- Rectangular Marquee Tool: Selects rectangular areas of an image.
  - Shortcut: M (Hold Shift to switch between tools)
  - Elliptical Marquee Tool: Selects elliptical or circular areas of an image.
    - Usage: Click and drag to create a selection. Hold Shift to constrain the selection to a
      perfect circle or square.

#### 2.3. Lasso Tools

- Purpose: Make freeform selections.
- Types:

- Lasso Tool: Draw freehand selections around an area.
  - Shortcut: L (Hold Shift to switch between tools)
- Polygonal Lasso Tool: Creates straight-edged selections with clicks.
- Magnetic Lasso Tool: Automatically snaps to the edges of a selection based on contrast.

2.4. Magic Wand Tool

- Purpose: Select areas based on color similarity.
- Shortcut: W
- Usage: Click on a color area to select all contiguous pixels within a specified tolerance. Adjust tolerance in the options bar to refine the selection.

### **Topic 03: Crop and Slice Tools**

3.1. Crop Tool

- Purpose: Trim or resize the image canvas.
- Shortcut: C
- Usage: Click and drag to define the area to keep. Adjust the handles to resize the crop area. Press Enter to apply the crop.

3.2. Slice Tool

- Purpose: Divide an image into smaller sections for web design or layout purposes.
- Shortcut: C (Hold Shift to access Slice Tool)
- Usage: Click and drag to create slices. Use the options in the options bar to define slice settings. Slices can be used to export parts of an image.

### **Topic 04: Retouching Tools**

4.1. Spot Healing Brush Tool

- Purpose: Remove blemishes or imperfections from an image.
- Shortcut: J
- Usage: Click on the area to fix. The tool automatically blends the surrounding pixels to cover the imperfection.

4.2. Clone Stamp Tool

- Purpose: Copy pixels from one area to another.
- Shortcut: S
- Usage: Hold Alt (Windows) or Option (macOS) to define the source point, then click or drag to paint over the target area.

4.3. Eraser Tool

- Purpose: Remove pixels or parts of a layer.
- Shortcut: E
- Usage: Click and drag to erase parts of the image. Adjust the brush size and hardness in the options bar.

### **Topic 05: Painting Tools**

5.1. Brush Tool

• Purpose: Paint or draw with various brush shapes and sizes.

- Shortcut: B
- Usage: Click and drag to paint. Customize brush settings such as size, hardness, and opacity in the options bar.

5.2. Gradient Tool

- Purpose: Create gradient effects with smooth transitions between colors.
- Shortcut: G
- Usage: Click and drag to apply gradients. Choose gradient types and colors in the options bar.

5.3. Paint Bucket Tool

- Purpose: Fill areas with a solid color or pattern.
- Shortcut: G (Hold Shift to switch between Gradient and Paint Bucket Tool)
- Usage: Click on the area to fill with the current foreground color. Adjust tolerance in the options bar for more control.

### **Topic 06: Drawing and Type Tools**

6.1. Pen Tool

- Purpose: Create precise paths and shapes.
- Shortcut: P
- Usage: Click to create anchor points and define paths. Click and drag to create curves. Paths can be used for selections, masks, and vector shapes.

6.2. Type Tool

- Purpose: Add and edit text in images.
- Shortcut: T
- Usage: Click to create a text box and start typing. Adjust font, size, and other text properties in the options bar.

6.3. Shape Tools

- Purpose: Create geometric shapes such as rectangles, circles, and polygons.
- Shortcut: U
- Usage: Click and drag to draw shapes. Customize shape properties and styles in the options bar.

### **Topic 07: Navigation Tools**

7.1. Hand Tool

- Purpose: Pan or move the canvas view.
- Shortcut: H (Hold Spacebar for temporary access)
- Usage: Click and drag to move the view around the canvas without altering the image.

#### 7.2. Zoom Tool

- Purpose: Zoom in or out of the canvas.
- Shortcut: Z
- Usage: Click to zoom in or drag to create a zoom area. Hold Alt (Windows) or Option (macOS) while clicking to zoom out.

## Day 04:

### **Topic 01: Creating Texture Maps**

Texture maps are crucial in adding detail and realism to 3D models. They are 2D images applied to a 3D model to give it color, detail, and surface properties. In Photoshop, you can create and edit various types of texture maps to enhance your 3D assets.

1.1. Steps for Creating Texture Maps

- 1. Start with a Base Image:
  - Create New Document: Open Photoshop and create a new document with dimensions that fit the texture size required for your model.
- 2. Design the Texture:
  - Paint or Edit: Use Photoshop's painting and editing tools to design your texture. Utilize layers to separate different elements of the texture.
- 3. Unwrap UVs:
  - UV Mapping: Ensure your 3D model's UVs are properly unwrapped and exported from your 3D software. Import the UV layout into Photoshop as a reference.
- 4. Apply the Texture:
  - Layering: Place your texture design onto the UV layout and adjust accordingly. Export the finished texture map in the required format (e.g., JPEG, PNG).

### **Topic 02: Importing Texture**

2.1. Steps for Importing Texture Maps

- 1. Open Photoshop:
  - File Menu: Go to File > Open to import your texture file into Photoshop.
- 2. Adjust the Image:
  - Resize/Adjust: Use tools and adjustments to fit the texture to your needs, such as resizing or color correction.
- 3. Save and Export:
  - File Format: Save the file in a suitable format for use in your 3D software (e.g., PNG for transparency).

### **Topic 03: Albedo Map**

3.1. Overview

- Purpose: The Albedo Map (or Diffuse Map) defines the base color and detail of the texture. It represents the color information of the surface without any lighting effects.
- 3.2. Creating Albedo Maps
  - 1. Base Color: Paint or modify the base color and details in Photoshop.
  - 2. Layering: Use multiple layers to add details like dirt, scratches, and patterns.
  - 3. Save: Export the map in a format that supports high-quality color information (e.g., PNG).

### **Topic 04: Normal Map**

4.1. Overview

• Purpose: The Normal Map adds surface detail and texture without changing the model's geometry. It simulates small surface imperfections and light interactions.

4.2. Creating Normal Maps

- 1. Start with a High-Resolution Model: High-resolution details are often baked into normal maps.
- 2. Generate Normal Map: Use tools in Photoshop or external software like xNormal or Substance Painter to generate normal maps.
- 3. Save: Export the normal map in a format like PNG.

### **Topic 05: Roughness Map**

5.1. Overview

• Purpose: The Roughness Map controls how rough or smooth a surface appears. It affects the amount of light reflected and how glossy or matte the surface is.

5.2. Creating Roughness Maps

- 1. Black and White: Create a grayscale image where white represents smooth areas and black represents rough areas.
- 2. Adjust Contrast: Use Photoshop's adjustment tools to fine-tune the roughness levels.
- 3. Save: Export as a grayscale image (e.g., PNG).

### **Topic 06: Metalness Map**

6.1. Overview

• Purpose: The Metalness Map defines which areas of the texture are metallic and which are non-metallic. It controls the surface's reflective properties.

6.2. Creating Metalness Maps

- 1. Black and White: Create a grayscale map where white indicates metal areas and black indicates non-metal areas.
- 2. Refine: Use adjustment layers to achieve the desired metalness effect.
- 3. Save: Export as a grayscale image (e.g., PNG).

### **Topic 07: Specular Map**

7.1. Overview

- Purpose: The Specular Map controls the intensity of specular reflections on the surface. It affects how shiny or reflective the surface appears.
- 7.2. Creating Specular Maps
  - 1. Base Color: Paint or modify the specular reflection values in a grayscale image.
  - 2. Adjust Levels: Use Photoshop's adjustment tools to set the specular intensity.
  - 3. Save: Export as a grayscale image (e.g., PNG).

### **Topic 08: Opacity Map**

8.1. Overview

• Purpose: The Opacity Map controls the transparency of different parts of the texture. It determines which areas are visible or transparent.

8.2. Creating Opacity Maps

- 1. Black and White: Create a grayscale image where black represents fully transparent areas and white represents fully opaque areas.
- 2. Refine: Use Photoshop's masking and painting tools to adjust transparency levels.
- 3. Save: Export as a PNG or TIFF to preserve transparency.

### **Topic 09: Ambient Occlusion Map**

9.1. Overview

• Purpose: The Ambient Occlusion Map adds depth by simulating how ambient light is occluded or blocked by geometry. It enhances shading and detail.

9.2. Creating Ambient Occlusion Maps

- 1. Bake in 3D Software: Generate the ambient occlusion map using baking tools in your 3D software.
- 2. Edit in Photoshop: Fine-tune the map using Photoshop's editing tools.
- 3. Save: Export as a grayscale image (e.g., PNG).

### **Topic 10: Texturing a 3D Model**

10.1. Applying Textures

- 1. UV Mapping: Ensure the 3D model has a proper UV map. Import this UV layout into Photoshop to use as a reference.
- 2. Create/Import Textures: Create or import the necessary texture maps (Albedo, Normal, Roughness, etc.) in Photoshop.
- 3. Apply Textures: Use your 3D software to apply the texture maps to the 3D model. Adjust the UV mapping if needed to ensure correct texture placement.
- 4. Fine-Tuning: Inspect the model in your 3D software and make any necessary adjustments to the textures in Photoshop.

## Day 05:

### **Topic 01: Texturing Models UV Maps**

1.1. Understanding UV Maps

- Definition: UV maps are 2D representations of a 3D model's surface, used to apply textures accurately.
- Purpose: They ensure that the 2D textures align correctly with the 3D model, covering its surface with the intended designs.

1.2. Preparing UV Maps for Texturing

- 1. UV Unwrapping: In your 3D software, unwrap the UVs of your model to create a UV map. This process flattens the 3D model's surface into a 2D layout.
- 2. Export UV Map: Export the UV layout as an image (e.g., PNG or JPEG) to use as a reference in Photoshop or another painting application.

### **Topic 02: Importing UVs of Game Character**

- 2.1. Importing UV Maps into Photoshop
  - 1. Open Photoshop:
    - File Menu: Go to File > Open and select the exported UV map image.
  - 2. Add UV Map to Texture File:
    - Layers: Open or create the texture file you plan to use. Import the UV map as a new layer above your texture design.
    - Adjust Opacity: Lower the opacity of the UV map layer to see the texture underneath, ensuring accurate painting.

### **Topic 03: Painting UVs of Face, Hands, Clothes, Pants, Body**

3.1. Painting Textures

- 1. Face and Hands:
  - Layering: Use separate layers for different texture elements (e.g., skin texture, facial details). Paint directly onto the UV map, using the model's UV seams as guides.
  - Details: Pay close attention to facial features and hand details to ensure realistic texturing.
- 2. Clothes and Pants:
  - Textures and Patterns: Create distinct layers for clothing textures and patterns. Paint details like fabric texture, folds, and colors.
  - Alignment: Ensure the clothing textures align properly with the UV seams and match the 3D model's clothing areas.
- 3. Body:
  - Base Colors and Details: Paint the body texture, including skin tones, muscles, and any additional details.
  - Blending: Use blending tools to smooth transitions and ensure a natural look.

3.2. Tips for Effective Texturing

- Use Reference Images: Reference real-world textures to achieve realistic results.
- Check UV Layout: Regularly check how textures map onto the 3D model to avoid distortion or misalignment.

### **Topic 04: Exporting UVs to 3D Model**

4.1. Exporting Textures

- 1. Save Texture Files:
  - File Format: Save the texture maps (e.g., Albedo, Normal, Roughness) in suitable formats like PNG or JPEG.
  - o Naming: Use clear naming conventions for easy identification (e.g., character\_face\_diffuse.png).
- 2. Apply Textures in 3D Software:
  - Import Textures: Open your 3D software and import the texture files.
  - Assign Textures: Apply the textures to the corresponding UV maps of your model. Adjust the UV settings if necessary to ensure correct alignment.

#### 4.2. Final Checks

- Preview: Inspect the model in different lighting conditions to check texture application.
- Adjustments: Make any necessary adjustments in Photoshop or 3D software to fix issues with texture alignment or appearance.

# Week 07:

## Day 01:

### Topic 01: Optimizing 3D Models for Gaming.I

1.1. Importance of Optimization

- Performance: Optimized models ensure smoother gameplay by reducing the computational load on the graphics hardware.
- Loading Times: Lower polycount and efficient textures lead to faster loading times.
- Memory Usage: Efficient use of memory and resources helps in maintaining the overall game performance.

Topic 02: Polycount Reduction

2.1. Understanding Polycount

- Definition: Polycount refers to the number of polygons (triangles or quads) that make up a 3D model.
- Impact: Higher polycounts can lead to performance issues, especially in games with many objects or detailed environments.
- 2.2. Techniques for Reducing Polycount
  - 1. Simplify Geometry:
    - Reduce Detail: Remove unnecessary vertices and faces that do not contribute to the model's appearance.
    - Use Low-Resolution Models: Create low-poly versions of models where high detail is not essential.
  - 2. Optimize Meshes:
    - Merge Vertices: Combine vertices that share the same position to reduce the overall polycount.
  - Remove Hidden Faces: Eliminate faces that are not visible or do not contribute to the final render.
    Use Level of Detail (LOD):
    - Multiple LODs: Create different versions of the model with varying levels of detail. Swap between LODs based on the camera distance.

### **Topic 03: Texture Optimization**

3.1. Importance of Texture Optimization

- Performance: Efficient textures reduce memory usage and improve rendering performance.
- Quality vs. Performance: Balance texture quality with performance to achieve optimal results.

#### 3.2. Techniques for Texture Optimization

- 1. Compress Textures:
  - File Formats: Use compressed formats like DDS or JPEG to reduce texture file size.
  - Mipmaps: Generate mipmaps for textures to improve rendering performance at various distances.
- 2. Reduce Texture Size:
  - Resolution: Use appropriate texture resolutions for the game's requirements. Avoid using excessively high-resolution textures for small objects.
  - Atlas Textures: Combine multiple textures into a single texture atlas to minimize the number of texture swaps during rendering.
- 3. Optimize UV Mapping:

• Efficient UV Layout: Arrange UV islands efficiently to make the best use of the texture space and reduce wasted areas.

### **Topic 04: Normal Maps and Baked Details**

4.1. Understanding Normal Maps

- Purpose: Normal maps simulate high-detail surface features on low-poly models, giving the appearance of complex geometry without increasing polycount.
- Creation: Bake normal maps from high-poly models to apply detailed surface information to low-poly models.
- 4.2. Techniques for Using Normal Maps
  - 1. Generate Normal Maps:
    - Bake Details: Use tools like Substance Painter, xNormal, or Blender to bake normal maps from high-poly models.
    - Apply Normal Maps: Import and apply normal maps to low-poly models in your 3D software or game engine.
  - 2. Optimize Normal Maps:
    - Resolution: Use appropriate resolutions for normal maps to balance detail and performance.
    - Compression: Compress normal maps to reduce file size while maintaining visual quality.

4.3. Baked Details

- Detail Baking: Bake additional details such as ambient occlusion and curvature maps to enhance realism and performance.
- Use Efficiently: Integrate baked details into the model's textures to reduce real-time processing demands.

### **Topic 05: Rigging and Animation Optimization**

5.1. Importance of Rigging and Animation Optimization

- Performance: Efficient rigging and animation reduce computational overhead during gameplay.
- Smooth Animation: Optimize animations to ensure they play smoothly and do not cause performance issues.
- 5.2. Techniques for Rigging Optimization
  - 1. Simplify Skeletons:
    - Fewer Bones: Use the minimum number of bones necessary for realistic movement.
    - Efficient Bone Weights: Optimize bone weights and avoid complex weight distributions that may cause performance issues.
  - 2. Optimize Rigging:
    - Remove Unused Bones: Eliminate any bones that are not used in the animation or gameplay.
    - Bone Hierarchy: Use efficient bone hierarchy to ensure smooth animation transitions.
- 5.3. Techniques for Animation Optimization
  - 1. Animation Compression:
    - Keyframe Reduction: Reduce the number of keyframes in animations to decrease memory usage and improve performance.
    - Interpolation: Use efficient interpolation methods to smooth out animations without adding unnecessary data.
  - 2. Efficient Animation Techniques:

- Reuse Animations: Reuse animations where possible to minimize the amount of unique animation data.
- Animation LODs: Implement different levels of animation detail based on the distance from the camera or gameplay context.

## Day 02:

## **Topic 01: Optimizing 3D Models for Gaming.II**

1.1. Importance of Advanced Optimization

- Performance: Enhances rendering efficiency and reduces game lag.
- Visual Quality: Balances high-quality visuals with performance requirements.
- Resource Management: Ensures optimal use of game resources and assets.

### **Topic 02: Efficient UV Mapping**

2.1. UV Mapping Efficiency

Efficient UV mapping is crucial for minimizing texture distortion and maximizing texture quality. Proper UV mapping also helps in reducing texture seams and overlaps.

- 2.2. Techniques for Efficient UV Mapping
  - 1. UV Unwrapping Best Practices:
    - Minimize Seams: Position seams in less visible areas to reduce visual disruption.
      - Proper UV Layout: Arrange UV islands to maximize the use of texture space and minimize stretching.
  - 2. Use UV Space Efficiently:
    - Pack UVs: Utilize UV packing tools to organize UV islands efficiently and avoid wasted texture space.
    - Uniform Scaling: Ensure UV islands are uniformly scaled to maintain consistent texture detail.
  - 3. Avoid UV Overlaps:
    - Separate UV Islands: Keep UV islands separate to prevent texture bleeding and ensure proper texture application.

### **Topic 03: Mesh Optimization**

3.1. Importance of Mesh Optimization

Optimizing the mesh involves reducing the number of polygons while preserving the visual fidelity of the model. This helps in improving rendering performance and reducing computational load.

3.2. Techniques for Mesh Optimization

- 1. Simplify Geometry:
  - Reduce Polycount: Use tools to decimate or simplify the mesh while retaining essential details.
  - Optimize Mesh Topology: Ensure the mesh has a clean and efficient topology with minimal unnecessary polygons.
- 2. Use LOD (Level of Detail):
  - Multiple Mesh Versions: Create and use different versions of the mesh with varying levels of detail based on the distance from the camera.
  - Automatic LOD Generation: Utilize automated LOD generation tools available in 3D software.
- 3. Merge and Optimize:

• Combine Meshes: Merge multiple meshes into a single mesh where appropriate to reduce draw calls and improve performance.

### **Topic 04: Material Optimization**

4.1. Importance of Material Optimization

Optimizing materials is essential for efficient rendering and minimizing the performance impact of complex shaders and textures.

- 4.2. Techniques for Material Optimization
  - 1. Simplify Shaders:
    - Use Simple Shaders: Apply basic shaders where advanced effects are not necessary.
    - Combine Materials: Merge materials and textures where possible to reduce the number of material slots.
  - 2. Optimize Texture Usage:
    - Texture Atlases: Use texture atlases to combine multiple textures into a single texture, reducing texture swaps.
    - Reduce Texture Resolution: Use lower resolution textures for distant or less detailed objects.
  - 3. Efficient Material Setup:
    - Optimize Material Parameters: Adjust material parameters and settings to balance quality and performance.
    - Minimize Material Instances: Use material instances to create variations instead of creating multiple unique materials.

### **Topic 05: Physics and Collision**

5.1. Importance of Physics and Collision Optimization

Optimizing physics and collision is crucial for maintaining game performance and ensuring that physics simulations do not become a bottleneck.

- 5.2. Techniques for Physics and Collision Optimization
  - 1. Simplify Collision Meshes:
    - Use Simple Colliders: Replace complex collision meshes with simpler primitives (e.g., boxes, spheres) for performance.
    - Optimize Collider Shapes: Use approximate shapes to represent complex geometry without detailed collisions.
  - 2. Optimize Physics Calculations:
    - Limit Physics Interactions: Restrict the number of objects that interact with physics calculations to essential elements.
    - Use Physics Layers: Implement physics layers to control which objects interact with each other.
  - 3. Efficient Simulation Settings:
    - Adjust Physics Settings: Fine-tune physics simulation parameters to balance accuracy and performance.
    - Use LOD for Physics: Apply different levels of physics detail based on object importance and distance.

### **Topic 06: Memory Management**

6.1. Importance of Memory Management

Effective memory management ensures that the game runs smoothly and prevents memory-related issues such as crashes or slowdowns.

- 6.2. Techniques for Memory Management
  - 1. Optimize Asset Loading:
    - Load on Demand: Implement asset streaming and loading on demand to manage memory usage efficiently.
    - $\circ$   $\;$  Unload Unused Assets: Ensure that assets that are no longer needed are unloaded from memory.
  - 2. Efficient Asset Management:
    - Texture Compression: Use texture compression to reduce memory usage for texture assets.
    - Memory Pools: Implement memory pools for managing frequently used objects and reducing fragmentation.
  - 3. Profiling and Testing:
    - Memory Profiling: Use profiling tools to monitor and analyze memory usage throughout the game development process.
    - Test for Leaks: Regularly test and fix memory leaks to ensure stable and efficient memory usage.

## Day 03:

### **Topic 01: Introduction to Mixamo**

1.1. What is Mixamo?

- Definition: Mixamo is an online service that provides a library of rigged 3D characters and animations. It offers tools for automatic rigging, character animation, and asset management.
- Purpose: Designed to streamline the process of character animation, Mixamo is ideal for game developers, filmmakers, and 3D artists who need ready-to-use animated characters.

### **Topic 02: Overview of Mixamo Platform**

2.1. Key Features

- 1. Character Library:
  - Diverse Characters: Access a wide range of pre-rigged characters, from humanoid figures to stylized characters.
  - Custom Characters: Upload your own 3D models and automatically rig them using Mixamo's tools.
- 2. Animation Library:
  - Predefined Animations: Browse through a vast collection of animations, including walking, running, fighting, and more.
  - Animation Customization: Adjust and blend animations to fit your character's needs.
- 3. Rigging Tool:
  - Automatic Rigging: Automatically rig characters by uploading them to Mixamo and applying the rigging process.
  - Bone Placement: Use Mixamo's intuitive rigging system to place bones and joints accurately.
- 4. Download Options:
  - Multiple Formats: Download characters and animations in formats compatible with various 3D software and game engines, including FBX and OBJ.
- 2.2. User Interface Overview
  - 1. Dashboard: The main interface where users can browse, search, and manage characters and animations.
  - 2. Character Customization: Tools to adjust and customize characters and animations.
  - 3. Animation Preview: View and test animations on selected characters.
  - 4. Download Section: Options to download assets in various formats.

### **Topic 03: Showing Different Characters and Their Animations**

3.1. Exploring Characters

- 1. Character Categories:
  - Humanoids: Realistic human figures and fantasy characters.
  - Stylized Characters: Cartoons and stylized figures suitable for various artistic styles.
- 2. Previewing Characters:
  - Interactive View: Rotate and zoom to inspect characters from different angles.
  - Customization: Modify characters by applying different textures or changing clothing.

#### 3.2. Viewing Animations

- 1. Animation Library:
  - Categories: Explore animations grouped by type, such as locomotion, actions, and interactions.
  - Search and Filter: Use search functionality to find specific animations.
- 2. Previewing Animations:
  - Animation Player: View animations applied to characters in real-time.
  - Blend Animations: Combine multiple animations to create complex movements.

### **Topic 04: Creating an Account for Mixamo**

4.1. Sign-Up Process

1. Visit the Mixamo Website:

• URL: <u>Mixamo Website</u>

- 2. Create an Adobe ID:
  - Sign Up: If you do not have an Adobe ID, create one by clicking on "Sign Up" and following the instructions.
  - Adobe Account: Mixamo requires an Adobe ID, as it is part of Adobe's suite of tools.
- 3. Log In:
  - Access: Once you have an Adobe ID, log in to Mixamo using your credentials.
- 4.2. Account Features
  - 1. Dashboard Access: Access to your character and animation library.
  - 2. Upload and Manage: Upload custom characters, manage animations, and download assets.
  - 3. Integration: Link with other Adobe products and game engines for streamlined workflows.

### **Topic 05: Downloading Mixamo Characters in Unity**

5.1. Exporting from Mixamo

- 1. Select and Customize Character:
  - Choose Character: Select the desired character and animations from the Mixamo library.
  - Customize Options: Adjust settings such as animation duration, character pose, and more.
- 2. Download Format:
  - FBX Format: For Unity integration, download the character and animations in FBX format. Choose options such as "With Skin" for fully rigged characters.
- 5.2. Importing into Unity
  - 1. Open Unity:
    - Create or Open Project: Launch Unity and either create a new project or open an existing one.
  - 2. Import FBX Files:

- Import Assets: Drag and drop the downloaded FBX files into the Unity Assets folder, or use the "Import New Asset" option from the Assets menu.
- 3. Configure Imported Assets:
  - Rigging Settings: In the Inspector, set the Animation Type to "Humanoid" to ensure proper rigging.
  - Animation Controller: Create and assign an Animation Controller to manage character animations.
- 4. Apply and Test:
  - Place Character: Drag the character into the scene and apply animations.
  - Test Animations: Play the scene to test and adjust animations as needed.

## Day 04:

### **Topic 01: Importing and Rigging Characters in Mixamo**

1.1. Introduction to Importing Characters

Mixamo simplifies the rigging process by allowing users to upload their custom 3D models and automatically generate rigging. This is essential for animating characters in various applications such as games and simulations.

1.2. Steps to Import and Rig Characters

- 1. Prepare Your Model:
  - Format: Ensure your 3D model is in a supported format (e.g., FBX, OBJ).
  - T-Pose: The model should be in a T-Pose or a neutral pose to facilitate accurate rigging.
- 2. Log in to Mixamo:
  - Access: Visit <u>Mixamo</u> and log in with your Adobe ID.
- 3. Upload Your Model:
  - Upload Button: Click on the "Upload Character" button on the Mixamo dashboard.
  - Select File: Choose the 3D model file from your computer and upload it.
- 4. Automatic Rigging:
  - Rigging Process: Mixamo will process your model and automatically apply a rigging system.
  - Rigging Parameters: Follow the on-screen instructions to position markers (e.g., head, shoulders,
  - hips) if needed. These markers help Mixamo correctly place bones and joints.
- 5. Review and Adjust:
  - Preview Rigging: Once rigging is complete, preview the rigged character and check for any issues.
  - Adjust Rigging: If needed, adjust bone placements and re-upload the model for re-rigging.
- 6. Download Rigged Model:
  - Download Options: Download the rigged model in your preferred format (e.g., FBX) for use in game engines or other 3D software.

### **Topic 02: Uploading a T-Pose Model**

#### 2.1. Importance of T-Pose

A T-Pose is a standard pose used in 3D modeling to ensure that the character's limbs are evenly spaced, which facilitates accurate rigging and animation.

#### 2.2. Preparing Your T-Pose Model

- 1. Model Preparation:
  - Pose: Ensure your character model is in a T-Pose. The arms should be extended sideways and the legs should be straight.
  - Scale: Ensure the model is scaled appropriately for Mixamo's rigging system.
- 2. Exporting the Model:

- Export Format: Export the T-Pose model from your 3D software (e.g., Maya, Blender) in a compatible format (e.g., FBX, OBJ).
- Check Normals: Ensure that the normals of the model are correctly oriented to avoid shading issues.
- 2.3. Uploading the Model to Mixamo
  - 1. Log in to Mixamo:
    - Access: Visit<u>Mixamo</u> and log in.
  - 2. Upload Process:
    - Upload Button: Click the "Upload Character" button.
    - Select File: Choose your T-Pose model file and upload it.
  - 3. Rigging Instructions:
    - Automatic Rigging: Mixamo will automatically start the rigging process. Follow any on-screen instructions to assist in rigging if necessary.

### **Topic 03: Auto Rigger**

3.1. Overview of Auto Rigger

Mixamo's auto-rigger simplifies the rigging process by automatically placing bones and joints in your 3D model. This tool is especially useful for quickly preparing characters for animation.

- 3.2. Using the Auto Rigger
  - 1. Automatic Rigging Process:
    - Upload Model: Upload your 3D model to Mixamo (ensure it's in a T-Pose for best results).
    - Auto-Rigging: Mixamo will automatically analyze your model and apply a rigging system.
  - 2. Placing Markers:
    - Marker Placement: In some cases, Mixamo may prompt you to place markers on the model. These markers help the auto-rigger identify key anatomical points (e.g., head, shoulders, hips, knees).
    - Adjustments: Adjust the markers if necessary and click "Next" to proceed with the rigging.
  - 3. Review Rigging:
    - Preview: Once rigging is complete, preview the rigged model to ensure the bones are correctly placed and the model deforms properly.
    - Adjustments: If the rigging is not satisfactory, you may need to re-upload or adjust the model and try again.
  - 4. Download Rigged Model:
    - Download Options: Download the rigged model in your preferred format. Mixamo provides various formats like FBX for integration with other 3D tools and game engines.

## Day 05:

### **Topic 01: Handling Mixamo Animations**

1.1. Overview of Mixamo Animations

Mixamo offers a wide variety of animations for characters, including movements like walking, running, jumping, and complex actions like fighting. These animations can be easily applied to rigged characters.

1.2. Downloading Animations

- 1. Select Animations:
  - Browse Library: Visit the Mixamo website and log in to your Adobe account.

- Search and Filter: Use search and filter options to find the animations you need.
- 2. Download Animations:
  - Choose Animation: Select the animation you want to download.
  - Download Settings: Configure download settings (e.g., format, frame rate). For Unity, the FBX format is commonly used.
  - Download File: Click the download button to save the animation file to your computer.

### **Topic 02: Applying Mixamo Animations to Characters**

2.1. Importing Animations into Unity

- 1. Open Unity:
  - Create or Open Project: Launch Unity and either create a new project or open an existing one.
- 2. Import Animations:
  - Drag and Drop: Drag the downloaded FBX animation files into the Unity Assets folder.
  - Import Settings: Adjust import settings in the Inspector if needed (e.g., set Animation Type to "Humanoid").
- 3. Applying Animations:
  - Animation Controller: Create an Animation Controller in Unity to manage and control animations.
  - Assign Animation: Drag and drop animations from the Assets folder into the Animation Controller.
  - Link Controller: Assign the Animation Controller to your character's Animator component.
- 2.2. Using Mixamo Animations in Other Software
  - 1. Import into 3D Software:
    - Software Compatibility: Import the FBX animation files into your preferred 3D software (e.g., Maya, Blender).
    - Animation Assignment: Apply the animations to your characters by assigning them to the rigged model.
  - 2. Adjust Animations:
    - Timeline Editing: Use the software's timeline tools to adjust animation timing and transitions.

### **Topic 03: Trimming Animations**

#### 3.1. Purpose of Trimming

Trimming animations allows you to cut unnecessary parts of an animation, ensuring it fits your project requirements and optimizing performance.

3.2. Trimming Animations in Unity

- 1. Open Animation Clip:
  - Select Animation: In Unity, select the animation clip you want to trim from the Assets folder.
- 2. Trim Animation:
  - Animation Window: Open the Animation window (Window > Animation > Animation) to view the animation timeline.
  - Adjust Start and End: Use the start and end sliders to trim the animation clip.
  - Apply Changes: Save the trimmed animation clip.
- 3.3. Trimming Animations in 3D Software
  - 1. Import Animation:
    - Open 3D Software: Import the FBX animation file into your 3D software (e.g., Maya, Blender).
  - 2. Edit Animation:
    - Timeline Editing: Use the software's timeline and keyframe tools to trim and adjust the animation.

• Export Trimmed Animation: Export the edited animation as a new FBX file.

### **Topic 04: Creating an Account for Mixamo**

4.1. Sign-Up Process

- 1. Visit Mixamo Website:
  - URL: Go to Mixamo.
- 2. Create an Adobe ID:
  - Sign Up: Click "Sign Up" and follow the instructions to create an Adobe ID if you do not have one.
- 3. Log In:
  - Access: Use your Adobe ID to log in to Mixamo.

### **Topic 05: Animation Settings**

5.1. Configuring Animation Settings in Unity

- 1. Animation Import Settings:
  - Select Animation Clip: In the Unity Inspector, select the animation clip.
  - Configure Settings: Adjust settings such as Animation Type (e.g., Humanoid), Loop Time, and Frame Rate.
- 2. Animator Controller:
  - Create Controller: Create and configure an Animator Controller to manage multiple animations.
  - Set Transitions: Set up transitions and parameters to control animation flow and blending.
- 5.2. Configuring Animation Settings in 3D Software
  - 1. Import Animation:
    - Import Settings: Import the FBX animation file and configure settings such as frame rate and animation length.
  - 2. Adjust Timeline:
    - Edit Keyframes: Use the timeline and keyframe tools to adjust animation playback speed and transitions.

# Week 08:

## **Day 01:**

### **Topic 01: Introduction to Gaming & Unity Game Engine**

1.1. Introduction to Gaming

Gaming is a multi-billion dollar industry that combines storytelling, art, technology, and interaction. The development of games involves various aspects such as design, programming, graphics, and sound. Understanding the fundamentals of game development can provide insight into how games are created and enjoyed.

#### 1.2. Evolution of Gaming

- 1. Early Games:
  - Text-Based Games: Early games were primarily text-based and did not have graphical interfaces (e.g., "Zork").

- 2D Games: The rise of 2D graphical games with simple pixel art (e.g., "Pac-Man," "Super Mario Bros.").
- 2. 3D Gaming Era:
  - 3D Graphics: Introduction of 3D graphics and more complex game worlds (e.g., "Doom," "The Legend of Zelda: Ocarina of Time").
  - Advanced Graphics: Modern games feature high-definition graphics, realistic physics, and immersive environments (e.g., "The Last of Us," "Cyberpunk 2077").
- 1.3. Importance of Game Engines

Game engines are software platforms that facilitate game development by providing tools and frameworks for designing, programming, and deploying games. They handle various aspects of game development such as rendering, physics, and input handling.

### **Topic 02: Overview of Gaming and Game Engines**

2.1. What is a Game Engine?

A game engine is a development environment used to build and run games. It provides a range of tools and functionalities to create interactive experiences. Key components of a game engine include:

- 1. Rendering Engine: Manages the visual output, including graphics, lighting, and shading.
- 2. Physics Engine: Simulates real-world physics such as gravity and collisions.
- 3. Audio Engine: Handles sound effects, music, and voiceovers.
- 4. Scripting Engine: Provides programming interfaces for game logic and interactions.
- 5. Animation System: Manages character animations and movement.

#### 2.2. Types of Game Engines

- 1. Proprietary Engines:
  - Developed specifically for a game or a series of games by a particular studio.
  - Examples: CryEngine (used by Crytek), Anvil (used by Ubisoft).
- 2. Commercial Engines:
  - Available for purchase or licensing by multiple developers.
  - Examples: Unreal Engine, Unity.
- 3. Open-Source Engines:
  - Free to use and modify with access to the source code.
  - Examples: Godot, Ogre.

### **Topic 03: Introduction to Unity Game Engine**

#### 3.1. What is Unity?

Unity is a widely used game engine known for its versatility, user-friendly interface, and powerful features. It supports 2D and 3D game development and is used for creating games across various platforms, including PC, consoles, mobile devices, and VR/AR systems.

#### 3.2. Key Features of Unity

- 1. Cross-Platform Support:
  - Unity supports multiple platforms, allowing developers to build games for Windows, macOS, Linux, iOS, Android, WebGL, and more.
- 2. Asset Store:
  - Unity's Asset Store provides a vast library of assets, including models, textures, animations, and scripts, which can be used to accelerate development.
- 3. Visual Editor:

- Unity includes a visual editor for designing game scenes, creating animations, and configuring game objects without needing to write code for every action.
- 4. Scripting:
  - Unity uses C# for scripting, enabling developers to create complex game logic and interactions.
- 5. Physics and Rendering:
  - Unity offers robust physics simulations and high-quality rendering options, including support for real-time global illumination and advanced shaders.
- 3.3. Getting Started with Unity
  - 1. Installation:
    - Download Unity Hub from the <u>Unity website</u>.
    - Use Unity Hub to install the latest version of the Unity Editor.
  - 2. Creating a Project:
    - Open Unity Hub and create a new project.
    - Choose a template (e.g., 2D, 3D) based on the type of game you want to develop.
  - 3. Exploring the Interface:
    - Scene View: Where you design and arrange your game scenes.
    - Game View: Preview how your game will look when played.
    - Hierarchy: Lists all game objects in the current scene.
    - Inspector: Shows details and settings for the selected object.
    - Project Window: Contains all assets and resources for your project.

### **Topic 04: Overview of Unity Engine**

- 4.1. Unity Editor Interface
  - 1. Scene View:
    - Purpose: Visualize and manipulate objects within the game scene.
    - Tools: Provides tools for moving, rotating, and scaling objects.
  - 2. Game View:
    - Purpose: Preview how the game will appear during runtime.
    - Controls: Allows you to test gameplay and camera angles.
  - 3. Hierarchy Window:
    - Purpose: Displays a list of all objects present in the scene.
    - Interaction: Allows you to organize and select game objects.
  - 4. Inspector Window:
    - Purpose: Shows properties and components of the selected object.
    - Editing: Modify settings, add components, and adjust properties.
  - 5. Project Window:
    - Purpose: Contains all assets used in the project, such as scripts, textures, and models.
    - Organization: Helps in managing and organizing project resources.
- 4.2. Unity's Workflow
  - 1. Asset Management:
    - Importing Assets: Add 3D models, textures, and other resources to the Project window.
    - Organizing: Use folders and naming conventions to keep assets organized.
  - 2. Scene Setup:
    - Creating Scenes: Design game levels and environments using the Scene view.
    - Placing Objects: Add and position game objects, lights, and cameras.
  - 3. Scripting and Logic:
    - Writing Scripts: Use C# to create scripts for game logic, interactions, and controls.
    - Attaching Scripts: Attach scripts to game objects to define their behavior.
  - 4. Testing and Debugging:
    - Play Mode: Test and debug your game in Play mode.

- Console Window: Monitor errors and logs during testing.
- 5. Building and Deployment:
  - Build Settings: Configure settings for different platforms (e.g., PC, mobile).
  - Publishing: Build and export the game for deployment to your target platform.

## Day 02:

### **Topic 01: Unity Downloading & Installation Process**

1.1. Prerequisites

Before installing Unity, ensure you have the following:

- Computer Requirements: Check that your computer meets the minimum system requirements for Unity. Requirements vary by version and target platform.
- Internet Connection: A stable internet connection is required for downloading Unity and additional components.
- Adobe Account: An Adobe account is needed to access and use Unity Hub.

1.2. Downloading Unity Hub

- 1. Visit the Unity Website:
  - Go to the official Unity website.
- 2. Access Unity Hub:
  - Click on the "Get Started" or "Download Unity" button on the homepage.
  - You will be directed to a page with options to download Unity Hub.
- 3. Download Unity Hub:
  - For Windows: Click on the "Download for Windows" button.
  - For macOS: Click on the "Download for Mac" button.
  - Save the installer file to your computer.
- 4. Install Unity Hub:
  - o Windows: Run the downloaded .exe file and follow the installation prompts.
  - o macOS: Open the downloaded .dmg file and drag Unity Hub to your Applications folder.
  - Launch Unity Hub after installation.

### **Topic 02: Downloading and Installing Unity Engine**

2.1. Setting Up Unity Hub

- 1. Open Unity Hub:
  - Launch Unity Hub from your computer's applications or start menu.
- 2. Sign In:
  - Sign in with your Unity ID or create a new account if you do not have one.
- 3. Explore the Interface:
  - Projects Tab: Where you can manage your existing projects or create new ones.
  - Learn Tab: Access Unity tutorials and resources.
  - Community Tab: Connect with the Unity community and access forums.
- 2.2. Downloading Unity Engine
  - 1. Go to the Installs Tab:
    - Click on the "Installs" tab within Unity Hub.
  - 2. Add a New Version:
    - Click the "Add" button to start downloading a new version of the Unity Editor.

- 3. Select Unity Version:
  - Choose Version: Select the version of Unity you want to install. It's generally recommended to use the latest Long Term Support (LTS) version for stability.
  - Release Notes: Review release notes to understand new features and changes.
- 4. Configure Installation:
  - Platform Modules: Select additional modules for different platforms (e.g., iOS, Android, WebGL) if you plan to build for those platforms.
  - Installation Path: Choose or create a directory for the Unity installation files.
- 5. Start Installation:
  - Click the "Install" button to begin the installation process. Unity Hub will download and install the selected version of Unity along with any chosen modules.
- 2.3. Verifying Installation
  - 1. Launch Unity Editor:
    - Once installation is complete, go to the "Projects" tab in Unity Hub and click on "New" to create a new project or "Open" to open an existing one.
  - 2. Check Installation:
    - Ensure Unity Editor opens correctly and verify that all selected modules and components are available.
  - 3. Update Unity Hub:
    - Occasionally, Unity Hub will prompt you to update itself or Unity Editor versions. Keep both Unity Hub and Unity Editor updated to the latest versions for optimal performance and features.

#### 2.4. Troubleshooting

- 1. Installation Issues:
  - Check Disk Space: Ensure you have enough disk space for the Unity installation.
  - Administrator Rights: Run the installer with administrative privileges if you encounter permission issues.
- 2. Connectivity Issues:
  - Firewall/Antivirus: Ensure your firewall or antivirus software is not blocking the installation process.
- 3. Reinstall Unity Hub:
  - If you encounter persistent issues, consider reinstalling Unity Hub and repeating the installation process.

## Day 03:

### **Topic 01: User Interface of Unity**

Unity's user interface (UI) is designed to streamline game development by providing various tools and windows for managing your project. Understanding the layout and functionality of these UI components is crucial for effective workflow and efficient game development.

1.1. Scene View

Purpose:

• The Scene View is where you design and arrange your game's environments and objects. It provides a 3D or 2D representation of your game world.

Key Features:

- Navigation Controls: Use the mouse and keyboard shortcuts to navigate the scene, including panning, zooming, and rotating the view.
- Gizmos: Visual aids that show object positions, orientations, and other properties.
- Scene Tools: Includes tools for moving (W), rotating (E), and scaling (R) objects.

#### Tips:

- Use the Scene Gizmo in the top-right corner to quickly switch between different view modes (e.g., perspective, orthographic).
- Focus on Object: Select an object in the Hierarchy and press the F key to focus the Scene View on that object.

#### 1.2. Game View

#### Purpose:

• The Game View shows how the game will look and behave during runtime. It simulates the game experience from the perspective of the game camera.

#### Key Features:

- Play Mode: Click the "Play" button to enter Play Mode and test your game.
- Camera Preview: Displays the output of the camera(s) in your scene.
- Aspect Ratio: Adjust the aspect ratio to preview different screen sizes and resolutions.

#### Tips:

- Adjust Quality Settings: Use the dropdown menu to change the quality settings and resolution during testing.
- Pause and Step: Use the pause and step buttons to control the game's simulation frame-by-frame.

#### 1.3. Project Window

#### Purpose:

• The Project Window displays all the assets and resources in your project, such as scripts, textures, models, and prefabs.

#### Key Features:

- Folder Structure: Organize assets into folders for easy management.
- Search Bar: Quickly find assets using the search bar.
- Import and Export: Drag and drop files into the Project Window to import them, or right-click to create new assets.

#### Tips:

- Use Asset Labels: Label assets for easier organization and retrieval.
- Asset Management: Regularly clean up and organize your assets to keep the Project Window manageable.

#### 1.4. Hierarchy Window

Purpose:

• The Hierarchy Window lists all the game objects present in the current scene. It shows the parent-child relationships between objects.

#### Key Features:

- Object Organization: Drag and drop to rearrange objects or set parent-child relationships.
- Search and Filter: Use the search bar to locate specific game objects.
- Context Menu: Right-click on objects to access options such as create, delete, or duplicate.

#### Tips:

- Group Objects: Use empty game objects as containers to group related objects.
- Hierarchy Visibility: Use the arrow icons to collapse or expand hierarchies for better visibility.

#### 1.5. Inspector Window

#### Purpose:

• The Inspector Window displays the properties and components of the currently selected game object or asset.

#### Key Features:

- Component Editor: Modify the settings of components attached to the selected object.
- Property Editing: Change values such as position, rotation, scale, and other properties.
- Add Components: Add new components to the selected object from the context menu.

#### Tips:

- Lock Inspector: Use the lock icon to keep the Inspector view fixed on a particular object while selecting other objects.
- Component Search: Quickly find components or properties using the search bar within the Inspector.

#### 1.6. Toolbar

#### Purpose:

• The Toolbar provides quick access to common functions and tools used during development.

#### Key Features:

- Play, Pause, and Step: Controls for running, pausing, or stepping through the game.
- Tool Selection: Tools for moving, rotating, and scaling objects.
- Scene and Game Views: Buttons to switch between Scene and Game Views.

#### Tips:

• Customize Toolbar: Customize the Toolbar to fit your workflow by adding or removing buttons through Unity's preferences.

#### 1.7. Console Window

#### Purpose:

• The Console Window displays logs, warnings, and errors generated during game development.

Key Features:

- Log Messages: Shows information, warnings, and error messages generated by the Unity Editor and scripts.
- Filters: Use the filter buttons to display different types of messages (e.g., logs, warnings, errors).
- Clear and Search: Clear the console or search for specific messages using the search bar.

Tips:

- Debugging: Use the Console Window to debug issues and review runtime messages.
- Console Alerts: Pay attention to error messages and warnings to ensure smooth game development.

## Day 04:

### **Topic 01: User Interface of Unity .II**

Unity's user interface includes several additional windows and tools that play crucial roles in different aspects of game development. Understanding these components will help you manage animations, assets, lighting, performance, and packages effectively.

2.1. Animator Window

Purpose:

• The Animator Window is used for creating and managing animations for characters and other game objects. It provides a visual interface for setting up animation states and transitions.

Key Features:

- Animation State Machine: View and manage animation states and transitions using a state machine graph.
- Animation Clips: Add and configure animation clips, which define the movements or changes over time.
- Transition Arrows: Create and edit transitions between different animation states.

Tips:

- Create Blend Trees: Use blend trees to blend multiple animations smoothly based on parameters.
- Use Parameters: Define parameters (e.g., speed, direction) to control transitions between animation states.

#### 2.2. Asset Store Window

Purpose:

• The Asset Store Window provides access to Unity's Asset Store, where you can browse, purchase, and download assets and tools to use in your projects.

#### Key Features:

- Search and Filter: Search for assets using keywords or browse categories to find what you need.
- Purchase and Download: Purchase or download free assets directly from the Asset Store.
- Import Assets: Import purchased or downloaded assets into your Unity project with ease.

Tips:

• Check Asset Reviews: Review user ratings and feedback to gauge the quality of assets before purchasing.

• Organize Assets: After importing, organize assets into appropriate folders in the Project Window for better management.

#### 2.3. Lighting Window

#### Purpose:

• The Lighting Window is used for configuring lighting settings in your scene, including global illumination, ambient light, and reflections.

#### Key Features:

- Lighting Settings: Adjust global lighting settings such as ambient light intensity and color.
- Lightmaps: Manage lightmapping options to bake lighting into textures for improved performance.
- Reflection Probes: Configure reflection probes to enhance the quality of reflections in your scene.

#### Tips:

- Use Light Baking: Bake static lighting to improve performance by pre-computing lighting information.
- Adjust Shadows: Configure shadow settings to balance between quality and performance.

#### 2.4. Profiler Window

#### Purpose:

• The Profiler Window provides tools for analyzing and optimizing your game's performance by monitoring various metrics and performance data.

#### Key Features:

- Performance Metrics: Monitor CPU, GPU, memory, and other performance metrics in real-time.
- Detailed Reports: View detailed reports on performance issues, such as frame rate drops or memory leaks.
- Custom Profiler: Create and use custom profiling tools to analyze specific aspects of your game.

#### Tips:

- Identify Bottlenecks: Use the Profiler to identify and address performance bottlenecks.
- Profile in Play Mode: Analyze performance while the game is running in Play Mode for accurate results.

#### 2.5. Package Manager

#### Purpose:

• The Package Manager is used for managing Unity packages, including core features, third-party tools, and custom packages.

#### Key Features:

- Install and Update Packages: Install, update, or remove packages to add or modify features in your project.
- Package Categories: Browse different package categories, including Unity Technologies and community packages.
- Custom Packages: Add and manage custom packages created by you or your team.

Tips:
- Check Compatibility: Ensure that packages are compatible with your version of Unity.
- Keep Packages Updated: Regularly update packages to benefit from new features and bug fixes.

## Day 05:

### **Topic 01: Introduction to Cross-Platform Development**

Cross-Platform Development refers to creating applications that can run on multiple platforms or devices without requiring significant changes to the codebase. Unity supports a wide range of platforms, enabling developers to build and deploy games and applications across various devices, including desktops, mobile devices, consoles, and the web.

Key Concepts:

- 1. Platform-Specific Features:
  - Different platforms have unique features and constraints (e.g., screen size, input methods, performance). Unity provides tools to manage these variations and ensure a consistent experience across platforms.
- 2. Single Codebase:
  - Unity allows developers to maintain a single codebase that can be deployed to multiple platforms, simplifying the development process and reducing duplication.
- 3. Platform Settings:
  - Unity provides specific settings and configurations for each platform, ensuring that the game or application meets platform requirements and optimizes performance.
- 4. Testing and Optimization:
  - Testing on each target platform is crucial to identify and resolve platform-specific issues. Unity's profiling tools and platform-specific settings help optimize performance.

### **Topic 02: Build Settings**

Build Settings in Unity are used to configure and manage the process of building your game or application for different platforms.

Accessing Build Settings:

- 1. Open Build Settings:
  - Go to File > Build Settings in the Unity Editor.

Key Features:

- 1. Platform Selection:
- Choose the target platform for your build, such as Windows, macOS, iOS, Android, WebGL, etc. 2. Scenes in Build:
  - Add or remove scenes to be included in the build. Ensure all necessary scenes are added for the final application.
- 3. Build Options:
  - Configure build options such as development build, script debugging, and optimization settings.
- 4. Switch Platform:

• Click "Switch Platform" to switch the target platform, which reconfigures settings and optimizes assets for the selected platform.

Tips:

- Check Platform Requirements: Ensure that the selected platform meets the system requirements and dependencies for a successful build.
- Test Regularly: Build and test regularly on different platforms to identify and address any platform-specific issues early.

#### **Topic 03: Player Settings**

Player Settings control various aspects of the built application, including resolution, quality, and platform-specific settings.

Accessing Player Settings:

- 1. Open Player Settings:
  - Go to Edit > Project Settings > Player in the Unity Editor.

Key Features:

- 1. Resolution and Presentation:
  - Configure settings for screen resolution, fullscreen mode, and aspect ratios.
- 2. Graphics Settings:
  - Set graphics quality, rendering paths, and shader settings for different platforms.
- 3. Other Settings:
  - Configure additional settings such as company name, product name, version number, and icon.
- 4. Platform-Specific Tabs:
  - Adjust settings specific to the selected platform, such as Android or iOS-specific options.

Tips:

- Optimize Settings for Each Platform: Customize settings for each target platform to ensure optimal performance and user experience.
- Regular Updates: Update player settings as needed to address changes in platform requirements or to add new features.

### **Topic 04: Input Manager**

The Input Manager is used to configure input settings for your game, including controls for keyboard, mouse, and other input devices.

Accessing Input Manager:

- 1. Open Input Manager:
  - Go to Edit > Project Settings > Input Manager in the Unity Editor.

#### Key Features:

- 1. Axes and Buttons:
  - Configure input axes (e.g., horizontal, vertical) and buttons (e.g., jump, fire). Define how inputs are mapped to game actions.
- 2. Input Mappings:
  - Set up input mappings for different devices and platforms. Unity allows for customization of control schemes to suit different input methods.
- 3. Input Names:
  - Use descriptive names for inputs to make it easier to reference them in scripts.

Tips:

- Consistent Input Across Platforms: Ensure that input mappings are consistent across different platforms to provide a unified player experience.
- Testing: Test input configurations thoroughly to ensure they work as expected on all target platforms and devices.

# Week 09:

## **Day 01:**

### Topic 01: Import Assets and Handling (FBX, OBJ, Sprites, Textures)

Asset Importing is a crucial step in game development, as it involves bringing various asset types into Unity to be used in your projects. Unity supports a range of asset formats, including 3D models, textures, and sprites.

#### 1.1. FBX Files

FBX (Filmbox) is a popular file format for 3D models and animations. It is widely used for importing complex models and animations into Unity.

Key Features:

- Supports Animations: Includes animation data along with 3D models.
- Hierarchical Data: Maintains the hierarchy and structure of the model.
- Material and Texture Support: Imports materials and textures assigned to the model.

#### Import Process:

- 1. Drag and Drop: Drag the FBX file into the Project Window.
- 2. Inspect Settings: Click on the FBX file to access import settings in the Inspector Window.
- 3. Adjust Import Settings: Configure settings for model, rig, animation, and materials.

#### 1.2. OBJ Files

OBJ (Wavefront Object) is a simple file format for 3D models. It is often used for static models without animation data.

Key Features:

- Geometry Data: Contains vertex, edge, and face data but lacks advanced features like animation.
- Materials and Textures: Supports basic material and texture assignments via separate MTL files.

#### Import Process:

- 1. Drag and Drop: Drag the OBJ file into the Project Window.
- 2. Inspect Settings: Adjust import settings if needed.

#### 1.3. Sprites

Sprites are 2D images or textures used in 2D games. Unity handles sprites efficiently for 2D game development.

Key Features:

- 2D Representation: Used for characters, backgrounds, and other visual elements in 2D games.
- Multiple Formats: Common formats include PNG, JPEG, and TIFF.

#### Import Process:

- 1. Drag and Drop: Drag the image file into the Project Window.
- 2. Set Sprite Mode: Select the image file and set the Sprite Mode in the Inspector to "Sprite (2D and UI)."
- 3. Adjust Settings: Configure settings such as pixels per unit and mesh type.

#### 1.4. Textures

Textures are images applied to 3D models to give them visual detail.

Key Features:

- Different Types: Includes albedo (diffuse), normal maps, specular maps, roughness maps, and more.
- File Formats: Common formats include PNG, JPEG, and TIFF.

Import Process:

- 1. Drag and Drop: Drag the texture file into the Project Window.
- 2. Inspect Settings: Adjust texture settings such as wrap mode, filter mode, and compression in the Inspector.

### **Topic 02: Importing from Maya to Unity**

Importing 3D models from Maya into Unity involves several steps to ensure that the models and animations are correctly imported and function as intended.

Import Process:

- 1. Export from Maya:
  - Select Model: Select the model or animation you want to export.
  - Export Settings: Go to File > Export Selection and choose FBX as the file format. Configure the export settings according to your needs (e.g., including animations, textures, etc.).
- 2. Import into Unity:
  - Drag and Drop: Drag the exported FBX file into the Unity Project Window.

• Inspect and Adjust Settings: Click on the imported FBX file to access import settings in the Inspector. Adjust settings for model, rig, animation, and materials.

### **Topic 03: Differences in Axes Between Maya and Unity**

Understanding the difference in axis orientation between Maya and Unity is crucial to ensure models and animations appear correctly in Unity.

Axis Orientation:

- 1. Maya:
  - Y-Axis: Upward (Y-axis points up).
  - X-Axis: Right (X-axis points to the right).
  - Z-Axis: Forward (Z-axis points forward).
- 2. Unity:
  - Y-Axis: Upward (Y-axis points up).
  - X-Axis: Right (X-axis points to the right).
  - Z-Axis: Forward (Z-axis points forward).

Notes:

- No Major Change: Both Maya and Unity use the same axis orientation, so there is no need for axis conversion.
- Ensure Consistency: Make sure the model is correctly oriented and scaled in Maya before importing into Unity.

#### **Topic 04: Import Settings: Materials, Rig, Animations, and Model**

Import settings control how different aspects of your assets are handled when they are brought into Unity.

4.1. Materials

Materials are configured during the import process to ensure that textures and shaders are applied correctly.

Key Settings:

- Material Creation: Decide whether to create new materials or use existing ones.
- Shader Assignment: Verify that the correct shaders are assigned to materials.

#### 4.2. Rig

Rig settings control how skeletal animations are handled.

Key Settings:

- Animation Type: Choose between "Generic," "Humanoid," or "Legacy" depending on the rigging type.
- Avatar Configuration: Configure the avatar if using Humanoid rigging.

#### 4.3. Animations

Animation settings ensure that animations are imported and configured correctly.

Key Settings:

- Animation Clips: Import and manage animation clips associated with the model.
- Animation Compression: Adjust compression settings to balance quality and performance.

#### 4.4. Model

Model settings control the import of geometry and scaling.

Key Settings:

- Scale Factor: Adjust the scale of the model if necessary.
- Normals and Tangents: Configure settings for normals and tangents to ensure proper shading.

## Day 02:

#### **Topic 01: Import Assets and Settings (Audio, Video)**

Unity supports a variety of audio and video formats, allowing developers to incorporate multimedia elements into their projects. Understanding how to import and configure these assets is crucial for creating interactive and immersive experiences.

#### 1.1. Audio Assets

Audio Assets include sound effects, background music, and dialogue. Unity supports several audio formats and provides tools for managing and optimizing audio files.

Supported Formats:

- WAV: Uncompressed audio format with high quality.
- MP3: Compressed format with smaller file size and lower quality.
- OGG Vorbis: Compressed format that balances quality and file size.

#### 1.2. Video Assets

Video Assets are used for in-game cutscenes, background videos, or UI elements. Unity supports several video formats and provides playback options.

Supported Formats:

- MP4: Common format with good compression and quality.
- MOV: Format used for high-quality video, especially on macOS.
- WEBM: Compressed format suitable for web applications.

### **Topic 02: Importing Audio and Video**

2.1. Importing Audio

Steps to Import Audio Files:

- 1. Drag and Drop:
  - Drag the audio file (e.g., WAV, MP3, OGG) into the Project Window in Unity.
- 2. Inspect Settings:
  - Click on the audio file to view import settings in the Inspector Window.
- 3. Configure Import Settings:
  - Adjust settings such as compression format, quality, and sample rate as needed.

Audio Import Settings:

- Compression Format: Choose between PCM, ADPCM, MP3, or Vorbis.
- Quality: Set the quality level of compressed audio.
- Sample Rate: Adjust the sample rate (e.g., 44.1 kHz, 22.05 kHz).
- Load Type: Choose how the audio is loaded (e.g., Decompress On Load, Streaming).

2.2. Importing Video

Steps to Import Video Files:

- 1. Drag and Drop:
  - Drag the video file (e.g., MP4, MOV) into the Project Window in Unity.
- 2. Inspect Settings:
  - Click on the video file to view import settings in the Inspector Window.
- 3. Configure Import Settings:
  - Adjust settings such as video format and resolution if necessary.

Video Import Settings:

- Video Format: Ensure compatibility with Unity (e.g., MP4, MOV).
- Resolution: Check the resolution and aspect ratio of the video.
- Playback Settings: Configure playback options for the video.

### **Topic 03: Audio Settings**

Audio Settings in Unity allow you to configure how audio is played back, including volume, pitch, and spatial effects.

#### 3.1. Audio Clip Settings

Accessing Audio Clip Settings:

• Click on the audio clip in the Project Window to access settings in the Inspector.

Key Settings:

• Load Type: Determines when the audio is loaded and how it is managed.

- Compression Format: Choose between PCM, ADPCM, MP3, or Vorbis.
- Quality: Set the quality level of compressed audio.
- Sample Rate Setting: Adjust the sample rate for playback quality.

3.2. Audio Source Component

Adding Audio Source:

• Add an Audio Source component to a GameObject by selecting the GameObject, then going to Add Component > Audio > Audio Source.

#### Key Settings:

- Audio Clip: Assign the audio clip to be played.
- Volume: Set the volume level of the audio.
- Pitch: Adjust the pitch of the audio.
- Loop: Set whether the audio should loop.
- Spatial Blend: Configure 2D or 3D audio effects.
- Play On Awake: Set whether the audio should play automatically when the scene starts.

#### 3.3. Audio Mixer

Using Audio Mixer:

• Create an Audio Mixer by going to Window > Audio > Audio Mixer.

Key Features:

- Mixing Channels: Adjust the balance and volume of multiple audio sources.
- Effects: Add audio effects such as reverb, echo, or equalizer.
- Groups: Organize audio sources into groups for easier management.

#### **Topic 04: Video Settings**

Video Settings in Unity allow you to configure how video is played back, including resolution, playback options, and performance.

#### 4.1. Video Clip Settings

Accessing Video Clip Settings:

• Click on the video file in the Project Window to access settings in the Inspector.

Key Settings:

- Resolution: Check and adjust the resolution of the video.
- Playback Settings: Configure options such as looping and playback speed.

4.2. Video Player Component

Adding Video Player:

• Add a Video Player component to a GameObject by selecting the GameObject, then going to Add Component > Video > Video Player.

Key Settings:

- Video Clip: Assign the video clip to be played.
- Play On Awake: Set whether the video should play automatically when the scene starts.
- Loop: Configure whether the video should loop.
- Render Mode: Choose the render mode (e.g., Camera Far Plane, Render Texture).
- Audio Output Mode: Set where the audio from the video should be sent (e.g., Audio Source, Direct).

4.3. Video Player Settings

Video Settings:

- Playback Speed: Adjust the speed at which the video plays.
- Aspect Ratio: Ensure the aspect ratio is maintained or adjust for different screens.

## Day 03:

### **Topic 01: Introduction to Render Pipelines**

Render Pipelines are a collection of processes and settings that handle how Unity renders graphics to the screen. They determine how scenes are rendered, including how lighting, shadows, and effects are applied. Unity provides different render pipelines to cater to various needs, from high-performance mobile games to photorealistic visuals for high-end PCs and consoles.

Key Concepts:

- 1. Rendering Pipeline: A series of stages that process the graphics to be displayed on screen, including geometry, lighting, shading, and post-processing effects.
- 2. Customizability: Render pipelines can be customized to achieve specific visual styles or performance goals.
- 3. Performance: The choice of render pipeline affects the performance and visual quality of the game.

Unity's Render Pipelines:

- Universal Render Pipeline (URP): A versatile pipeline for various platforms, balancing performance and quality.
- High Definition Render Pipeline (HDRP): A pipeline aimed at high-end hardware, providing advanced visual features and photorealistic rendering.
- Scriptable Render Pipeline (SRP): A framework that allows developers to create custom render pipelines tailored to specific needs.

### **Topic 02: Universal Render Pipeline (URP)**

Universal Render Pipeline (URP) is Unity's flexible and optimized rendering pipeline suitable for a wide range of platforms, from mobile devices to desktops. URP provides a good balance between visual quality and performance.

Features:

- 1. Performance: Optimized for both high and low-end hardware, making it suitable for various platforms.
- 2. Flexibility: Supports a wide range of features and can be customized with Shader Graph and other tools.
- 3. Compatibility: Designed to replace the built-in pipeline, providing a more modern and efficient rendering approach.

Key Components:

- Forward Renderer: Handles rendering in a forward rendering path, suitable for most applications.
- Renderer Features: Allows adding custom effects and features to the rendering pipeline, such as postprocessing and lighting effects.
- Shader Graph: A visual tool for creating shaders without writing code, compatible with URP.

Setting Up URP:

- 1. Create URP Asset: Go to Assets > Create > Rendering > Universal Render Pipeline > Pipeline Asset.
- 2. Assign URP Asset: In the Graphics settings, assign the URP asset to the Scriptable Render Pipeline Settings.

Documentation and Resources:

• Unity URP Documentation

### **Topic 03: High Definition Render Pipeline (HDRP)**

High Definition Render Pipeline (HDRP) is Unity's advanced rendering pipeline designed for high-end hardware. HDRP provides advanced visual effects and photorealistic rendering, making it ideal for AAA games, architectural visualization, and high-fidelity simulations.

Features:

- 1. Advanced Visuals: Supports high-quality rendering features such as ray tracing, volumetric lighting, and advanced post-processing effects.
- 2. High Performance: Optimized for high-end GPUs and powerful hardware.
- 3. Realistic Rendering: Provides tools for creating realistic environments, materials, and lighting.

#### Key Components:

- Deferred Renderer: Handles rendering in a deferred path, allowing for complex lighting and effects.
- High Definition Render Pipeline Asset: Configures HDRP settings, including lighting, shading, and post-processing.
- Volume System: Controls post-processing and environmental effects dynamically.

#### Setting Up HDRP:

- 1. Install HDRP Package: Go to Window > Package Manager and install the HDRP package.
- 2. Create HDRP Asset: Go to Assets > Create > Rendering > High Definition Render Pipeline > Pipeline Asset.
- 3. Assign HDRP Asset: In the Graphics settings, assign the HDRP asset to the Scriptable Render Pipeline Settings.

Documentation and Resources:

• Unity HDRP Documentation

### **Topic 04: Scriptable Render Pipeline (SRP)**

Scriptable Render Pipeline (SRP) is Unity's framework that allows developers to create custom render pipelines tailored to specific needs. SRP provides a way to control and customize the rendering process at a low level.

Features:

- 1. Customizability: Developers can create and modify render pipelines to meet specific performance or visual requirements.
- 2. Extensibility: SRP provides a flexible API for extending and customizing rendering behavior.
- 3. Integration: Works with Unity's existing systems like Shader Graph and post-processing.

Key Components:

- SRP Framework: Defines the base classes and APIs for creating custom render pipelines.
- Custom Pipeline Asset: Allows you to configure and manage the custom pipeline's settings.
- Render Pipeline Resources: Includes shaders, materials, and settings specific to the custom pipeline.

Creating a Custom SRP:

- 1. Create SRP Asset: Create a new SRP asset by inheriting from RenderPipelineAsset and RenderPipeline.
- 2. Configure SRP: Implement custom rendering logic by overriding methods in RenderPipeline.
- 3. Assign Custom SRP: In the Graphics settings, assign the custom SRP asset to the Scriptable Render Pipeline Settings.

Documentation and Resources:

• Unity SRP Documentation

## Day 04:

### **Topic 01: Introduction to Materials**

Materials in Unity define the appearance of objects in a scene. They determine how surfaces react to light and are responsible for visual properties like color, texture, and reflectivity. Materials are applied to 3D models and control how they interact with lighting and other visual effects.

Key Concepts:

- Shader: A program that defines how a material's surface is rendered. Shaders calculate the final appearance of the material based on lighting, textures, and other parameters.
- Texture: An image or map that is applied to a material's surface to give it detail and realism. Textures can represent color, bumpiness, reflectivity, and more.
- Material Properties: Attributes such as color, transparency, and shininess that define how the material looks.

Types of Materials:

• Standard Shader: Unity's built-in shader that provides a wide range of material properties.

- Unlit Shader: A shader that does not react to lighting, useful for creating materials that always appear the same regardless of light.
- Custom Shaders: Created using Shader Graph or written in code for specific visual effects.

### **Topic 02: Creating a Material**

Creating a material in Unity is a straightforward process. Once created, you can modify its properties and apply it to 3D models.

Steps to Create a Material:

- 1. Open Unity: Make sure your project is open in Unity.
- 2. Create a New Material:
  - Right-click in the Project Window.
  - Select Create > Material.
  - Name the new material (e.g., "MyMaterial").
- 3. Modify Material Properties:
  - Select the material in the Project Window to open its settings in the Inspector Window.
  - Adjust properties such as color, texture, and shader settings.

**Basic Material Properties:** 

- Albedo: The base color or texture of the material.
- Metallic: Controls how metallic the surface appears.
- Smoothness: Determines how smooth the surface is and how it reflects light.
- Normal Map: Adds surface detail by simulating small surface irregularities.

Documentation and Resources:

• Unity Materials Documentation

### **Topic 03: Material Settings**

Material Settings allow you to customize how a material interacts with light and textures. These settings are accessed through the Inspector Window when selecting a material.

Key Settings:

- Shader: Choose the shader that determines how the material is rendered. Unity provides several built-in shaders, and you can also create custom ones.
- Albedo: Set the base color or texture of the material.
- Metallic and Smoothness: Adjust the material's metallic properties and smoothness for realistic surface reflections.
- Normal Map: Add normal maps to simulate surface details.
- Emission: Make the material emit light, creating a glowing effect.

Advanced Settings:

- Height Map: Adds depth information to the material.
- Occlusion: Adjusts how the material blocks ambient light.
- Detail Maps: Add additional textures for detail.

• Unity Shader Documentation

### **Topic 04: Applying Material and Textures**

Applying materials and textures to 3D models is an essential step in rendering. This process ensures that your models have the desired appearance in the scene.

Steps to Apply a Material:

- 1. Select the Model: Click on the 3D model in the Scene or Hierarchy Window.
- 2. Open the Inspector Window: View the model's components and materials.
- 3. Assign Material:
  - Drag and drop the material from the Project Window onto the model in the Scene or Hierarchy Window.
  - Alternatively, select the model and assign the material in the Inspector Window under the Mesh Renderer component.

Applying Textures:

- 1. Add Texture to Material:
  - Select the material in the Project Window.
  - In the Inspector Window, locate the Albedo property.
  - Drag and drop a texture image into the Albedo slot.
- 2. Adjust Texture Settings: Configure texture properties such as tiling, offset, and wrap mode.

Documentation and Resources:

• Unity Texture Import Settings

#### **Topic 05: Material Instances**

Material Instances are variations of a base material that share the same shader but have different properties. This allows for efficient management and application of materials across multiple objects.

Creating a Material Instance:

- 1. Select the Base Material: In the Project Window, locate the original material.
- 2. Create Instance:
  - Right-click on the base material.
  - Select Create > Material to create a new instance.
  - Rename the instance (e.g., "MyMaterial\_Instance").

Modifying Material Instance:

- Adjust Properties: Change properties such as color, texture, or metallic values for the instance without affecting the base material.
- Override Settings: Override specific settings of the instance while retaining the base material's default properties.

Benefits of Using Material Instances:

- Efficiency: Reduces the need to create multiple materials from scratch.
- Consistency: Ensures that variations maintain the same base properties.

Documentation and Resources:

• Unity Material Instancing

## Day 05:

#### **Topic 01: Basics of Shaders**

Shaders are programs that determine how an object's surface is rendered on the screen. They are essential for defining the visual appearance of materials and can simulate various effects like lighting, texture, and color. In Unity, shaders are used to create realistic materials, special effects, and custom visual styles.

Key Concepts:

- 1. Shader Types:
  - Vertex Shaders: Process vertex data, such as position, color, and texture coordinates.
  - Fragment (Pixel) Shaders: Calculate the final color of each pixel based on textures, lighting, and other effects.
- 2. Shader Pipeline:
  - Input: Receives vertex data and other information from the CPU.
  - Processing: Vertex shaders transform vertices, and fragment shaders compute pixel colors.
  - Output: Renders the processed information to the screen.
- 3. Shader Code: Written in languages such as HLSL (High-Level Shader Language) or GLSL (OpenGL Shading Language). Unity uses ShaderLab to define shader properties and structure.

Common Shader Effects:

- Diffuse Shaders: Simulate basic surface color and lighting.
- Specular Shaders: Add reflections and shiny surfaces.
- Normal Map Shaders: Create surface detail and texture without additional geometry.

Documentation and Resources:

- Unity Shaders Documentation
- Unity Shader Basics Tutorial

#### **Topic 02: Creating Shaders**

# Creating shaders in Unity involves writing shader code or using Shader Graph, a visual tool for designing shaders without code.

Using Shader Graph:

- 1. Install Shader Graph:
  - Go to Window > Package Manager.
  - Search for and install the Shader Graph package.
- 2. Create a Shader Graph:
  - Right-click in the Project Window.
  - Select Create > Shader > PBR Graph or Unlit Graph.
  - Name the shader and double-click to open it in Shader Graph.
- 3. Design the Shader:
  - Use nodes to create and connect different shader functions.
  - Adjust properties like color, texture, and lighting effects.
  - Save the graph to generate a shader asset.

#### Using ShaderLab:

- 1. Create a Shader File:
  - Right-click in the Project Window.
  - Select Create > Shader > Standard Surface Shader or Unlit Shader.
  - Name the shader and open it in your code editor.
- 2. Write Shader Code:
  - Define properties, such as \_Color or \_MainTex.
  - Implement vertex and fragment functions to process the input data and compute the output color.

Documentation and Resources:

- Shader Graph Documentation
- Unity ShaderLab Documentation

### **Topic 03: Shader Settings**

Shader settings are configured in the material inspector and define how the shader interacts with light, textures, and other visual elements.

Key Settings:

- 1. Shader Property: Select the shader used by the material from the Shader dropdown menu.
- 2. Main Color: Adjust the primary color of the material.
- 3. Main Texture: Assign a texture to the material by dragging it into the texture slot.
- 4. Shader Properties:
  - Rendering Mode: Controls how the material is rendered (Opaque, Transparent, etc.).
  - Cull Mode: Defines which faces of the object are rendered.
  - Z-Write: Determines if the depth buffer is updated.

Adjusting Settings:

- Transparency: Configure transparency and blending modes if the material needs to be see-through.
- Specularity: Adjust how shiny or reflective the surface appears.

• Normal Maps: Apply normal maps to simulate surface details.

Documentation and Resources:

- Unity Material Inspector
- Unity Shader Settings

### **Topic 04: Customizing Shaders**

Customizing shaders allows you to create unique visual effects by modifying the default behavior of shaders or creating entirely new ones.

Customization Methods:

- 1. Using Shader Graph:
  - Add and connect nodes to create complex effects.
  - Use custom functions and properties to achieve specific visual goals.
  - Experiment with different node configurations and settings.
- 2. Editing Shader Code:
  - Modify existing shader code to adjust its behavior or visual output.
  - Add new variables and functions to create custom effects.
  - Implement advanced techniques like procedural textures or dynamic lighting.
- 3. Creating Shader Variants:
  - Use shader keywords and features to create different versions of the same shader.
  - Define multiple variants to handle different rendering requirements (e.g., low vs. high quality).

**Best Practices:** 

- Performance: Optimize shaders to ensure they run efficiently on target hardware.
- Debugging: Use Unity's debugging tools to test and troubleshoot shader issues.
- Documentation: Keep track of custom shaders and their features for easier maintenance.

Documentation and Resources:

- Unity Custom Shaders Guide
- <u>Shader Graph Examples</u>

# Week 10:

## **Day 01:**

### **Topic 01: Concepts of Lighting & Shading**

Lighting and shading are fundamental aspects of 3D rendering that determine how objects are illuminated and how their surfaces interact with light. Proper lighting and shading contribute to the realism and visual appeal of a scene.

Key Concepts:

#### 1. Lighting:

- Types of Lights: Unity provides several light types, including Directional, Point, Spot, and Area lights.
- Light Sources: Light sources emit light that affects objects within a scene. The type of light determines how the light spreads and interacts with surfaces.
- Light Intensity: Controls the brightness of the light source.
- Color Temperature: Influences the color of the light, affecting the mood and appearance of the scene.
- 2. Shading:
  - Surface Shading: Defines how light interacts with a surface. This includes diffuse shading, specular highlights, and more.
  - Shaders: Programs that define how materials are rendered, including their response to light.

Documentation and Resources:

- Unity Lighting Overview
- Unity Shading Overview

### **Topic 02: Lumens**

Lumens measure the total amount of visible light emitted by a source. In Unity, this concept is used to adjust light intensity and ensure proper illumination of a scene.

Understanding Lumens:

- Definition: A lumen quantifies the brightness of light visible to the human eye, with higher lumen values indicating greater brightness.
- Unity Lighting Settings: Adjust the intensity and color of light sources in Unity to achieve the desired brightness for your scene.

Application:

- Light Intensity: Controls how much light is emitted from a light source. Higher intensity values result in brighter scenes.
- Lighting Effects: Properly setting lumens helps create realistic lighting and prevents overexposure or underexposure in your scene.

Documentation and Resources:

- Unity Light Intensity Documentation
- Understanding Lumens in Lighting

### **Topic 03: Intensity**

Intensity refers to the strength or brightness of a light source. In Unity, light intensity is a key parameter for controlling how much light a source emits and affects the scene.

Adjusting Intensity:

- Light Source Settings: Modify the intensity of light sources in the Inspector Window. For example, a Directional Light with high intensity will produce a more brightly lit scene.
- Impact on Scene: Higher intensity values increase the brightness, while lower values reduce it. Balancing intensity helps achieve realistic and visually appealing results.

Types of Lights and Intensity:

- Directional Light: Simulates sunlight with a consistent intensity across the scene.
- Point Light: Emits light in all directions from a single point, with intensity affecting how far the light travels.
- Spotlight: Projects light in a cone shape, with intensity influencing the brightness within the cone.

Documentation and Resources:

• Unity Light Intensity Settings

#### **Topic 04: Surface Shading**

Surface shading refers to how the surface of a 3D object reacts to light. It determines the appearance of materials and objects based on their interaction with light sources.

Key Shading Models:

- Diffuse Shading: Simulates how light is scattered in many directions when it hits a rough surface. It affects the base color and appearance of materials.
- Specular Shading: Models how light reflects off a smooth surface, creating highlights and shiny effects.

Shading Techniques:

- Lambertian Reflectance: A common model for diffuse shading, where light is scattered uniformly in all directions.
- Phong Shading: Combines diffuse and specular components to create smooth, shiny surfaces.

Documentation and Resources:

- Unity Shading Overview
- Introduction to Surface Shading

#### **Topic 05: Diffuse**

Diffuse shading simulates how light interacts with a rough surface, creating a uniform appearance without strong reflections. It is crucial for achieving realistic material appearance in 3D rendering.

Characteristics of Diffuse Light:

- Uniform Lighting: Diffuse light spreads evenly across the surface, without creating sharp reflections or highlights.
- Material Appearance: Determines the base color and texture of a material, affected by the angle and intensity of the light source.

Implementing Diffuse Shading:

- Materials: Use diffuse shaders or materials to achieve a matte, non-reflective surface.
- Lighting: Adjust light sources and material properties to control the appearance of diffuse lighting in the scene.

Documentation and Resources:

- Diffuse Shading in Unity
- Diffuse Lighting Basics

### **Topic 06: Refraction of Light**

Refraction is the bending of light as it passes through different materials, such as glass or water. It affects how light travels through transparent or semi-transparent surfaces, creating effects like distortion and changes in color.

Key Concepts:

- Refraction Index: Determines how much light bends when passing through a material. Higher values indicate greater bending.
- Transparency: Refraction is closely related to transparency, affecting how objects behind a material are seen.
- Shader Implementation: Use shaders that support refraction to create realistic glass, water, or other transparent materials.

Implementing Refraction:

- Refraction Shader: Create or use a shader that simulates the bending of light through materials.
- Material Settings: Adjust properties like refraction index and transparency to achieve the desired visual effect.

Documentation and Resources:

- Refraction in Unity Shaders
- Understanding Refraction

## Day 02:

### **Topic 01: Introduction to Lights in Unity**

Lighting in Unity is crucial for creating visually appealing and realistic scenes. Lights influence how objects are rendered and how materials react to illumination. Unity provides various types of lights, each with unique properties and uses.

Key Concepts:

- 1. Purpose of Lighting:
  - Illumination: Lights make objects visible by adding brightness.
  - Shadows: Lights cast shadows, adding depth and realism.
  - Mood and Atmosphere: Lights help set the scene's mood and atmosphere.
- 2. Light Types:
  - Unity offers several types of lights, each serving different purposes and creating various effects in the scene.

Documentation and Resources:

• Unity Lighting Overview

### **Topic 02: Types of Lights**

Unity supports multiple types of lights, each with distinct characteristics. Understanding these types helps in choosing the right light for different scenarios.

Key Light Types:

- 1. Directional Light:
  - Description: Simulates sunlight or other distant light sources. It casts parallel light rays across the scene.
  - Usage: Ideal for outdoor environments and scenes where a consistent light direction is needed.
  - Properties: Intensity, Color, Shadow Type (Hard/Soft), and Cookie.
- 2. Point Light:
  - Description: Emits light from a single point in all directions, similar to a light bulb.
  - Usage: Useful for local lighting effects, such as lamps, torches, and streetlights.
  - Properties: Intensity, Range, Color, Shadow Type, and Attenuation.
- 3. Spotlight:
  - Description: Projects light in a cone shape, with a specified angle and direction.
  - Usage: Great for focused lighting effects, such as flashlights, headlights, and stage lights.
  - Properties: Intensity, Range, Spot Angle, Color, and Shadow Type.
- 4. Area Light:
  - Description: Emits light from a rectangular or circular area, providing soft and diffuse lighting.
  - Usage: Suitable for interior lighting effects like windows or overhead lights.
  - Properties: Intensity, Color, Range, and Shape (Rectangle/Circle).
- 5. Ambient Light:
  - Description: Provides uniform lighting that affects all objects in the scene equally, regardless of their position.
  - Usage: Used to simulate indirect lighting and to ensure that shadows are not completely black.
  - Properties: Color and Intensity.

Documentation and Resources:

• Unity Light Types

## **Topic 03: Directional Light**

Directional Light simulates a light source that is infinitely far away, such as the sun. It provides uniform lighting that affects all objects in the scene from a single direction.

Characteristics:

- 1. Parallel Light Rays: All light rays are parallel, creating consistent lighting across the scene.
- 2. Shadow Casting: Can cast shadows, which are typically sharp and hard-edged.
- 3. Color and Intensity: Adjust the color and intensity to simulate different times of day or light conditions.
- 4. Cookie: Allows you to project a texture or pattern with the light.

Documentation and Resources:

• Directional Light Documentation

### **Topic 04: Point Light**

Point Light emits light in all directions from a single point, similar to how a bulb emits light.

Characteristics:

- 1. Omnidirectional Lighting: Light spreads out in all directions from the source.
- 2. Range: Defines how far the light reaches before it fades out.
- 3. Attenuation: Light intensity decreases with distance from the source.
- 4. Shadows: Can cast shadows, which can be hard or soft based on settings.

Documentation and Resources:

• Point Light Documentation

### **Topic 05: Spotlight**

Spotlight projects light in a cone shape, allowing for focused lighting effects.

Characteristics:

- 1. Cone Shape: Light is emitted within a specified angle, creating a spotlight effect.
- 2. Spot Angle: Determines the width of the cone of light.
- 3. Range: Defines how far the light travels before fading out.
- 4. Shadows: Can cast shadows with adjustable hardness and softness.

Documentation and Resources:

• Spotlight Documentation

### **Topic 06: Area Light**

Area Light provides soft, diffuse lighting from a rectangular or circular area.

Characteristics:

- 1. Shape: Can be set to rectangle or circle, affecting how light is distributed.
- 2. Soft Shadows: Produces softer, more natural shadows compared to other light types.
- 3. Intensity and Range: Controls the brightness and reach of the light.

Documentation and Resources:

• Area Light Documentation

### **Topic 07: Ambient Light**

Ambient Light provides uniform lighting across the entire scene, without a specific source.

Characteristics:

- 1. Global Illumination: Ensures that objects are lit uniformly regardless of their position or orientation.
- 2. No Shadows: Ambient light does not cast shadows or create highlights.
- 3. Adjustment: Adjust the color and intensity to affect the overall brightness of the scene.

Documentation and Resources:

• Ambient Light Documentation

## Day 03:

### **Topic 01: Lighting of Interior**

Lighting in interior scenes is crucial for creating a realistic and visually pleasing environment. Properly designed lighting can enhance the mood, emphasize architectural features, and ensure that objects are well-illuminated without causing harsh shadows or overexposure.

Key Considerations for Interior Lighting:

#### 1. Ambient Light:

- **Purpose:** Provides overall illumination for the interior space, ensuring that all areas are visible even when other light sources are off.
- **Adjustment:** Set the intensity and color to mimic natural or artificial light sources that might be present in real-world interiors.
- 2. Direct Light Sources:

- **Types:** Include Spotlights, Point Lights, and Area Lights.
- **Usage:** Use Spotlights for focused lighting such as lamps or ceiling lights, Point Lights for localized lighting such as light bulbs, and Area Lights for broad, soft illumination from surfaces like windows or large light fixtures.
- 3. Light Mapping:
  - **Baked Lighting:** Pre-compute lighting effects such as shadows and indirect illumination to enhance performance and realism.
  - **Lightmaps:** Store lighting information in textures, which can be applied to objects in the scene.
- 4. Shadows:
  - **Types:** Hard, Soft, or Mixed.
  - **Setting:** Adjust shadow settings to balance between performance and visual quality. Soft shadows can create a more realistic effect but may impact performance.
- 5. Reflectivity and Materials:
  - **Surface Properties:** The way light interacts with surfaces (e.g., glossy vs. matte) affects the appearance of the scene.
  - **Materials:** Ensure that materials have appropriate reflectivity and diffuse properties to enhance the realism of the lighting.

- Unity Interior Lighting Guide
- Lighting for Interiors by Unity Learn

### **Topic 02: Setting for Interior Lighting**

When setting up lighting for an interior scene, follow these steps to achieve optimal results:

Step-by-Step Process:

- 1. Define Lighting Goals:
  - **Purpose:** Decide the atmosphere and functionality of the lighting (e.g., warm and cozy, bright and modern).
  - **Sources:** Identify potential light sources such as windows, lamps, ceiling lights, and ambient lighting.

#### 2. Place Ambient Light:

- Add Ambient Light: Use an Ambient Light to provide general illumination for the entire scene.
- Adjust Intensity: Set the intensity and color to create a base level of light.
- 3. Add Direct Light Sources:
  - **Spotlights:** Place spotlights to simulate ceiling lights, lamps, or other focused light sources. Adjust the cone angle and intensity.
  - **Point Lights:** Use point lights to simulate light bulbs or small fixtures. Adjust the range and intensity.
  - **Area Lights:** Add area lights for broad, soft illumination from surfaces like windows or large overhead fixtures.
- 4. Configure Shadows:

- **Shadow Type:** Choose between Hard, Soft, or Mixed shadows based on the light type and desired effect.
- **Adjust Quality:** Balance shadow quality and performance by adjusting settings such as resolution and distance.
- 5. Use Light Baking:
  - **Bake Lights:** Pre-compute static lighting effects to improve performance. Use the Lighting window to configure bake settings.
  - **Adjust Lightmaps:** Ensure lightmaps are correctly applied to enhance scene lighting without impacting runtime performance.
- 6. Fine-Tune Materials:
  - **Reflectivity:** Adjust materials to interact properly with light. Use shaders that support realistic lighting effects.
  - **Test Lighting:** Experiment with different settings and angles to achieve the desired look.
- 7. Review and Optimize:
  - **Test Scene:** Review the scene in both Scene and Game views to ensure lighting looks good from different perspectives.
  - **Optimize Performance:** Check performance impacts and make adjustments to lighting settings as needed to maintain a balance between quality and performance.

- Unity Lighting Settings
- Setting Up Interior Lighting by Unity Learn

## Day 04:

### **Topic 01: Lighting of Exterior**

Lighting for exterior scenes is essential for creating natural and dynamic outdoor environments. Unlike interior lighting, which is typically controlled and fixed, exterior lighting must account for the complexities of natural light sources, weather conditions, and time of day.

Key Considerations for Exterior Lighting:

- 1. Natural Light:
  - **Sunlight:** Simulates daylight and shadows. Directional Light is often used to represent sunlight.
  - **Skybox:** The skybox or environment texture provides the background and can influence ambient lighting and reflections.
- 2. Shadows:
  - **Soft Shadows:** More realistic for outdoor environments, simulating the diffusion of light through clouds or foliage.
  - **Distance and Quality:** Adjust shadow distance and quality to balance performance and visual fidelity.
- 3. Ambient Light:
  - **Global Illumination:** Ensures even lighting across the scene, considering indirect light reflections from the environment.

- **Skybox Ambient Light:** Adjust ambient light settings to match the time of day and weather conditions.
- 4. Additional Light Sources:
  - **Street Lights:** Point or Spot Lights can simulate street lights or other artificial sources.
  - **Headlights and Beacons:** Use Spot Lights or Point Lights for specific effects like vehicle headlights or warning beacons.
- 5. Weather and Time of Day:
  - **Dynamic Lighting:** Implement systems to change lighting based on time of day or weather conditions (e.g., day-night cycles).

- Unity Exterior Lighting Guide
- Lighting for Outdoor Scenes by Unity Learn

### **Topic 02: Setting for Exterior Lighting**

Setting up lighting for an exterior scene involves configuring various light sources and properties to create a realistic outdoor environment. Here's a step-by-step guide to achieve effective exterior lighting:

Step-by-Step Process:

#### 1. Define Lighting Goals:

- **Purpose:** Determine the mood and atmosphere of the scene, such as bright and sunny, overcast, or sunset.
- **Sources:** Identify primary and secondary light sources like the sun, street lights, or vehicle headlights.
- 2. Add Directional Light for Sunlight:
  - Add Directional Light: Represent sunlight and set the direction to simulate the sun's position.
  - **Adjust Intensity and Color:** Set the intensity to mimic daylight and choose a color temperature appropriate for the time of day.
  - **Configure Shadows:** Enable soft shadows and adjust shadow settings for a realistic effect.
- 3. Configure Skybox and Ambient Light:
  - **Skybox:** Select or create a skybox that matches the scene's environment (e.g., clear sky, cloudy, or sunset).
  - **Ambient Light:** Adjust the ambient light settings to complement the skybox and ensure even lighting across the scene.
- 4. Add Additional Light Sources:
  - **Street Lights:** Place Point Lights or Spot Lights to simulate street or security lights.
  - **Headlights and Beacons:** Use Spot Lights for vehicle headlights or other focused light sources.
- 5. Implement Dynamic Lighting:
  - Day-Night Cycle: Create a system to automatically adjust lighting based on time of day.
  - **Weather Conditions:** Add scripts or systems to simulate changing weather conditions, affecting light intensity and color.

- 6. Configure Light Baking:
  - **Bake Lights:** Use baked lighting for static elements to enhance performance and visual quality.
  - **Adjust Lightmaps:** Ensure lightmaps are correctly applied to maintain consistency in lighting.
- 7. Test and Optimize:
  - **Review Scene:** Check the scene in both Scene and Game views to ensure lighting effects are as intended.
  - **Performance:** Monitor and adjust lighting settings to balance visual quality and performance.

- Unity Lighting Settings for Exterior
- Setting Up Exterior Lighting by Unity Learn

## Day 05:

### **Topic 01: Activity: Lighting of Sample Scene in Unity**

Lighting a sample scene in Unity involves applying various lighting techniques to enhance the visual appeal and realism of the environment. This process typically includes setting up primary and secondary light sources, configuring shadows, and adjusting environmental settings. Here's a step-by-step guide to lighting a sample scene effectively.

Step-by-Step Process:

- 1. Create or Import a Sample Scene:
  - **Scene Setup:** Start by creating a new scene or importing a sample scene from Unity's Asset Store or other sources.
- 2. Set Up Directional Light:
  - Add Directional Light: In the Hierarchy window, right-click and select Light > Directional Light to simulate sunlight or primary light source.
  - **Adjust Intensity:** Set the intensity to mimic the desired time of day. For daylight, a higher intensity is usually appropriate.
  - **Configure Shadows:** Enable soft shadows for a more natural effect. Adjust shadow quality and distance in the Inspector.
- 3. Add Ambient Light:
  - **Ambient Light:** In the Lighting window (Window > Rendering > Lighting), adjust the Ambient Light settings to provide even illumination across the scene.
  - **Skybox:** Choose or create a skybox that complements the scene. The skybox affects the overall ambient lighting and background.
- 4. Incorporate Additional Light Sources:
  - **Point Lights:** Add Point Lights to simulate local light sources such as lamps or streetlights. Adjust their range and intensity.
  - **Spotlights:** Use Spot Lights to highlight specific areas or objects. Adjust the angle, range, and intensity to control the focus of the light.

- **Area Lights:** For soft, broad illumination, add Area Lights. These are useful for simulating light from large surfaces.
- 5. Configure Light Baking (Optional):
  - **Bake Lights:** Use baked lighting for static elements to enhance performance. In the Lighting window, switch to the Baked mode and adjust bake settings.
  - **Lightmaps:** Ensure lightmaps are correctly applied to the scene to improve visual quality and performance.

#### 6. Test and Adjust:

- **Scene View:** Review the scene in the Scene view to check how the lighting affects different areas.
- **Game View:** Switch to the Game view to see how lighting looks during gameplay. Make adjustments as needed for better visual results.

#### 7. Optimize Lighting:

- **Performance:** Monitor the performance impact of lighting settings and make necessary adjustments to balance quality and performance.
- **Final Adjustments:** Fine-tune light sources, shadows, and ambient settings to achieve the desired look and feel for the scene.

#### Example Scene Setup

#### 1. Open Unity and Create a New Scene:

 $\circ~$  Go to  $File > New \ Scene$  to create a blank canvas for your sample scene.

#### 2. Add a Directional Light:

- Right-click in the Hierarchy window and select Light > Directional Light.
- Adjust the Directional Light's rotation to simulate the sun's position.

#### 3. Set Up a Skybox:

• In the Lighting window, go to the Environment tab and assign a skybox material from the Skybox dropdown menu.

#### 4. Add Point Lights:

- Right-click in the Hierarchy window and select Light > Point Light.
- Position the Point Light in areas where localized light sources are needed, such as near lamps or streetlights.

#### 5. Add Spotlights:

- Right-click in the Hierarchy window and select Light > Spotlight.
- Adjust the Spotlight's cone angle and range to highlight specific objects or areas.

#### 6. Configure Shadows:

• Select the Directional Light and adjust shadow settings in the Inspector. Choose Soft Shadows for a more realistic effect.

#### 7. Bake Lighting:

• In the Lighting window, switch to the Baked mode and click Generate Lighting to bake the lighting for static objects.

#### 8. Test and Optimize:

• Check the scene in both Scene and Game views. Adjust light intensities, colors, and shadows as needed for optimal visual quality.

Documentation and Resources:

• Unity Lighting Overview

- Lighting in Unity by Unity Learn for detailed tutorials and practical examples.
- Lighting for Sample Scenes for additional tips and insights.

# Week 11:

## **Day 01:**

### **Topic 01: Adding Colliders and Rigidbodies**

In Unity, colliders and rigidbodies are fundamental components used to handle interactions and physics simulations within a game. Understanding how to properly use these components will help you create more dynamic and interactive game environments.

#### Step-by-Step Guide:

- 1. Adding Colliders:
  - Purpose: Colliders define the shape of an object for physical interactions. They are used to detect collisions and trigger events in the game.
  - Common Collider Types:
    - Box Collider: For box-shaped objects.
    - Sphere Collider: For spherical objects.
    - Capsule Collider: For capsule-shaped objects.
    - Mesh Collider: For complex shapes based on the object's mesh.
    - Trigger Colliders: Used to detect overlapping with other colliders without causing physical collisions.
- 2. Steps to Add a Collider:
  - Select the GameObject in the Hierarchy window.
  - In the Inspector window, click Add Component.
  - Type the name of the desired collider (e.g., Box Collider) and select it.
  - Adjust the collider's size and position to fit the GameObject as needed.
- 3. Adding Rigidbodies:
  - Purpose: Rigidbodies enable physical simulations on GameObjects. They allow objects to respond to forces, gravity, and collisions according to physics rules.
  - Components:
    - Mass: Determines the weight of the object.
    - Drag: Controls the object's resistance to movement.
    - Angular Drag: Controls resistance to rotational movement.
    - Use Gravity: Toggles whether the object is affected by gravity.
    - Is Kinematic: When enabled, the object will not be affected by physics forces but can be moved through scripts.
- 4. Steps to Add a Rigidbody:
  - Select the GameObject in the Hierarchy window.
  - In the Inspector window, click Add Component.
  - Type Rigidbody and select it.
  - Adjust Rigidbody properties as needed for your game mechanics.

Example Scenario:

Consider a game where you need to add physics to a falling crate:

- 1. Create a Crate GameObject:
  - In the Hierarchy, right-click and create a 3D Cube to represent the crate.
- 2. Add a Collider:
  - With the Cube selected, add a Box Collider to define its collision boundaries.
- 3. Add a Rigidbody:
  - Add a Rigidbody to enable physical interactions such as falling and bouncing.
- 4. Test the Scene:
  - Play the scene and observe the crate falling under gravity and interacting with other objects.

### **Topic 02: Concept of Colliders and Examples**

Concept of Colliders:

- Definition: Colliders are components used to define the shape of an object for physical interactions. They do not render visually but are crucial for detecting collisions and triggering events in the game world.
- Types of Colliders:
  - Box Collider: A rectangular prism collider that is useful for simple, box-shaped objects.
  - Sphere Collider: A spherical collider that is ideal for round objects or spherical shapes.
  - Capsule Collider: A collider shaped like a capsule, commonly used for characters.
  - Mesh Collider: Uses the mesh of a GameObject for collision detection, useful for complex shapes.
  - Trigger Collider: A collider that detects overlap with other colliders without causing physical interactions, used for triggers or zones.

Examples of Colliders:

- Box Collider:
  - Use Case: A wooden crate that needs to collide with the ground and other objects.
  - Shape: Rectangular prism that fits the crate's dimensions.
- Sphere Collider:
  - Use Case: A bouncing ball in a game.
  - Shape: Sphere that matches the ball's shape.
- Capsule Collider:
  - Use Case: A character in a third-person game.
  - Shape: Capsule that encompasses the character's body for collision detection.
- Mesh Collider:
  - Use Case: A complex terrain or building structure.
  - Shape: Matches the detailed mesh of the object for accurate collision detection.

### **Topic 03: Physics in Games**

Concept of Physics in Games:

- Purpose: Physics in games simulates real-world forces and interactions to create realistic movement and behavior of objects. This includes gravity, collisions, and response to forces.
- Components:
  - Colliders: Define the shape of objects for detecting collisions.
  - Rigidbody: Applies physics simulations to objects, including gravity and forces.
  - Forces: Include gravity, friction, and other physical forces that affect object movement.

Example of Physics in Games:

• Falling Objects: A game where objects fall and bounce realistically due to gravity.

- Character Movement: A character walking or running with physics-based interactions with the environment.
- Vehicle Dynamics: Simulating realistic car movement, including acceleration, braking, and collisions.

### **Topic 04: Rigidbodies**

Concept of Rigidbodies:

- Definition: Rigidbodies are components that allow GameObjects to participate in the physics simulation system. They enable objects to move and interact based on physics rules.
- Key Properties:
  - Mass: Controls the weight of the object, affecting how it reacts to forces.
  - Drag: Controls the resistance to linear movement, affecting how quickly the object slows down.
  - Angular Drag: Controls the resistance to rotational movement.
  - Use Gravity: Determines if the object is affected by gravity.
  - Is Kinematic: When checked, the Rigidbody will not be affected by physics forces but can be manipulated through scripts.

Example of Using Rigidbodies:

- Falling Objects: Attach a Rigidbody to a falling object to allow it to interact with gravity and other physical forces.
- Interactive Items: Use Rigidbody for objects that need to be pushed or pulled by players or other forces.

#### Practical Steps:

- 1. Add Rigidbody to a GameObject:
  - Select the GameObject.
  - Click Add Component in the Inspector.
  - Search for Rigidbody and add it.
- 2. Adjust Rigidbody Properties:
  - Set the Mass to determine how heavy the object is.
  - Configure Drag and Angular Drag for movement resistance.
  - Toggle Use Gravity to control if the object is affected by gravity.
  - Enable or disable Is Kinematic based on whether the object should be controlled by physics or scripts.

Documentation and Resources:

- Unity Collider Components
- Unity Rigidbody Components
- Physics in Unity for an overview of physics simulation in Unity.

## Day 02:

### **Topic 01: Particles**

Overview of Particles

- Definition: Particles are small, dynamic objects used to create effects like smoke, fire, rain, and explosions. In Unity, particles are managed using the Particle System, which allows for complex visual effects by controlling various properties of particles.
- Common Uses:
  - Visual Effects: Simulating natural phenomena such as weather, explosions, and magical effects.

- Feedback: Providing visual feedback for interactions, such as a splash effect when an object hits the water.
- Decoration: Enhancing the visual appeal of environments and characters.

### **Topic 02: Introduction to Particle System in Unity**

Particle System Overview

- Purpose: The Particle System in Unity is a versatile tool used to create and manage particle effects. It allows you to control the appearance, behavior, and lifecycle of particles in a scene.
- Components:
  - Emitter: The source of particles, which emits them into the scene.
  - Renderer: Defines how particles are rendered, including their shape, color, and size.
  - Modules: Provide various settings and behaviors for particles, such as lifetime, velocity, and size.

Main Components of the Particle System

- 1. Particle System Component:
  - This component manages the emission and behavior of particles.
  - Emitter: Controls how particles are emitted, including rate and shape.
  - Lifetime: Determines how long particles remain visible before disappearing.
  - Size: Defines the initial size of particles and how they change over time.
- 2. Renderer Module:
  - Render Mode: Specifies how particles are rendered, such as as sprites, meshes, or other shapes.
  - Material: Assigns a material to particles, controlling their appearance.
- 3. Modules:
  - Main Module: Controls the basic settings of the particle system, such as duration, looping, and start size.
  - Emission Module: Manages the rate and bursts of particle emission.
  - Shape Module: Defines the shape and area from which particles are emitted.
  - Velocity over Lifetime Module: Controls how particle velocity changes over their lifetime.
  - Color over Lifetime Module: Defines how particle color changes over their lifetime.

### **Topic 03: Creation of Particles**

Steps to Create a Particle System

- 1. Create a Particle System:
  - Add Component: In the Unity Editor, right-click in the Hierarchy window and select Effects > Particle System to create a new particle system.
  - Initial Settings: A default particle system will appear in the scene with basic settings.
- 2. Configure the Emitter:
  - Shape: In the Inspector, select the Shape module to define the emission shape (e.g., sphere, cone, box).
  - Rate: Adjust the Rate over Time to control how many particles are emitted per second.
- 3. Adjust Particle Appearance:
  - Renderer Module: In the Inspector, set the Render Mode to define how particles are displayed (e.g., Billboard, Mesh).
  - Material: Assign a material to control the texture and color of particles.
- 4. Customize Particle Behavior:
  - Lifetime: Adjust the Start Lifetime to control how long each particle remains visible.
  - Size: Modify the Start Size to set the initial size of particles.
- 5. Preview and Test:
  - Scene View: Observe the particle system in the Scene view to see how particles are emitted and behave.

• Play Mode: Enter Play mode to test how the particle system performs during gameplay.

### **Topic 04: Animation of Particles**

Techniques for Animating Particles

- 1. Color Animation:
  - Color over Lifetime Module: Use this module to animate the color of particles over their lifetime. You can create gradients to transition colors smoothly.
- 2. Size Animation:
  - Size over Lifetime Module: Adjust the size of particles as they age. You can create curves to define how the size changes over time.
- 3. Rotation Animation:
  - Rotation over Lifetime Module: Control how particles rotate over their lifetime, adding dynamic effects to the particles.
- 4. Velocity Animation:
  - Velocity over Lifetime Module: Animate the velocity of particles to simulate acceleration, deceleration, or random movement.
- 5. Custom Animation:
  - Animation Curves: Use animation curves to define custom behaviors for various properties, such as size, color, and velocity.

Example of Particle Animation

- 1. Create a Fire Effect:
  - Shape Module: Set to Cone to simulate the emission of fire.
  - Color over Lifetime: Use a gradient to transition from yellow to red and then to transparent.
  - Size over Lifetime: Start large and gradually reduce size to simulate the fire dissipating.
- 2. Create a Smoke Effect:
  - Shape Module: Set to Sphere for a more diffuse emission.
  - Color over Lifetime: Use a gradient from grey to transparent.
  - Size over Lifetime: Increase size to simulate the expansion of smoke.

Resources and Documentation:

- Unity Particle System Documentation for an in-depth look at all particle system features.
- Unity Particle System Tutorials on Unity Learn for practical examples and detailed guides.
- Creating Particle Effects in Unity for additional tips and insights on designing particle effects.

## Day 03:

### **Topic 01: Animations Using Animator Components**

Animator Component Overview

The Animator component in Unity is used to control and manage animations for GameObjects. It allows you to create complex animation behaviors using a combination of animations, state machines, and transitions.

Key Components

- 1. Animator Component:
  - Purpose: Attaches to a GameObject to manage and control animations.
  - Main Settings:

- Controller: Link to an Animator Controller that defines the animation states and transitions.
- Avatar: Assigns a rig to the Animator, used for humanoid models.
- 2. Animator Controller:
  - Purpose: Acts as a state machine that defines the different animation states and how they transition from one to another.
  - Components:
    - States: Represent different animations or poses (e.g., Idle, Run, Jump).
    - Transitions: Define how and when the system moves from one state to another based on parameters.
- 3. Animation Clips:
  - Purpose: Contain the actual animation data (keyframes) that define the movement and behavior of the GameObject.
  - Example: Idle animation, walking animation, jumping animation.

#### Basic Setup

- 1. Adding an Animator Component:
  - Select the GameObject: Choose the GameObject you want to animate.
  - Add Component: In the Inspector, click Add Component and select Animator.
  - Assign Controller: Drag and drop an Animator Controller into the Controller field of the Animator component.
- 2. Creating an Animator Controller:
  - Create Controller: Right-click in the Project window, go to Create > Animator Controller, and name it.
  - Open Animator Window: Double-click the Animator Controller to open it in the Animator window.
  - Add States: Drag animation clips into the Animator window to create states.
- 3. Setting Up Transitions:
  - Add Transitions: Right-click on a state and select Make Transition to create a transition to another state.
  - Configure Transitions: Select the transition arrow and adjust parameters such as duration and conditions in the Inspector.
- 4. Adding Parameters:
  - Create Parameters: In the Animator window, click Parameters and add parameters (e.g., float, int, bool) to control transitions between states.
  - Use Parameters: Set up transition conditions based on these parameters to control how and when the state changes.
- 5. Assigning Animation Clips:
  - Select a State: Click on a state in the Animator window.
  - Add Animation Clip: Drag the desired animation clip into the Motion field of the state.

#### Example

To animate a character with idle and walking animations:

- 1. Create and Assign Animator Controller:
  - Create an Animator Controller named CharacterController.
  - Assign it to the Animator component of your character.
- 2. Add Animation Clips:
  - Drag your Idle and Walk animation clips into the Animator window.
  - Create states for Idle and Walk.
- 3. Set Up Transitions:
  - Create a transition from Idle to Walk and vice versa.
  - Add a parameter named IsWalking to control the transition between states.

4. Configure Transitions:

- Set the IsWalking parameter to control transitions. For example, set the condition to IsWalking = true for transitioning to the Walk state.
- 5. Control Animations via Script:
  - In a script, access the Animator component and set parameters to trigger state changes.

#### csharp

```
Copy code

// Example script to control animations

public class CharacterControl : MonoBehaviour

{

    public Animator animator;

    void Update()

    {

        bool isWalking = Input.GetKey(KeyCode.W);

        animator.SetBool("IsWalking", isWalking);

    }

}
```

### **Topic 02: Introduction to State Machines**

What is a State Machine?

A state machine is a computational model used to manage different states and transitions within a system. In the context of Unity's Animator, it manages the states of animations and controls how and when transitions occur based on parameters.

Components of a State Machine

- 1. States:
  - Definition: Represent different conditions or modes the system can be in.
  - In Unity: Each state corresponds to an animation clip or pose.
- 2. Transitions:
  - Definition: Define how the system moves from one state to another.
  - In Unity: Transitions are set up in the Animator Controller and are controlled by parameters.
- 3. Parameters:
  - Definition: Variables that influence transitions between states.
  - Types:
    - Bool: True or false values (e.g., IsWalking).
    - Float: Continuous numerical values (e.g., Speed).
    - Int: Integer values (e.g., Level).
    - Trigger: Boolean that is reset after being set (e.g., Jump).

Setting Up a State Machine in Unity

- 1. Creating States:
  - Add States: Drag animation clips into the Animator window to create states.
  - Name States: Name states according to the animation or pose they represent.
- 2. Creating Transitions:
  - Create Transitions: Right-click on a state and select Make Transition to create a transition to another state.
  - Configure Transitions: Define conditions for transitions using parameters.
- 3. Using Parameters:

- o Add Parameters: In the Animator window, click Parameters and add the necessary parameters.
- Configure Conditions: Set conditions for transitions based on parameter values.

Example: Basic State Machine

- 1. Idle and Walk States:
  - Create two states: Idle and Walk.
  - Set up a transition from Idle to Walk based on a IsWalking parameter.
- 2. Transition Conditions:
  - Idle to Walk: Set condition IsWalking = true.
  - Walk to Idle: Set condition IsWalking = false.
- 3. Control Transitions:
  - In a script, adjust the IsWalking parameter based on player input to control which state is active.

Resources and Documentation:

- Unity Animator Documentation for a comprehensive guide on using the Animator component.
- Unity State Machine Overview for understanding and setting up state machines.
- Animation Basics in Unity on Unity Learn for a beginner-friendly introduction to animations and state machines.

## Day 04:

### **Topic 01: Timeline Animations**

What is Timeline?

Unity's Timeline is a feature that allows you to create and manage complex sequences of animations, audio, and events in a visual timeline. It provides a powerful tool for orchestrating animations and other elements in your scene, making it easier to create cinematic sequences, complex interactions, and more.

Key Features

- Track-Based System: Allows you to organize different types of content (animations, audio, etc.) into tracks within a timeline.
- Keyframe Animation: Enables precise control over animations by setting keyframes at specific points in the timeline.
- Playback Control: Provides tools to play, pause, and scrub through the timeline to preview animations and sequences.

Accessing Timeline

- 1. Open Timeline Window:

  - Via GameObject: Select a GameObject with an Animator component, and click Add Component > Timeline to create a new Timeline.
- 2. Creating a Timeline:
  - Create Timeline Asset: Right-click in the Project window, select Create > Timeline, and name your Timeline asset.
  - Add to GameObject: Drag the Timeline asset onto a GameObject in the scene to create a Timeline Playable Director component.

### **Topic 02: Create Animation**

Steps to Create an Animation Using Timeline

- 1. Set Up Timeline:
  - Select GameObject: Choose the GameObject you want to animate.
  - Add Timeline: In the Inspector, click Add Component, then select Playable Director and assign a Timeline asset to it.
- 2. Open Timeline Window:
  - Double-Click Timeline Asset: In the Project window, double-click your Timeline asset to open it in the Timeline window.
- 3. Add Tracks:
  - Add Animation Track: Click the Add button in the Timeline window and choose Animation Track. Drag the GameObject onto this track to assign it.
  - Add Other Tracks: You can also add audio, control, or activation tracks depending on your needs.
- 4. Create Animation Clips:
  - Add Clip: Drag animation clips from the Project window onto the Animation Track to create a sequence.
  - Adjust Clip Length: Resize and reposition animation clips on the timeline to fit the desired sequence.
- 5. Configure Keyframes:
  - Select Clip: Click on an animation clip to view its keyframes.
  - Add Keyframes: Move the playhead and adjust properties to create new keyframes in the Inspector.

Example: Creating a Basic Animation

- 1. Create a Timeline Asset:
  - Right-Click: In the Project window, right-click and select Create > Timeline > Animation Timeline.
  - Name: Name it MyAnimationTimeline.
- 2. Add Animation Track:
  - Select GameObject: Select the GameObject you want to animate.
  - Add Track: In the Timeline window, click Add > Animation Track.
- 3. Add Animation Clips:
  - Drag Clips: Drag your animation clips (e.g., Idle, Walk) onto the Animation Track.
  - Adjust Timing: Arrange the clips on the timeline to create a sequence.

### **Topic 03: Keyframes**

Understanding Keyframes

Keyframes are markers in the timeline that define the values of properties at specific points in time. They are essential for creating animations by interpolating values between keyframes.

Adding and Editing Keyframes

- 1. Add Keyframes:
  - Select Property: In the Inspector, select the property you want to animate (e.g., position, rotation).
  - Record Mode: Click the Record button (red circle) in the Timeline window to start recording keyframes.
  - Move Playhead: Move the playhead to the desired frame and adjust the property to add a keyframe.
- 2. Edit Keyframes:
  - Adjust Values: Click on a keyframe in the Timeline or Animation window to adjust its value.
  - $\circ$   $\,$  Drag Keyframes: Move keyframes along the timeline to change their timing.
- 3. Delete Keyframes:
  - Select Keyframe: Click on the keyframe you want to remove.
o Right-Click: Right-click and select Delete Key or press Delete on the keyboard.

Example: Animating Position with Keyframes

- 1. Record Position Changes:
  - Select GameObject: Choose the GameObject you want to animate.
  - Enable Record: Click the Record button in the Timeline window.
  - Move GameObject: Move the GameObject to different positions as you move the playhead.
- 2. Review Animation:
  - Play: Use the playback controls to view the animation and ensure it transitions smoothly.

#### **Topic 04: Transforms**

**Transform Animation** 

Transform animations involve animating the position, rotation, and scale of a GameObject. These are crucial for creating movements, rotations, and size changes in your animations.

Key Transform Properties

- 1. Position:
  - X, Y, Z Coordinates: Control where the GameObject is located in the 3D space.
  - Animate Position: Create keyframes to animate the GameObject's movement.
- 2. Rotation:
  - Euler Angles: Control the GameObject's rotation around the X, Y, and Z axes.
  - Animate Rotation: Set keyframes to animate the rotation.
- 3. Scale:
  - X, Y, Z Scale: Control the size of the GameObject along different axes.
  - Animate Scale: Use keyframes to change the GameObject's scale over time.

**Example: Animating Transform Properties** 

- 1. Animate Position:
  - Select GameObject: Choose the GameObject you want to animate.
  - Add Keyframes: In the Timeline window, add keyframes for the position property at different points in time.
- 2. Animate Rotation:
  - Record Rotation: Use the Record button to capture rotation changes as you adjust the GameObject's rotation.
- 3. Animate Scale:
  - Keyframe Scaling: Add keyframes to the scale property to animate size changes.

## Day 05:

#### **Topic 01: Skybox Settings**

What is a Skybox?

A skybox is a panoramic texture applied to the background of your scene to simulate the appearance of the sky and distant surroundings. It creates the illusion of a vast environment around your scene, enhancing the depth and realism of your game.

Accessing Skybox Settings

- 1. Open Lighting Settings:
  - **Menu Path:** Go to Window > Rendering > Lighting to open the Lighting settings window.
  - Scene Tab: In the Lighting window, select the Scene tab.
- 2. Skybox Material:
  - Find Skybox Material: Locate the Skybox Material property in the Lighting settings.
  - Assign Material: Drag and drop a skybox material into this field to apply it to your scene.

Configuring Skybox

- 1. Change Skybox Material:
  - Select Material: Choose a different skybox material from your assets.
  - Apply: Drag the selected material into the Skybox Material field in the Lighting settings.

#### 2. Adjust Lighting Settings:

- **Ambient Lighting:** Modify the ambient lighting to complement the skybox. This can be adjusted in the Environment section of the Lighting settings.
- **Sun Source:** Configure the sun source (Directional Light) to match the lighting direction in your skybox.
- 3. Preview Skybox:
  - **Scene View:** Observe the changes in the Scene view to see how the skybox affects the environment.

#### **Topic 02: Types of Skyboxes and Their Introductions**

Types of Skyboxes

- 1. 6-Sided Skybox:
  - **Description:** Consists of six separate textures (front, back, left, right, top, bottom) that form a cube around the scene.
  - **Use Case:** Common for creating realistic environments with detailed skies and surrounding textures.

#### 2. Panoramic Skybox:

- **Description:** Uses a single panoramic texture to wrap around the scene, providing a 360-degree view.
- **Use Case:** Ideal for wide, continuous landscapes such as open skies or vast environments.
- 3. Procedural Skybox:
  - **Description:** Generated programmatically rather than using static textures. Often includes dynamic elements like clouds or changing colors.
  - Use Case: Suitable for creating dynamic environments where the sky changes over time.

#### Examples

#### 1. 6-Sided Skybox Example:

- Asset: Skybox/6-Sided/DaySkybox Contains six textures for different sides of the skybox.
- Usage: Drag and drop the material into the Lighting settings to apply it.
- 2. Panoramic Skybox Example:
  - Asset: Skybox/Panoramic/Sunset A single panoramic texture for a sunset view.
  - Usage: Assign the panoramic texture to the Skybox Material in the Lighting settings.
- 3. Procedural Skybox Example:

- Asset: Skybox/Procedural/CloudySky A dynamically generated skybox with adjustable cloud density.
- Usage: Configure parameters to match your scene's atmosphere.

#### **Topic 03: Creating Skyboxes**

Creating a Custom Skybox

- 1. Prepare Textures:
  - **6-Sided Skybox:** Create or acquire six textures for each side (front, back, left, right, top, bottom).
  - **Panoramic Skybox:** Create a panoramic texture with a 360-degree view.
  - **Procedural Skybox:** Use Unity's procedural skybox tools or create a custom shader.
- 2. Create Skybox Material:
  - Create Material:
    - Menu Path: Go to Assets > Create > Material.
    - Name Material: Name it MySkyboxMaterial.
  - Set Shader:
    - Shader Selection: In the Inspector, select Shader and choose Skybox/6 Sided, Skybox/Panoramic, or Skybox/Procedural based on your texture type.
- 3. Assign Textures:
  - 6-Sided Skybox:
    - Assign Textures: Drag each texture into the corresponding slots (Front, Back, Left, Right, Up, Down).
  - Panoramic Skybox:
    - Assign Texture: Drag the panoramic texture into the Spherical (HDR) slot.
  - Procedural Skybox:
    - Configure Shader: Adjust the parameters for clouds, colors, and lighting to create the desired effect.
- 4. Apply Skybox:
  - Open Lighting Settings:
    - Menu Path: Go to Window > Rendering > Lighting.
  - **Assign Material:** Drag the created skybox material into the Skybox Material field in the Lighting settings.
- 5. Adjust and Preview:
  - Adjust Lighting: Fine-tune ambient lighting and sun source to match the skybox.
  - **Preview:** Observe the changes in the Scene view and make any necessary adjustments.

# Week 12:

## Day 01:

### **Topic 01: Unity Analyzing**

What is Unity Profiler?

Unity Profiler is a powerful tool used to analyze the performance of your game. It provides insights into various aspects of your game, including CPU and GPU usage, memory allocation, rendering performance, and more. By using the Profiler, you can identify performance bottlenecks and optimize your game for better efficiency and user experience.

Accessing the Profiler

- 1. Open Profiler Window:
  - Menu Path: Go to Window > Analysis > Profiler.
  - Docking: You can dock the Profiler window within the Unity Editor for easy access.
- 2. Profiler Overview:
  - Tabs: The Profiler window contains several tabs, including CPU, GPU, Memory, Rendering, and more, each providing different performance metrics.

#### Key Profiler Features

- 1. CPU Usage:
  - Overview: Shows how much CPU time is spent on different operations, including scripts, rendering, and physics.
  - Details: Use the CPU Profiler to dive deeper into script execution times and identify performance issues.
- 2. GPU Usage:
  - Overview: Displays GPU time spent on rendering operations and how efficiently the GPU is handling tasks.
  - Details: Analyze GPU performance to ensure your game is rendering efficiently.
- 3. Memory Usage:
  - Overview: Provides insights into memory allocation and usage, including textures, meshes, and other assets.
  - Details: Use memory profiling to track down memory leaks and optimize asset usage.
- 4. Rendering:
  - Overview: Analyzes rendering performance, including draw calls, batches, and frame rates.
  - Details: Examine rendering metrics to improve visual performance and reduce rendering overhead.

#### **Topic 02: Batches**

#### What are Batches?

In Unity, batches refer to the process of combining multiple draw calls into a single call to reduce the overhead of rendering. Efficient batching helps improve rendering performance by minimizing the number of times the CPU needs to communicate with the GPU.

Types of Batching

- 1. Static Batching:
  - Description: Combines static objects (non-moving) into a single batch to reduce draw calls.

- Usage: Enable Static Batching in the Player Settings under Static Batching.
- 2. Dynamic Batching:
  - Description: Combines dynamic objects (moving) into a single batch at runtime.
  - Usage: Ensure dynamic batching is enabled in Player Settings under Dynamic Batching.
- 3. GPU Instancing:
  - Description: Allows multiple instances of the same mesh to be rendered with a single draw call, using different material properties.
  - Usage: Enable GPU Instancing in the material properties.

#### Analyzing Batches

- 1. Open Profiler:
  - Select Rendering Tab: Go to the Rendering tab in the Profiler window.
- 2. Check Batches Metrics:
  - Draw Calls: Monitor the number of draw calls being made.
  - Batch Count: Observe the number of batches being used and identify any inefficiencies.
- 3. Optimization Tips:
  - Combine Meshes: Use mesh combining techniques to reduce draw calls.
  - Use Batching: Ensure batching is properly configured for both static and dynamic objects.

### **Topic 03: Textures**

What are Textures?

Textures are image files applied to 3D models to give them surface details, colors, and patterns. Efficient texture usage is crucial for maintaining good performance and visual quality in your game.

Analyzing Textures

- 1. Open Profiler:
  - Select Memory Tab: Go to the Memory tab in the Profiler window.
- 2. Check Texture Metrics:
  - Texture Memory: Monitor the amount of memory being used by textures.
  - Texture Sizes: Analyze the sizes of textures being used in your game.
- 3. Optimization Tips:
  - Reduce Texture Sizes: Use smaller textures or mipmaps to reduce memory usage.
  - Compress Textures: Apply texture compression to reduce the size of texture files.
  - Atlas Textures: Combine multiple textures into a texture atlas to reduce draw calls.

#### **Topic 04: Tris (Triangles)**

What are Tris?

Triangles (tris) are the fundamental building blocks of 3D models. The number of triangles in a scene affects rendering performance and the level of detail in your models.

Analyzing Tris

- 1. Open Profiler:
  - Select Rendering Tab: Go to the Rendering tab in the Profiler window.
- 2. Check Triangle Metrics:
  - Total Triangles: Monitor the total number of triangles being rendered.
  - Triangle Count: Observe the triangle count for individual objects or meshes.
- 3. Optimization Tips:

- Reduce Triangle Count: Simplify models or use LOD (Level of Detail) techniques to reduce the number of triangles.
- Use Efficient Models: Optimize models to ensure they have a reasonable number of triangles for their intended use.

### **Topic 05: Vertices**

What are Vertices?

Vertices are points in 3D space that define the shape of a 3D model. The number of vertices affects the complexity of the model and its impact on rendering performance.

Analyzing Vertices

- 1. Open Profiler:
  - Select Rendering Tab: Go to the Rendering tab in the Profiler window.
- 2. Check Vertex Metrics:
  - Total Vertices: Monitor the total number of vertices being used in the scene.
  - Vertex Count: Observe the vertex count for individual objects or meshes.
- 3. Optimization Tips:
  - Reduce Vertex Count: Simplify models or use LOD techniques to manage the number of vertices.
  - Optimize Meshes: Ensure meshes are optimized and do not have unnecessary vertices.

## Day 02:

#### **Topic 01: Essential Concept of Tags, Layers, and Prefabs**

Tags

What are Tags? Tags are used to categorize and identify GameObjects in your scene. They help in organizing and finding GameObjects based on their function or type.

Key Features:

- Identification: Tags help identify GameObjects for scripting and game logic.
- Usage: Commonly used to find objects by tag using scripts (e.g., GameObject.FindGameObjectWithTag("TagName")).

Example Usage:

- Tagging enemies with "Enemy" to apply specific behaviors or detect collisions.
- Tagging player objects with "Player" to differentiate from other objects in scripts.

#### Layers

What are Layers? Layers allow you to categorize GameObjects for rendering and physics interactions. They are used to control which objects are visible or interact with each other based on their layer settings.

Key Features:

- Rendering: Layers control the visibility of objects in different camera views.
- Physics: Layers can be used to define collision rules between different types of objects using Layer Collision Matrix.

Example Usage:

- Assigning UI layer to UI elements to ensure they are only rendered by the UI camera.
- Using Ground layer for objects that should not interact with player physics.

#### Prefabs

What are Prefabs? Prefabs are templates of GameObjects that you can create, configure, and store in your project. They allow you to create multiple instances of the same GameObject with a consistent configuration.

#### Key Features:

- Reuse: Create and manage a prefab object once and reuse it across multiple scenes or projects.
- Modification: Any changes made to the prefab are automatically applied to all instances, unless overridden.

#### Example Usage:

- Creating a Tree prefab with predefined components and settings, which can be instantiated multiple times in your game world.
- Creating a Player prefab with attached scripts and settings, ensuring consistency across different levels or scenes.

#### **Topic 02: Concept of Prefabs**

Understanding Prefabs

- 1. Creating Prefabs:
  - Create a GameObject: Start by creating a GameObject in the Scene.
  - Create Prefab: Drag the GameObject from the Hierarchy to the Project window. This action creates a prefab asset.
- 2. Prefab Variants:
  - Base Prefab: The original prefab used as a template.
  - Variant: A prefab based on the base prefab but with overridden properties or additional components.
- 3. Prefab Instances:
  - Instance: A copy of the prefab in the scene. Changes to the prefab asset are reflected in all instances unless overridden.

#### **Editing Prefabs**

- 1. Edit Prefab Asset:
  - Open Prefab: Double-click the prefab asset in the Project window to open it in Prefab mode.
  - Modify: Change components, properties, or add new elements to the prefab.
- 2. Apply Changes:
  - o Apply to Prefab: Click the Apply button in the Inspector to apply changes to the prefab asset.
  - o Revert: Use the Revert button to discard changes and restore the prefab to its original state.

#### Example Use Cases

- 1. Environment Objects:
- Trees, Rocks: Create prefabs for environment elements to maintain consistency and efficiency.
  Character Models:
  - Enemies, NPCs: Use prefabs for characters to manage their behavior, animations, and settings uniformly.

### **Topic 03: Tagging GameObjects**

Tagging Overview

- 1. Create Tags:
  - Open Tags & Layers: Go to Edit > Project Settings > Tags and Layers.
  - Add Tags: Use the Tags section to create new tags by entering a name and clicking the + button.
- 2. Assign Tags to GameObjects:
  - $\circ$   $\;$  Select GameObject: Choose a GameObject in the Hierarchy.
  - Assign Tag: In the Inspector window, use the Tag dropdown to assign an existing tag or create a new one.

Example Use Cases

- 1. GameObject Identification:
  - Player, Enemies: Tag GameObjects to differentiate them in scripts (e.g., if (tag == "Enemy")).
- 2. Collision Detection:
  - Detect Specific Objects: Use tags in collision detection to apply specific behaviors or logic.

### **Topic 04: Layers: Creating Layers**

Creating and Using Layers

- 1. Create Layers:
  - Open Layers Menu: Go to Edit > Project Settings > Tags and Layers.
  - Add Layers: Use the Layers section to create new layers by entering a name in the User Layer fields.
- 2. Assign Layers to GameObjects:
  - Select GameObject: Choose a GameObject in the Hierarchy.
  - o Assign Layer: In the Inspector window, use the Layer dropdown to assign a layer.

Layer Collision Matrix

- 1. Access Layer Collision Matrix:
  - Open Physics Settings: Go to Edit > Project Settings > Physics (or Physics 2D for 2D games).
  - Adjust Matrix: Use the Layer Collision Matrix to configure which layers interact with each other.

Example Use Cases

- 1. UI and Gameplay Separation:
  - UI Layer: Assign UI elements to a separate layer to ensure they are not affected by gameplay physics.
- 2. Different Object Types:
  - Ground, Obstacles: Use layers to manage interactions between different types of objects in your game.

## Day 03:

Topic 01: Creating Basic Camera Animations in Timeline Introduction to Unity Timeline Unity Timeline is a powerful tool for creating cinematic sequences, cutscenes, and complex animations within the Unity Editor. It allows you to arrange and synchronize different elements in your scene over time, including camera movements, animations, and audio.

Steps to Create Basic Camera Animations in Timeline

- 1. Open Timeline Window:
  - Menu Path: Go to Window > Sequencing > Timeline to open the Timeline window.
- 2. Create a Timeline Asset:
  - Create Timeline: Select the GameObject you want to animate (e.g., the Main Camera).
  - Add Timeline: In the Inspector, click on the Add Component button and add a Playable Director component.
  - Create Timeline Asset: In the Playable Director component, click on Create to generate a new Timeline Asset.
- 3. Add Timeline to the Scene:
  - Drag Timeline: Drag and drop the newly created Timeline Asset into the Timeline window.
- 4. Add a Camera Track:
  - o Add Track: Click the + Track button in the Timeline window and select Camera.
  - Assign Camera: Drag the Main Camera (or any other camera) into the newly created Camera Track.
- 5. Create and Edit Camera Animation:
  - Add Keyframes: Move the playhead to different points on the timeline and adjust the camera's position, rotation, or other properties. Unity will automatically create keyframes to record these changes.
  - Adjust Keyframes: Drag keyframes on the Timeline to adjust their timing. You can also right-click on keyframes to edit their values or delete them.
- 6. Preview and Fine-Tune:
  - Play Timeline: Click the play button in the Timeline window to preview your camera animation.
  - Fine-Tune: Adjust keyframes, camera properties, and timings as needed to achieve the desired effect.

#### Example Use Case

- 1. Cinematic Sequence:
  - Scene Introduction: Create a cinematic introduction by animating the camera to move through a scene, highlighting different areas or objects.
- 2. Cutscenes:
  - Character Focus: Use camera animations to focus on characters or events during cutscenes, enhancing storytelling and immersion.

### **Topic 02: Creating Camera Animation Clip**

Steps to Create a Camera Animation Clip

- 1. Select the Camera:
  - Select Camera: Choose the camera you want to animate from the Hierarchy.
- 2. Open Animation Window:
  - Menu Path: Go to Window > Animation > Animation to open the Animation window.
- 3. Create New Animation Clip:
  - Create Clip: With the camera selected, click on Create in the Animation window to create a new Animation Clip.
  - Save Clip: Name and save the Animation Clip to your project folder.
- 4. Animate Camera Properties:
  - Record Mode: Enter record mode by clicking the red Record button in the Animation window.

- Add Keyframes: Adjust the camera's position, rotation, and field of view at different points on the timeline. Unity will automatically create keyframes for these changes.
- 5. Edit Animation Clip:
  - Adjust Keyframes: Use the Animation window to drag and adjust keyframes, modify curves, and fine-tune your camera animation.
  - Preview Animation: Use the playback controls to preview the camera animation and make adjustments as necessary.
- 6. Apply Animation Clip:
  - o Add Animator Component: Ensure the camera has an Animator component.
  - Assign Animation Clip: In the Animator component, create an Animator Controller and assign your animation clip to it.

Example Use Case

- 1. Introductory Scene:
  - Camera Flythrough: Create a camera animation that flies through a scene, showcasing different areas or objects.
- 2. Dynamic Camera Movements:
  - Action Sequences: Use camera animations to follow action sequences or dynamically shift focus during gameplay.

## Day 04:

#### **Topic 01: Importing Characters/Objects Animation into Timeline**

Steps to Import Animations

- 1. Import Animation Assets:
  - Drag and Drop: Drag your animation files (e.g., FBX) into the Unity Assets folder.
  - Configure Import Settings: Select the imported asset in the Project window and adjust import settings in the Inspector (e.g., rig type, animation settings).
- 2. Verify Animations:
  - Check Animation Clips: Ensure the animation clips are correctly imported by selecting the asset and inspecting the available clips in the Animation section of the Inspector.

#### **Topic 02: Creating an Animator Controller**

Steps to Create an Animator Controller

- 1. Create Animator Controller:
  - Menu Path: Right-click in the Assets folder, go to Create > Animator Controller.
  - Name: Give your Animator Controller a descriptive name.
- 2. Open Animator Window:
  - Menu Path: Go to Window > Animation > Animator to open the Animator window.

## **Topic 03: Assigning Animator Controller**

Steps to Assign Animator Controller

- 1. Select GameObject:
  - Choose Object: Select the GameObject (character or object) that you want to animate in the Hierarchy.
- 2. Add Animator Component:

- Add Component: In the Inspector window, click Add Component and add the Animator component.
- 3. Assign Animator Controller:
  - Drag and Drop: Drag the Animator Controller you created into the Controller field of the Animator component.

### **Topic 04: Creating a Timeline**

Steps to Create a Timeline

- 1. Create Timeline Asset:
  - Select GameObject: Choose the GameObject to which you want to attach the Timeline (often the main camera or a dedicated Timeline GameObject).
  - Add Playable Director: Click Add Component in the Inspector and add the Playable Director component.
  - Create Timeline: Click on Create in the Playable Director component to create a new Timeline Asset.
- 2. Open Timeline Window:
  - Menu Path: Go to Window > Sequencing > Timeline to open the Timeline window.

### **Topic 05: Creating an Animation Track**

Steps to Create an Animation Track

- 1. Add Animation Track:
  - Add Track: In the Timeline window, click the + Track button and select Animation Track.
- 2. Assign GameObject:
  - Drag GameObject: Drag the GameObject you want to animate into the Animation Track.

### **Topic 06: Assigning the Animator**

Steps to Assign Animator to Track

- 1. Assign Animator:
  - Drag Animator: Drag the Animator component (or the GameObject with the Animator) from the Hierarchy into the Animation Track's Bind field in the Timeline window.

### **Topic 07: Adding Animation Clips**

Steps to Add Animation Clips

- 1. Add Clips:
  - Drag Clips: Drag and drop animation clips from the Project window onto the Animation Track in the Timeline window.
- 2. Adjust Clips:
  - Position Clips: Drag animation clips along the Timeline to set their start and end points.

### **Topic 08: Positioning Animation Clips**

Steps to Position Animation Clips

- 1. Drag and Drop:
  - Adjust Timing: Click and drag animation clips along the Timeline to adjust their position and duration.
- 2. Align Clips:
  - Snap to Grid: Use the snapping feature to align clips precisely if needed.

#### **Topic 09: Blend and Transition**

Steps to Blend and Transition

- 1. Add Transitions:
  - Blend Clips: If you have multiple animation clips, create transitions between them to smoothly blend animations.
  - Use Blend Trees: For complex blending, consider using Blend Trees in the Animator Controller.
- 2. Adjust Blend Settings:
  - Transition Settings: Adjust transition parameters such as duration and blend time in the Animator window.

#### **Topic 10: Keyframe Adjustments**

Steps to Adjust Keyframes

- 1. Open Animation Window:
  - Menu Path: Go to Window > Animation > Animation to open the Animation window.
- 2. Edit Keyframes:
  - Select Clip: Select the animation clip you want to edit.
  - Adjust Keyframes: Move or adjust keyframes on the timeline to refine the animation.

### **Topic 11: Playback and Adjust**

Steps to Playback and Adjust

- 1. Play Timeline:
  - Preview Animation: Click the play button in the Timeline window to preview the animation.
- 2. Make Adjustments:
  - Edit As Needed: Make any necessary adjustments to keyframes, animation clips, or transitions based on the playback results.

## Day 05:

### **Topic 01: Recording Shots with Unity Recorder**

Unity Recorder is a tool within Unity that allows you to capture and save gameplay footage, animations, and other visual content directly from the Unity Editor. This is useful for creating trailers, capturing in-game events, or generating content for marketing and presentations.

Overview of Unity Recorder

- Purpose: Capture video and image sequences, including gameplay, animations, and camera views.
- Use Cases: Creating promotional videos, recording gameplay for analysis, capturing cutscenes or cinematic sequences.

#### **Topic 02: Installing Unity Recorder Package**

Steps to Install Unity Recorder Package

- 1. Open Unity Package Manager:
  - Menu Path: Go to Window > Package Manager.
- 2. Add Unity Recorder Package:

- Select Packages: In the Package Manager window, select Unity Registry to view all available packages.
- Find Unity Recorder: Search for "Unity Recorder" in the search bar.
- Install: Click the Install button to add the Unity Recorder package to your project.

### **Topic 03: Using Unity Recorder**

Steps to Use Unity Recorder

- 1. Open Unity Recorder:
  - Menu Path: Go to Window > General > Recorder > Recorder Window to open the Unity Recorder window.
- 2. Configure Recorder Settings:
  - Add New Recording: Click on Add New Recorder and choose the type of recording you want (e.g., Video, Image Sequence).
  - Set Output Path: Configure the output directory where your recordings will be saved.
- 3. Set Recording Parameters:
  - Resolution: Set the resolution of your recording (e.g., 1920x1080 for HD).
  - Frame Rate: Choose the frame rate for the recording (e.g., 30 FPS or 60 FPS).
- 4. Start Recording:
  - Record: Click the Start Recording button to begin capturing footage.
  - Stop Recording: Click Stop Recording when you have captured the desired footage.
- 5. Review and Edit:
  - Check Files: Review the saved media files in the output directory.
  - Edit: Use video editing software to make any necessary edits to the recorded footage.

#### **Topic 04: Media Files Type and Resolutions**

Media Files Types

- 1. Video Files:
  - Formats: MP4, AVI, MOV.
  - Usage: Captures gameplay, animations, or cinematic sequences.
- 2. Image Sequences:
  - Formats: PNG, JPEG.
  - Usage: Captures frames as individual image files for later assembly or analysis.

#### Resolutions

- 1. Standard Resolutions:
  - HD (High Definition): 1280x720.
  - Full HD (FHD): 1920x1080.
  - 4K Ultra HD: 3840x2160.
- 2. Custom Resolutions:
  - Adjustable: Set custom resolutions based on project needs or specific requirements.

#### **Topic 05: Saving Recordings**

Steps to Save Recordings

- 1. Specify Output Directory:
  - Configure Path: In the Unity Recorder settings, specify the directory where the recordings will be saved.
- 2. Check Output Files:

- Verify Files: After recording, navigate to the output directory to confirm that the media files have been saved correctly.
- 3. Organize Files:
  - File Management: Organize recordings into folders or rename files as needed for easy access and management.

### **Topic 06: Editing / Uploading**

**Editing Recordings** 

- 1. Import into Editing Software:
  - Choose Software: Use video editing software such as Adobe Premiere Pro, Final Cut Pro, or DaVinci Resolve.
  - Edit Footage: Trim, cut, and add effects or transitions to the recorded footage as needed.
- 2. Export Edited Files:
  - Format Selection: Export the edited video in the desired format (e.g., MP4).
  - Resolution and Quality: Choose appropriate resolution and quality settings for the final output.

Uploading Recordings

- 1. Select Platform:
  - Choose Platform: Decide where to upload the recordings (e.g., YouTube, Vimeo, social media).
- 2. Upload Process:
  - Follow Instructions: Follow the specific upload instructions for the chosen platform.
  - Add Metadata: Include relevant titles, descriptions, and tags to optimize visibility.
- 3. Monitor and Share:
  - Check Upload Status: Ensure the recording has uploaded successfully.
  - $\circ$   $\;$  Share: Share the link to the recording with your audience or team.